目录

| 目录               | 1  |
|------------------|----|
| 使用注意事项           | 2  |
| 安全信息             | 2  |
| 预防措施             | 3  |
| 眼睛安全警告           | 5  |
| 产品特性             | 5  |
| 简介               | 6  |
| 包装概览             | 6  |
| 产品概览             | 7  |
| 主机               |    |
| 控制面板             | 8  |
| 输入/输出连接          | 9  |
| 遥控器              | 10 |
| 安装               | 11 |
| 连接投影机            | 11 |
| 连接计算机/笔记本电脑      | 11 |
| 连接视频源            | 12 |
| <i>连接3D音频设备</i>  | 13 |
| 使用 3D 眼镜         | 15 |
| 打开/关闭投影机电源       | 16 |
| 打开投影机电源          | 16 |
| 关闭投影机电源          | 17 |
| <u>警告指示灯</u>     | 18 |
| 调整投影图像           | 19 |
| 调整投影机高度          | 19 |
| 调整投影机焦距          | 20 |
| 调整投影图像尺寸         | 20 |
| ●用户控制            | 23 |
| 控制面板和遥控器         | 23 |
| 控制面板             | 23 |
| 遥控器              | 24 |
| 屏幕显示菜单           | 27 |
| 操作方法             |    |
| 菜单树              |    |
| 图像               | 35 |
| <i>图像   进阶选项</i> | 38 |
| 显示设定             | 43 |
| 显示设定   3D        | 48 |
| <u> </u>         | 50 |

| <u> 沿罢   吉辛</u> 冯宁   | F.2 |
|----------------------|-----|
| 汉 <u></u> 月   尸日汉上   |     |
| 反直   女王反正            |     |
| <u> </u>             |     |
| 设直   网络   有线网络设定     |     |
| <u> </u>             |     |
| 设置   Signal (RGB)    | 70  |
| 设置   Signal (Video)  | 72  |
| 设置   进阶选项            | 73  |
| 选项                   | 75  |
| 选项   灯泡设定            | 79  |
| 选项   进阶选项            | 81  |
| 选项   遥控设定            | 83  |
| 选项   Filter Settings | 84  |
| ● 附录                 | 85  |
| 故障处理                 | 85  |
| 图像问题                 | 85  |
| 其它问题                 |     |
| 遥控器问题                | 87  |
| LED点亮信息              |     |
| 屏幕上信息                |     |
| 更换灯泡                 | 90  |
| 安装和清洁防尘网             | 92  |
| 兼容模式                 | 93  |
| RS232 命令和协议功能列表      | 95  |
| PS232针脚分配            |     |
| PS2324,减力能           |     |
| 只                    | 104 |
|                      |     |
| Optoma全球办事机构         | 105 |
| 官制和安全汪意事项            | 107 |
| FCC 声明               | 107 |
| 针对欧盟国家的符合性声明         | 108 |

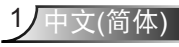

使用注意事项

## 安全信息

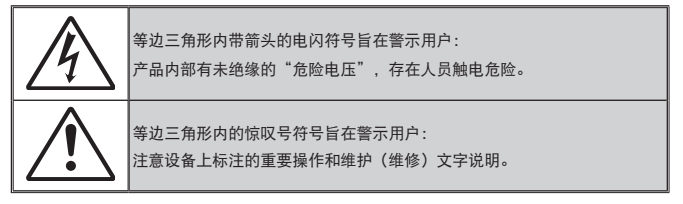

警告:为降低火灾或电击风险,不要让本设备遭受雨淋或受潮。机壳内存在危险高电 压。不要打开机壳。应委托专业人士进行维修。

#### B级辐射限制

此B级数字设备符合"加拿大干扰成因设备条例"的所有要求。

#### 重要安全事项

- 不要阻塞任何通风口。为防止投影机过热以保证其可靠进行,建议将投影 机安装在通风良好的位置。例如,不要将投影机放置在杂乱的咖啡桌、沙 发、床等上面。不要将投影机放置在空气流通不畅的狭小空间内,如书柜 或壁橱中。
- 不要在靠近水的地方或潮湿的地方使用本投影机。为降低火灾和/或触电危 险,切勿使本投影机遭受雨淋或受潮。
- 不要安装在热源附近,如散热器、加热器、火炉或其它产生热量的设备 (如放大器)。
- 4. 清洁时使用干布。
- 5. 仅使用制造商指定的连接件/附件。
- 如果本机已物理损坏或者使用不慎,请勿继续使用本机。物理损坏/使用不 慎包括(但不限于):
  - 本机掉落。

2

中文(简体)

- 电源线或插头损坏。
- 液体溅落到投影机上。
- 投影机遭受雨淋或受潮。
- 异物掉入投影机内或者内部元件松动。

不要尝试自行维修本机。打开或卸下机壳时存在危险电压或其它危险。在 送修本机前,请先与Optoma联系。

- 不要让物品或液体进入投影机。否则,可能接触到危险电压点和短路部件,导致火灾或电击。
- 8. 留意投影机外壳上的安全标志。
- 9. 本机只应由相关服务人员进行修理。

<u>使用注意事项</u>

### 预防措施

藝告-

警告-

警告-

的维护事项。

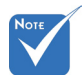

 当灯泡达到使用寿 命时,必须更换灯 泡模块,否则投影 机无法开机。更换 灯泡时,请按照第 90-91页"更换灯 泡"中列出的步骤 进行操作。 灯泡点亮时切勿直视投影机镜头。亮光可能会伤 害您的眼睛。

请遵循本用户指南中的所有警告、预防措施以及所推荐

为降低火灾或电击危险,切勿使本投影机遭受雨 淋或受潮。

请勿打开或者拆卸本投影机,以免发生触电。

警告-在更换灯泡前,请使本机完全冷却。按照第 90-91页介绍的说明进行操作。

警告- 本投影机将自行检测其灯泡使用寿命。投影机显示警告消息时一定要更换灯泡。

- 警告- 更换灯泡模块后,在屏幕显示的"选项|灯泡设定" 菜单中重设"灯泡时数重置"(参见第79页)。
- 警告- 关闭投影机时,请确保先完成散热过程,然后再 拔掉电源线。投影机需要90秒钟散热时间。
- 警告- 当灯泡接近使用寿命时,屏幕上会显示"超出灯泡寿命"消息。请与当地经销商或服务中心联系,尽快更换灯泡。

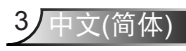

## 使用注意事项

#### 务必:

- ◆ 在清洁产品前,关闭电源并从交流电源插座上拔掉电源线。
- ◆ 使用蘸有中性洗涤剂的柔软干布擦拭主机外壳。
- ◆ 如果本产品长期不用,应从交流插座中拔下电源插头。

#### 切勿:

- ◆ 阻塞设备上用于通风的狭缝和开口。
- ◆ 使用擦洗剂、石蜡或者溶剂擦拭设备。
- ◆ 在如下条件下使用:
  - 温度过高、过低或极潮湿的环境中。
    - ▶ 确保室内环境温度在5°C~40°C之间。
    - ▶ 相对湿度为10%~85%
  - 易受大量灰尘和泥土侵袭的区域。
  - 任何产生强磁场的设备附近。
  - 阳光直接照射。

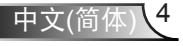

## <u>使用注意事项</u>

## 眼睛安全警告

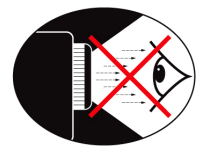

- ✤ 切勿直视/面对投影机光束。尽可能背对光束。
- ✤ 在教室中使用投影机时,如果学生回答问题时需要指向 屏幕上的某个位置,务必提醒学生不要注视光束。
- ✤ 为了尽量减少灯泡功耗,应保持房间黑暗以降低周围光 线亮度。

## 产品特性

- 1080p (1920x1080)
- ◆ 本机分辨率 XGA (1024x768) / SVGA (1280x800)
- ❖ 高清兼容 支持 720p 和 1080p
- ◆ BrilliantColor™ 技术
- ✤ Kensington 锁
- ✤ RS232 控制
- ◆ 快速关机
- ◆ 全3D(见第94页)
- ◆ Crestron/Extron/ PJLink™兼容性。
- ✤ Eco+模式有利干节能降耗
- ◆ USB电源充电器
- ✤ 交互支持(仅限交互版本)

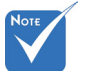

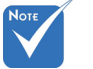

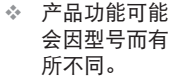

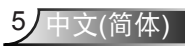

简介

### 包装概览

打开包装箱并检查其中的物品,确保下面列出的所有部件齐 全。如有任何物品缺失,请与Optoma客户服务联系。

标准附件

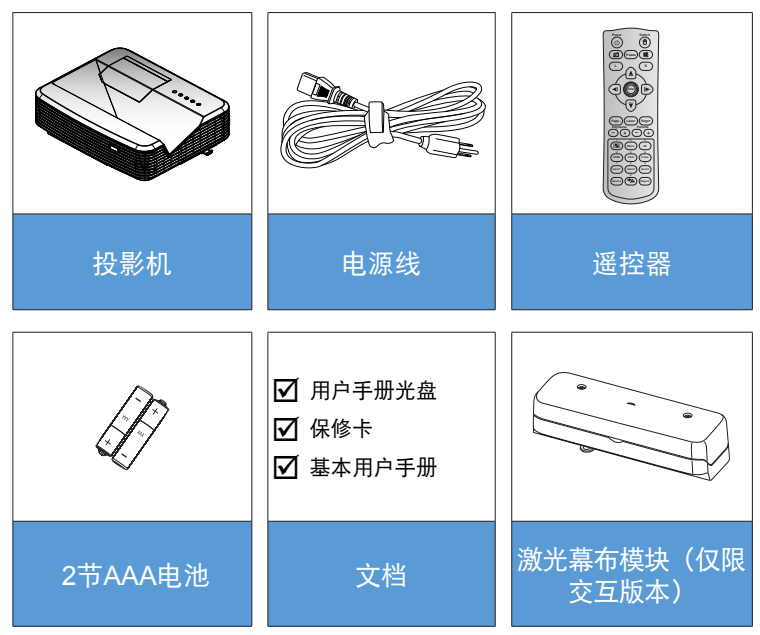

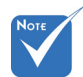

对于其他激光幕 布附件,请参见 相应的激光幕布 用户手册。

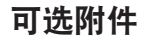

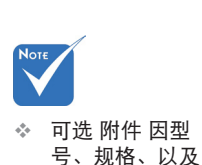

地域的不同而异。

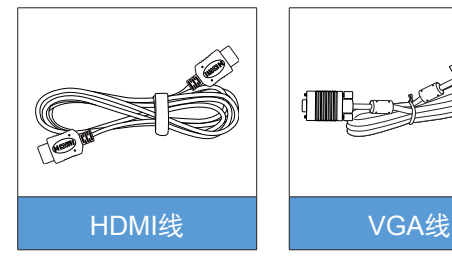

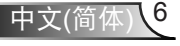

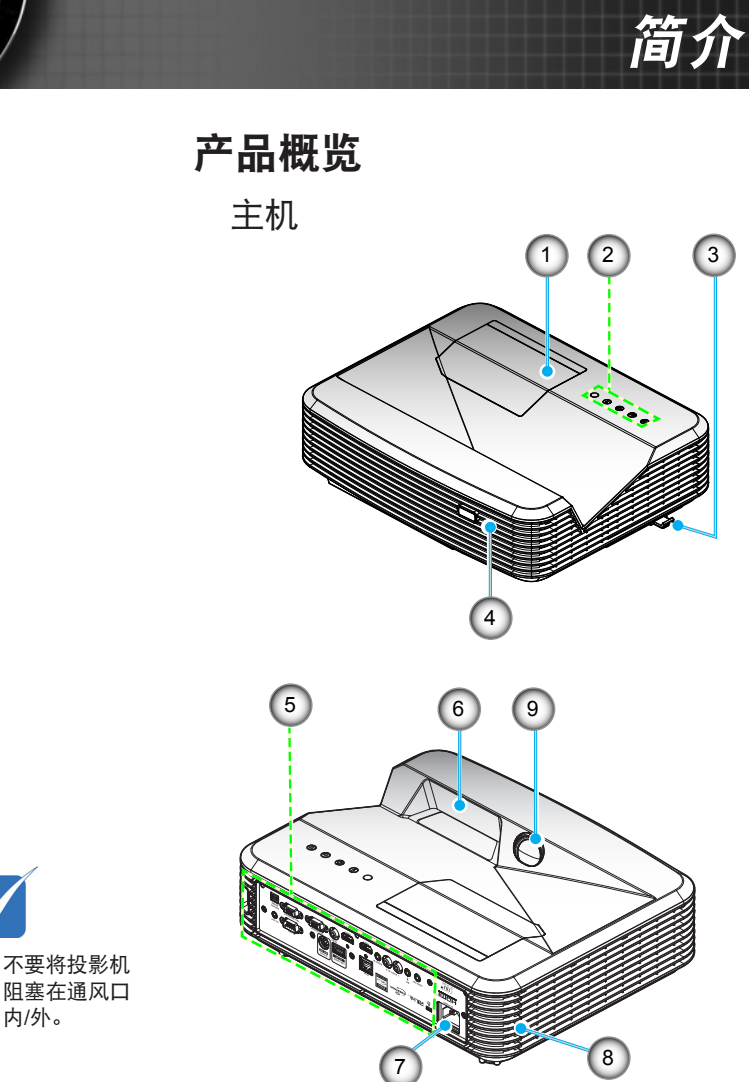

- Νοτ ✤ 不要将投影机
- 灯泡盖 1.
- 2. 控制面板
- 调焦开关 3.
- 4. 红外线接收器
- 5. 输入/输出连接

- 镜头 6.
- 电源插口 7.
- 扬声器 8.
- 9. 红外线摄像头(仅限交互 版本)

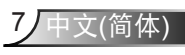

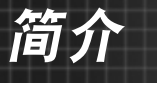

控制面板

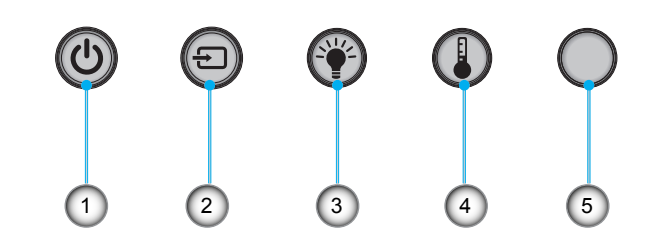

- 1. 电源
- 2. 信号源
- 3. 灯泡指示灯
- 4. 温度指示灯
- 5. 红外线接收器

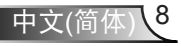

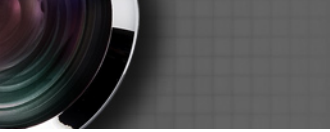

输入/输出连接

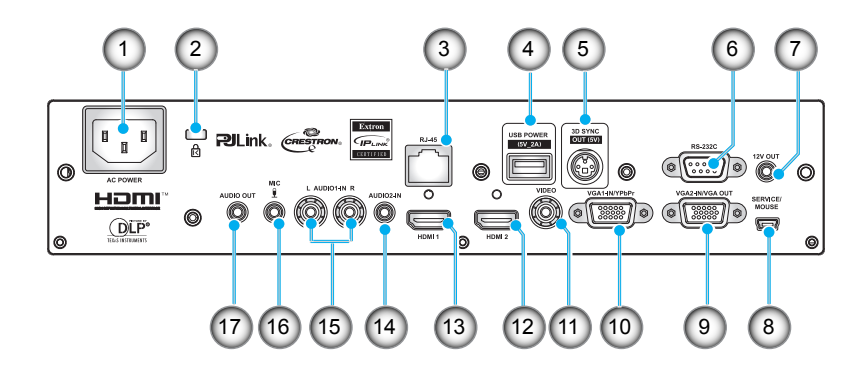

简介

- 电源插口 1.
- 2. Kensington<sup>™</sup> 锁定端口
- 3. RJ45接口
- 4. USB电源接口(最大5V/2A)
- 5. 3D同步接口(5V)
- 6. RS-232C接口(9针DIN类型)
- 7. 12V音频输出接口
- 8. USB接口(连接到PC以实现远程鼠标功能)
- 9. VGA输出/VGA2输入接口
- 遥控鼠标需要专门 遥控器。
- 10. VGA1输入/YPbPr接口(PC模拟信号/分量视频输入/HDTV/ YPbPr)
- 11. 复合视频输入接口
- 12. HDMI2 输入接口
- 13. HDMI1 输入接口
- 14. 音频2输入接口(3.5mm mini插孔)
- 15. 复合视频音频输入(右/左)接口
- 16. 音频输入接口(麦克风)
- 17. 音频输出接口(3.5mm mini插孔)

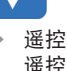

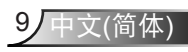

## 简介

遥控器

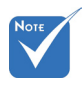

对于不支持这些功能的型号,有些按键可能没有功能。

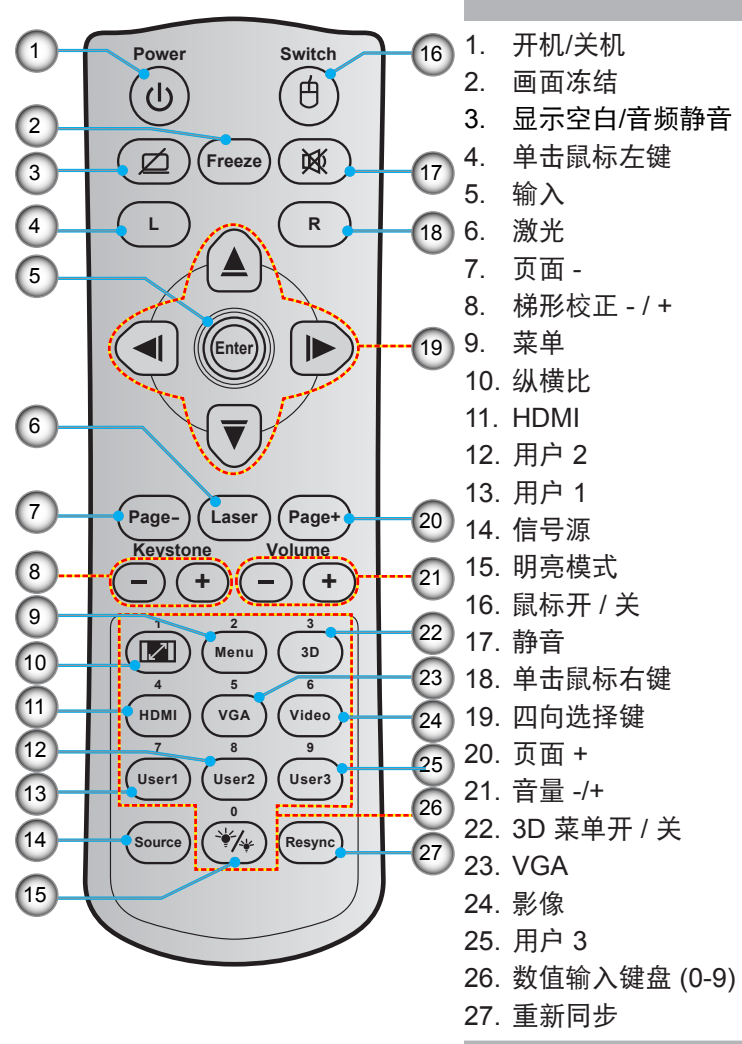

安装

## 连接投影机

### 连接计算机/笔记本电脑

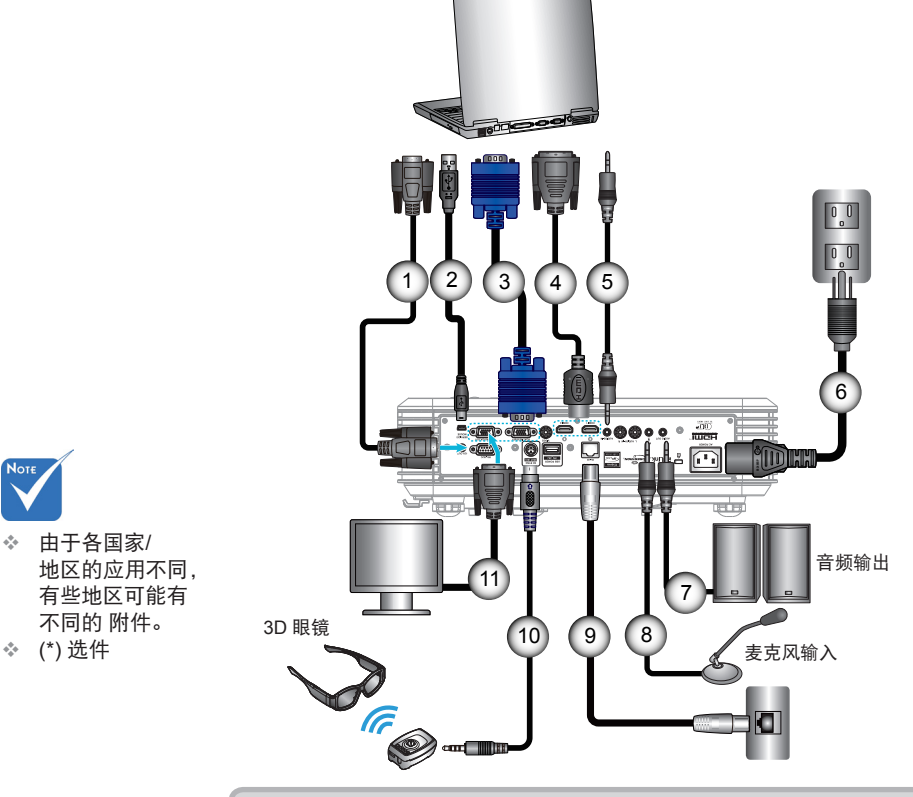

| 1  | RS-232C线      |
|----|---------------|
| 2  |               |
| 3  | VGA1输入/YPbPr线 |
| 4  | *HDMI线        |
| 5  | 音频2输入线        |
| 6  | 电源线           |
| 7  | 音频输出线         |
| 8  | 音频输入(麦克风)线    |
| 9  |               |
| 10 | *3D发射器线       |
| 11 | VGA输出/VGA2输入线 |

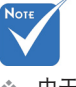

- 地区的应用不同, 有些地区可能有 不同的 附件。
- ◆ (\*)选件

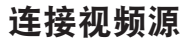

安编

DVD播放机、Blu-ray播放机、机顶盒、HDTV接收 机、游戏控制台

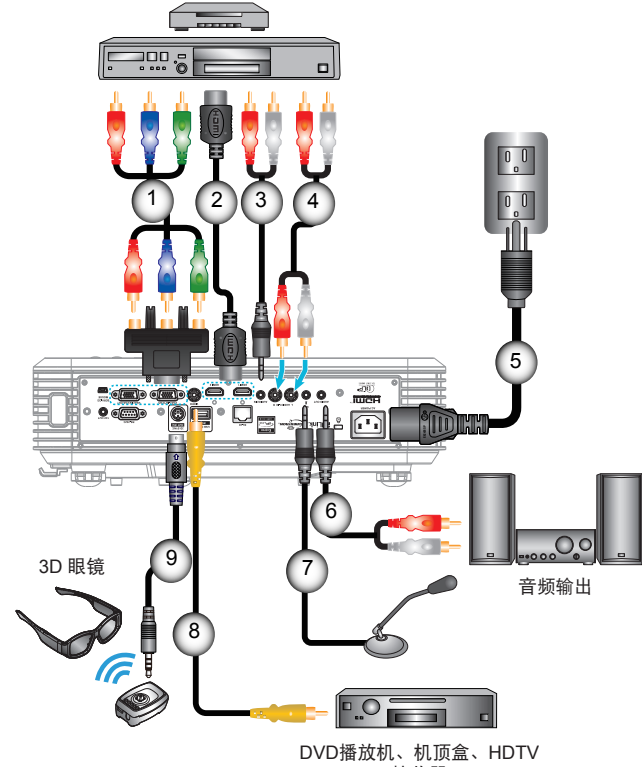

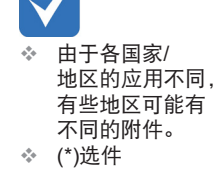

Note

DVD播放机、机顶盒、HDT\ 接收器

| 1 | .*3 RCA 分量线 |
|---|-------------|
| 2 | *HDMI线      |
| 3 | * 音频2 输入线   |
| 4 | 音频输入线       |
| 5 |             |
| 6 | * 音频输出线     |
| 7 | 麦克风输入线      |
| 8 | 视频线         |
| 9 | *3D发射器线     |

### 连接3D音频设备

如果您已经如图所示,用 HDMI 线将设备连接在一起,则将可以开始了。打开您的 3D 视频源和 3D 投影机的电源。

PlayStation<sup>®</sup> 3 游戏

- 确保您已经将您的游戏机更新为最新软件版本。
- 转到"设置菜单 -> 显示设置 -> 影像输出 -> HDMI"。选择"Automatic",然后按照屏幕上的说明操作。
- 插入 3D 游戏光盘,您也可以通过 PlayStation<sup>®</sup> 网络下载游戏和进行 3D 更新。
- 启动游戏。在游戏内菜单中,选择"玩 3D 游戏"。
- Blu-ray 3D™ 播放器
- 确保您的播放器可以支持 3D Blu-ray™ 光盘,并且 3D 输出已启用。
- 将 3D Blu-ray<sup>™</sup> 光盘插入播放器,然后按"播放"。
- 3D 电视(如: SKY 3D, DirecTV)
- 联系您的电视服务提供商,开启 3D 频道。
- 开启3D频道后, 切换到3D频道。
- 您会看到两个图像并排显示。
- 切换至3D投影机的"Side By Side"。此选项位于投影机 OSD 菜 单的"显示设定"部分。

具有 2D 1080i 并排信号输出的 3D 设备(如: 3D DV/DC)

- 连接 3D 设备,并切换到通过 2D 并排输出到 3D 投影机来输出 3D 内容。
  - 您会看到两个图像并排显示。
- 切换至3D投影机的"Side By Side"。此选项位于投影机 OSD 菜 单的"显示设定"部分。
- 如果从HDMI 1.4a信号源(例如, 3D Blu-ray)中观看3D内容, 您 D 的3D眼镜应始终同步。如果从HDMI 1.3信号源(例如,使用Side By Side模式的3D广播)观看3D内容,可能需要使用投影机的3D 同步-反转选项来优化您的 3D 体验。此选项位于投影机 OSD 菜单 的"显示设定 ->3D"部分。

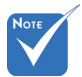

若输入普通
 的 2D 视频,请
 按 "3D 影像格式"
 按钮以调
 至 "自动"模式。

✤ 在使用投影机

3D 功能前, 3D

视频源设备必须 已经开机。

✤ 如果 "Side By Side"已启用, 2D 视频内容将不能正 确显示。

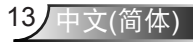

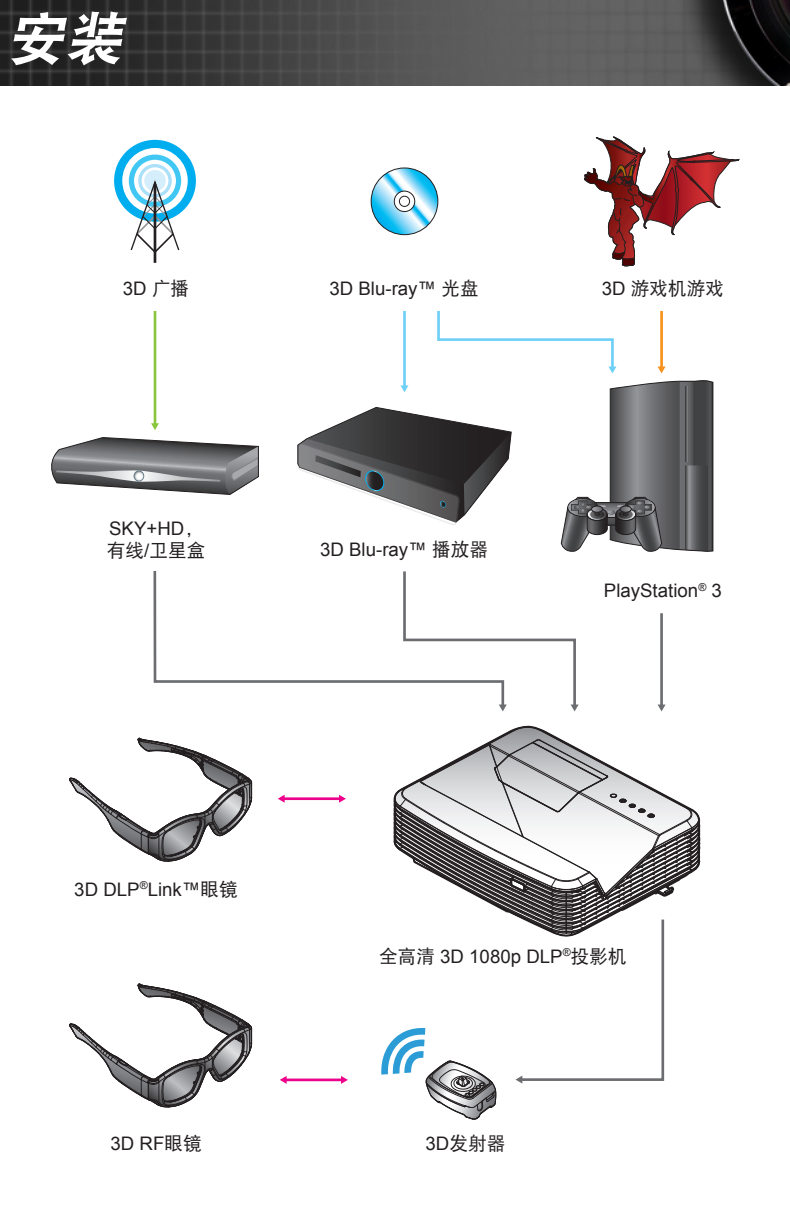

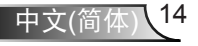

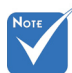

有关详情,请参
 考 3D 眼镜用户
 指南。

## 使用 3D 眼镜

- 1. 开启3D眼镜。
- 2. 验证 3D 内容已发送到投影机并且信号兼容投影机规格。
- 开启3D投影机的"3D模式"(关/DLP-Link/VESA 3D 视 您所使用的眼镜类型而定)。此选项位于投影机 OSD 菜单 的"显示设定"部分。
- 載上 3D 眼镜,确认投影机画面的图像显示是否为 3D 立体 画面且眼睛不会感觉疲劳。
- 如果图像没有显示为 3D,请检查 3D 设备是否已正确设置为发出 3D 图像。或者,当输入信号为2D 1080i并排时, "Side By Side"应开启,并重复前面的步骤1~4。
- 可能需要使用投影机的"3D同步反转"选项来优化您的 3D 体验。此选项 位于投影机 OSD 菜单的"显示设定"部分。
- 7. 关闭 3D 眼镜:按住"电源"按钮,直到LED灯熄灭。
- 8. 有关详情,请参考 3D 眼镜用户指南,或制造商的网站。

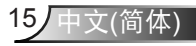

安集

## 打开/关闭投影机电源

#### 打开投影机电源

- 1. 牢固连接电源线和信号线。连接后,开机/待机LED将变为红 色。
- 按投影机顶部或遥控器上的"**也**"按钮开启灯泡电源。 开机/待机LED此时变为蓝色。
   开机画面显示约10秒钟。第一次使用本投影机时,会提示您 选择菜单的语言和投影机的省电模式。
- 打开并连接您投影显示的的信号源设备(计算机、笔记本电脑、视频播放机等)的电源,投影机将自动检测信号源。否则,按菜单按钮以转到"选项"。 确保"信号源锁定"已设为"关"。
- ◆ 如果同时连接了多个信号源,可以按遥控器上的"信号源"按 钮或按遥控器上的直接信号源键切换输入。

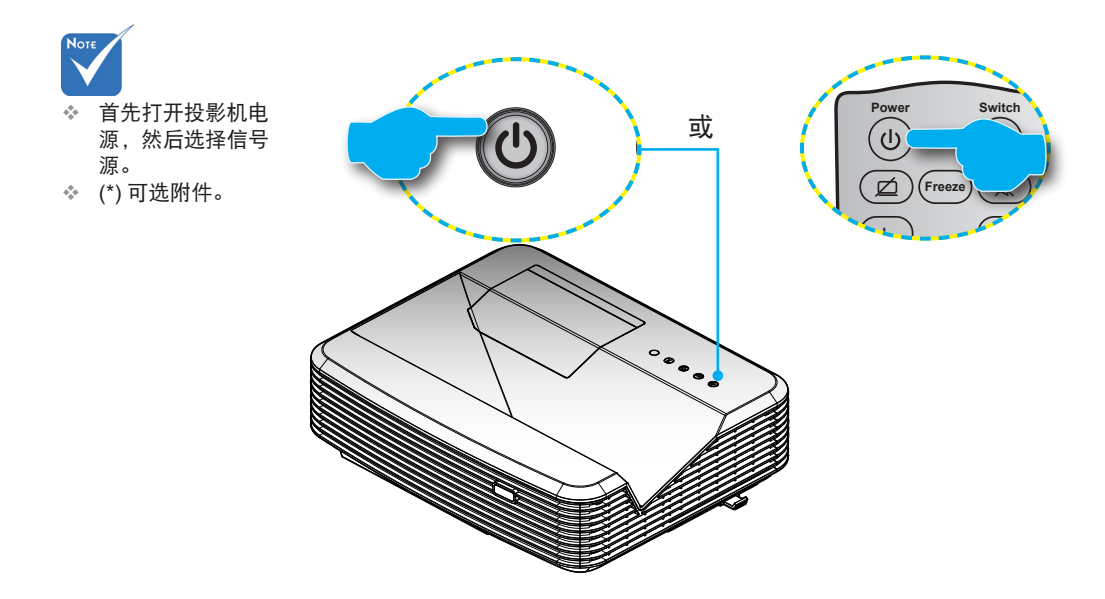

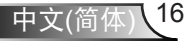

安渠

### 关闭投影机电源

 按遥控器或控制面板上的 "∪" 按钮可以关闭投影机。屏幕 上显示下面的消息。

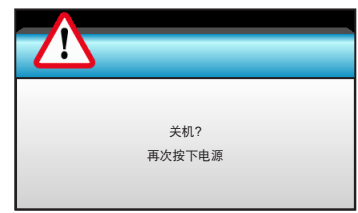

再按一次"**U**"按钮进行确认,否则该消息将在15秒钟后消 失。第二次按"**U**"按钮时,投影机将显示倒计时并关机。

 散热风扇继续转动约10秒以进行散热,开机/待机LED将闪 烁蓝色。当开机/待机LED稳定显示红色时,表示投影机已 进入待机模式。

如果希望使投影机重新返回工作状态,必须等待投影机完成散热过程并已进入待机模式。一旦进入待机模式,只需按"**也**"按钮即可重新启动投影机。

- 3. 从电源插座和投影机上拔掉电源线。
- 4. 切勿在电源关闭过程完成之后立即打开投影机电源。

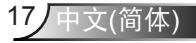

### 警告指示灯

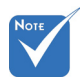

如果投影机出现 这些现象,请与 附近的服务中心 联系。有关的详细 信息,请参见第 105-106页。 当警告指示灯(如下所述) 点亮时, 投影机将自动关闭:

- ◆ "灯泡"LED指示灯显示红色,并且如果"开机/待机" 指示灯闪烁红色。
- ◆ "温度"LED指示灯显示红色,并且如果"开机/待机" 指示灯闪烁红色。这表示投影机过热。在正常情况下,投影 机可以重新开启。
- ◆ "温度"LED指示灯闪烁红色,并且如果"开机/待机"指示灯闪 烁红色。

从投影机上拔掉电源线,等待30秒,然后再试一次。如果警告 指示灯仍点亮,请与附近的服务中心联系以寻求帮助。

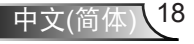

安装

### 调整投影图像

### 调整投影机高度

本投影机配有升降支脚,用于调整图像高度。

- 1. 找到您想要修正高度的投影机下面的可调节支脚。
- 逆时针转动可调节环以升高投影机或顺时针以降低它。 根据需要对其余支脚重复操作。

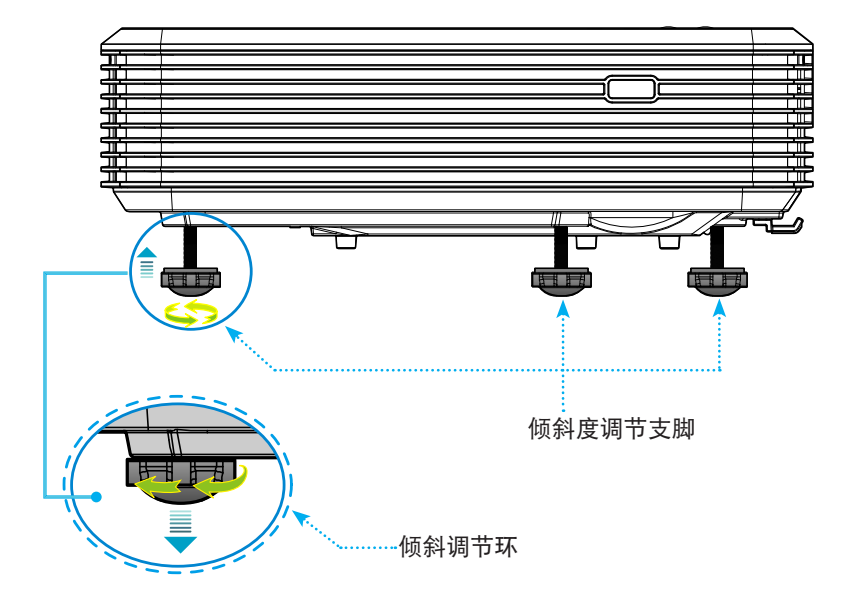

#### 调整投影机焦距

对焦图像时,拨动调焦开关,直到图像清晰。

- ▶ 标准投射系列 (XGA): 此投影机的聚焦范围是自镜头中心算 起1.55到2.21英尺(0.47到0.68米)。
- ▶ 标准投射系列 (WXGA): 此投影机的聚焦范围是自镜头中心 算起1.59到2.15英尺(0.49到0.66米)。
- ▶ 标准投射系列(1080p):此投影机的聚焦范围是自镜头中心 算起1.46到1.83英尺(0.45到0.56米)。

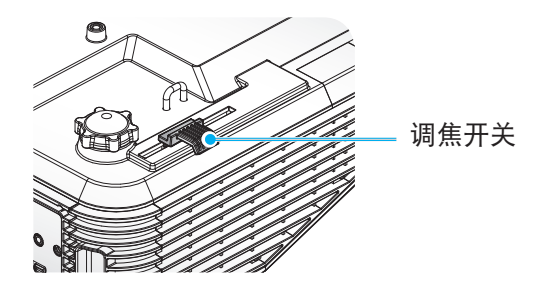

#### 调整投影图像尺寸

- ▶ 投影图像尺寸(XGA)是70-100英寸(1.78到2.54米)。
- ▶ 投影图像尺寸(WXGA)是85-115英寸(2.16到2.92米)。
- ▶ 投影图像尺寸(1080p)是80-100英寸(2.03到2.54米)。

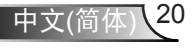

安装

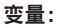

- "a":从镜头中心到图像垂直顶部的图像偏移(m)。
- "b":从镜头中心到投影机底部的距离。
- "c":从墙壁(投影表面)到投影机后部的距离。
- "**d**":图像对角线。
- "g":从镜头中心到墙壁(投影表面)的距离。
- "m":从墙壁(投影表面)到投影机前部的距离。
- "p":从投影机顶部到安装孔的距离。
- "H":图像高度。
- "W":图像宽度。

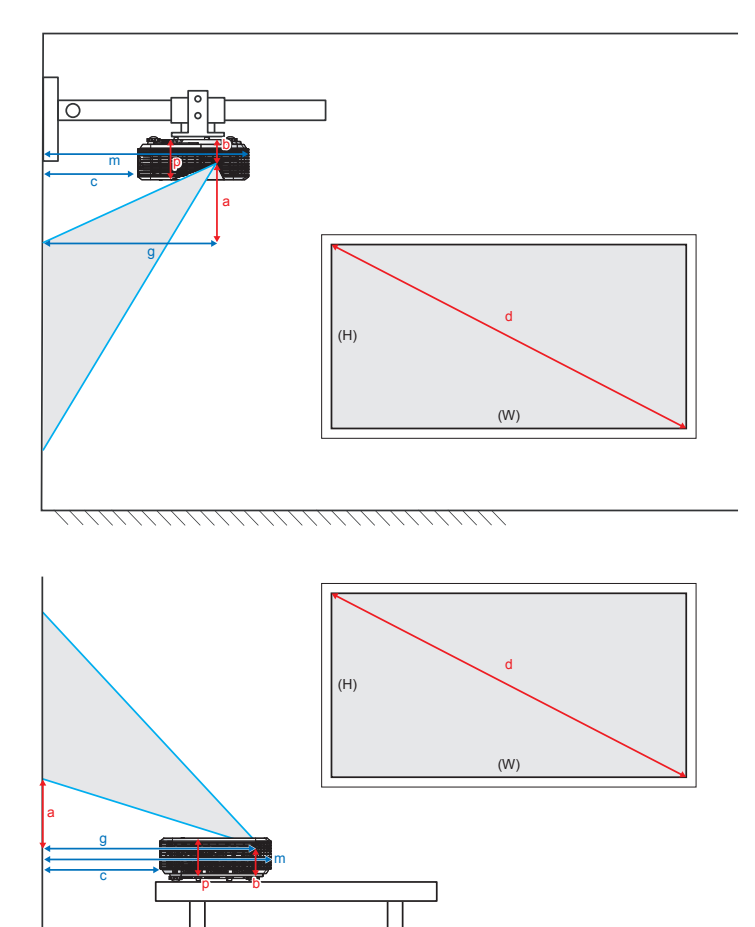

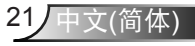

安装

标准投射XGA (4:3)

| а                            | b                     | с                             | d             | w    |      | н    |      | g                  |                 | m                             | Р                    |
|------------------------------|-----------------------|-------------------------------|---------------|------|------|------|------|--------------------|-----------------|-------------------------------|----------------------|
| 从镜头中心到图像<br>垂直顶部的图像<br>偏移(m) | 从镜头中心到投影机<br>底部的距离(m) | 从墙壁(投影表<br>面)到投影机后部<br>的距离(m) | 图形对角线<br>(英寸) | 图像宽度 | 民寸   | 图像高度 | :尺寸  | 从镜头中<br>壁(投影<br>的距 | 心到墙<br>表面)<br>离 | 从墙壁(投影表<br>面)到投影机前<br>部的距离(m) | 从投影机顶部到安<br>装孔的距离(m) |
|                              |                       |                               |               | (英寸) | (m)  | (英寸) | (m)  | (英尺)               | (m)             |                               |                      |
| 0.181                        | 0.0631                | 0.219                         | 70            | 56.0 | 1.42 | 42.0 | 1.07 | 1.55               | 0.47            | 0.253                         | 0.115                |
| 0.192                        | 0.0631                | 0.246                         | 74            | 59.2 | 1.50 | 44.4 | 1.13 | 1.64               | 0.50            | 0.253                         | 0.115                |
| 0.207                        | 0.0631                | 0.287                         | 80            | 64.0 | 1.63 | 48.0 | 1.22 | 1.77               | 0.54            | 0.253                         | 0.115                |
| 0.233                        | 0.0631                | 0.354                         | 90            | 72.0 | 1.83 | 54.0 | 1.37 | 1.99               | 0.61            | 0.253                         | 0.115                |
| 0.259                        | 0.0631                | 0.422                         | 100           | 80.0 | 2.03 | 60.0 | 1.52 | 2.21               | 0.68            | 0.253                         | 0.115                |

### 标准投射WXGA (16:10)

| а                            | b                     | с                             | d             | ٧    | v    | F    | I    | g                  |                                         | m                             | Р                    |
|------------------------------|-----------------------|-------------------------------|---------------|------|------|------|------|--------------------|-----------------------------------------|-------------------------------|----------------------|
| 从镜头中心到图像<br>垂直顶部的图像<br>偏移(m) | 从镜头中心到投影机<br>底部的距离(m) | 从墙壁(投影表<br>面)到投影机后部<br>的距离(m) | 图形对角线<br>(英寸) | 图像宽  | 度尺寸  | 图像高, | 度尺寸  | 从镜头中<br>壁(投纍<br>的距 | <sup>3</sup> 心到墙<br>(表面)<br>2<br>2<br>高 | 从墙壁(投影表<br>面)到投影机前<br>部的距离(m) | 从投影机顶部到安<br>装孔的距离(m) |
|                              |                       |                               |               | (英寸) | (m)  | (英寸) | (m)  | (英尺)               | (m)                                     |                               |                      |
| 0.172                        | 0.0631                | 0.232                         | 85            | 72.1 | 1.83 | 45.0 | 1.14 | 1.59               | 0.49                                    | 0.253                         | 0.115                |
| 0.176                        | 0.0631                | 0.245                         | 87            | 74.0 | 1.88 | 46.2 | 1.17 | 1.63               | 0.50                                    | 0.253                         | 0.115                |
| 0.182                        | 0.0631                | 0.261                         | 90            | 76.4 | 1.94 | 47.7 | 1.21 | 1.69               | 0.51                                    | 0.253                         | 0.115                |
| 0.202                        | 0.0631                | 0.318                         | 100           | 84.8 | 2.15 | 53.0 | 1.35 | 1.87               | 0.57                                    | 0.253                         | 0.115                |
| 0.222                        | 0.0631                | 0.375                         | 110           | 93.3 | 2.37 | 58.3 | 1.48 | 2.06               | 0.63                                    | 0.253                         | 0.115                |
| 0.232                        | 0.0631                | 0.403                         | 115           | 97.5 | 2.48 | 60.9 | 1.55 | 2.15               | 0.66                                    | 0.253                         | 0.115                |

### 标准投射1080p (16:9)

| а                            | b                     | с                             | d             | v    | v    | H    | I    | g                  | 1                              | m                             | Р                    |
|------------------------------|-----------------------|-------------------------------|---------------|------|------|------|------|--------------------|--------------------------------|-------------------------------|----------------------|
| 从镜头中心到图像<br>垂直顶部的图像<br>偏移(m) | 从镜头中心到投影机<br>底部的距离(m) | 从墙壁(投影表<br>面)到投影机后部<br>的距离(m) | 图形对角线(<br>英寸) | 图像宽  | 度尺寸  | 图像高. | 度尺寸  | 从镜头中<br>壁(投纍<br>的野 | <sup>1</sup> 心到墙<br>「表面)<br>「离 | 从墙壁(投影表<br>面)到投影机前<br>部的距离(m) | 从投影机顶部到安<br>装孔的距离(m) |
|                              |                       |                               |               | (英寸) | (m)  | (英寸) | (m)  | (英尺)               | (m)                            |                               |                      |
| 0.179                        | 0.0631                | 0.193                         | 80            | 69.7 | 1.77 | 39.2 | 1.00 | 1.46               | 0.45                           | 0.253                         | 0.115                |
| 0.200                        | 0.0631                | 0.244                         | 89            | 77.6 | 1.97 | 43.7 | 1.11 | 1.63               | 0.50                           | 0.253                         | 0.115                |
| 0.202                        | 0.0631                | 0.249                         | 90            | 78.4 | 1.99 | 44.1 | 1.12 | 1.65               | 0.50                           | 0.253                         | 0.115                |
| 0.224                        | 0.0631                | 0.305                         | 100           | 87.2 | 2.21 | 49.0 | 1.25 | 1.83               | 0.56                           | 0.253                         | 0.115                |

✤ 这些表仅供用户参考。

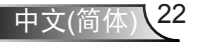

## 控制面板和遥控器

控制面板

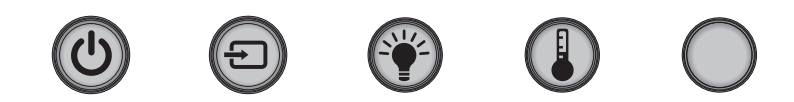

| 使用控制面板 |     |                           |  |  |  |  |
|--------|-----|---------------------------|--|--|--|--|
| 电源     | ር   | 参见第16-17页的"打开/关闭投影机电源"部分。 |  |  |  |  |
| SOURCE | Ð   | 按壬选择输入信号。                 |  |  |  |  |
| 灯泡LED  | -¥- | 指明投影机的灯泡状态。               |  |  |  |  |
| 温度LED  |     | 指明投影机的温度状态。               |  |  |  |  |
| 红外线接收器 |     | 接收来自遥控器的红外线信号。            |  |  |  |  |

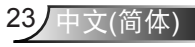

### 遥控器

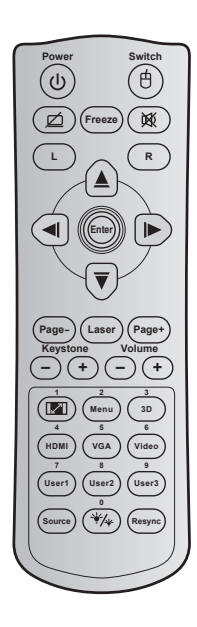

| 使用遥控者         | 22 |                                        |
|---------------|----|----------------------------------------|
| 电源            |    | 按下以打开 / 关闭投影机。                         |
| 开关            | Ċ  | 按下以打开 / 关闭 USB 鼠标。                     |
| 显示空白/<br>音频静音 | ø  | 按下以隐藏 / 取消隐藏屏幕画面,也可关闭 /<br>打开音频。       |
| 画面冻结          |    | 按下以冻结投影仪图像。                            |
| 静音            | 威  | 暂时关闭/打开音频。                             |
| 单击鼠标左键        | L  | 使用鼠标左键单击。                              |
| 单击鼠标右键        | R  | 使用鼠标右键单击。                              |
| 四向选择键         |    | 使用▲ ▼ ◀▶选择项目或调整选择内容。                   |
| Enter         |    | 确认您选择的项目。                              |
| Page -        |    | 按下向下翻页。                                |
| Laser(激光)     |    | 用作激光教鞭。                                |
| Page +        |    | 按下向上翻页。                                |
| Keystone      | -+ | 按下以调整由于投影机倾斜而造成的图像失真。                  |
| Volume        | -+ | 按下进行调节以增大/减小音量。                        |
| 宽高比 / 1       |    | ▶按此键改变所显示图像的画面比例。<br>▶用作数字小键盘数字"1"。    |
| Menu / 2      |    | ▶按下以显示或退出投影机的屏幕显示莱单。<br>▶用作数字小键盘数字"2"。 |

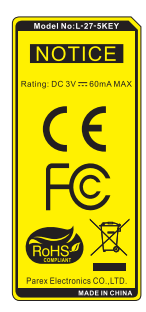

| 中文 | (简体) | 24 |
|----|------|----|
|    |      |    |

用户控制

| Power s                  | Switch        |
|--------------------------|---------------|
| Freeze                   | ×             |
|                          | R             |
|                          |               |
|                          |               |
| Page-                    | Page+         |
|                          |               |
|                          | 3D<br>6       |
| 7 8<br>(User1) (User2) ( | 9<br>User3    |
| 0<br>Source */4          | Resync        |
|                          | $\mathcal{I}$ |

| 使用遥控                        | 器       |                                                                             |  |  |  |  |
|-----------------------------|---------|-----------------------------------------------------------------------------|--|--|--|--|
| 3D / 3                      |         | <ul> <li>▶按下以手动选择一种与您的3D内容相匹配的3D<br/>模式。</li> <li>▶用作数字小键盘数字"3"。</li> </ul> |  |  |  |  |
| HDMI / 4                    |         |                                                                             |  |  |  |  |
| VGA/5                       |         | ▶按下可以选择 VGA 信号源。<br>▶用作数字小键盘数字"5"。                                          |  |  |  |  |
| Video / 6                   |         | ▶按下以选择复合影像信号源。<br>▶用作数字小键盘数字"6"。                                            |  |  |  |  |
| User1 / 7; Use<br>User3 / 9 | r2 / 8; | ▶ 用户定义的键。<br>▶ 分别用作数字小键盘的数字"7"、"8"<br>和"9"。                                 |  |  |  |  |
| Source                      |         | 按下以选择输入信号。                                                                  |  |  |  |  |
| 明亮模式 / 0                    | */*     | <ul> <li>▶按下以自动调节画面亮度,以获得最佳的对比度性能。</li> <li>▶用作数字小键盘数字"0"。</li> </ul>       |  |  |  |  |
| Re-sync                     |         | 按下以将投影机自动同步到输入信号源。                                                          |  |  |  |  |

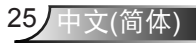

用户控制

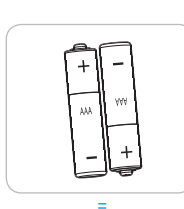

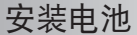

遥控器随附2节AAA电池。 只应使用制造商推荐的相同或同等类型的电池。

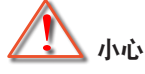

电池使用不当可能导致化学漏液或爆炸。请务必遵循下述指导说明。 请勿混用不同类型的电池。电池类型不同,特性也不同。 请勿混用新旧电池。新旧电池混用会缩短新电池使用寿命或导致旧电池 化学漏液。 电池没电后,应尽快取出。若皮肤接触到电池漏液化学物质, 可能会造成损伤。如发现任何化学漏液,应用布擦拭干净。 因存放条件差异,此产品随附电池的预期使用寿命可能会缩短。 若长时间不使用遥控器单元,应取出电池。 在废弃电池时,务必遵守相关国家或地区的法规。

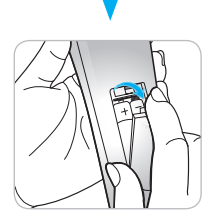

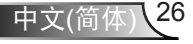

### 屏幕显示菜单

本投影机具有一个多语言屏幕显示(OSD)菜单,可以调整图 像并更改多种设置。投影机将自动侦测信号源投影显示。

#### 操作方法

- 1. 如要打开OSD菜单,请按遥控器或控制面板上的"Menu"。
- 2 当显示 OSD 时,使用 ◀▶ 键选择主菜单中的项目。在特定页面 上进行选择时,按▼ 或 "Enter"键进入子菜单。
- 3. 使用▲ ▼ 键在子菜单中选择所需项目, 然后按▶ 或 "Enter" 键查 看更多设置。通过 ◀▶ 键调整设置。
- 4. 在子菜单中选择下一个要调整的项目,并按照如上所述进行调整。
- 5. 按"Enter"或"Menu"进行确认,屏幕将返回主菜单。
- 6. 如要退出,请再次按"Menu"。OSD 菜单将关闭,投影机自动保存新的设置。

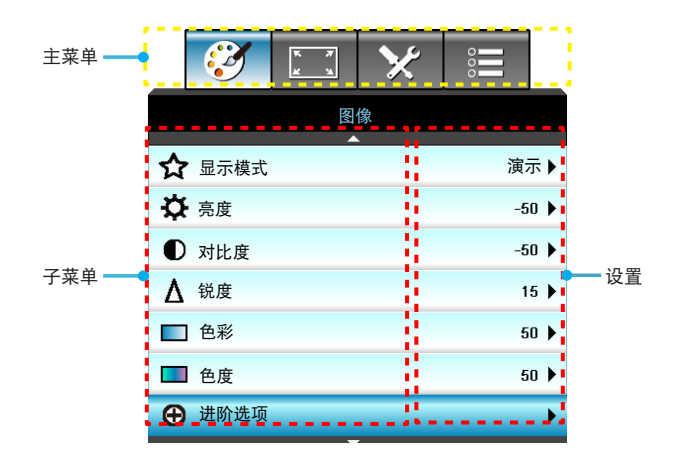

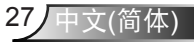

## 菜单树

用户控制

| 主菜单 | 子菜单  | 进阶选项菜单           | 参数   | 菜单中的各个项目                                              | 值或默认<br>设置 | 注意                             |
|-----|------|------------------|------|-------------------------------------------------------|------------|--------------------------------|
|     | 显示模式 |                  |      | 演示 / 明亮 / 电影 / sRGB /<br>黑板 / DICOM SIM. / 3D /<br>用户 |            | 各个模式均可调整并<br>保存为用户模式。          |
|     | 亮度   |                  |      |                                                       | -50~ +50   |                                |
|     | 对比度  |                  |      |                                                       | -50~ +50   |                                |
|     | 锐度   |                  |      |                                                       | 1~ 15      |                                |
|     | 色彩   |                  |      |                                                       | -50~ +50   |                                |
|     | 色度   |                  |      |                                                       | -50~ +50   |                                |
|     |      | 降噪               |      |                                                       | 0~10       |                                |
|     |      | Brilliant Color™ |      |                                                       | 1~10       | 所有显示模式均可选<br>择全部gamma值。        |
|     |      | Gamma            |      | 电影/ 图像/ 1.8/2.0/ 2.2/<br>2.6/黑板 / DICOM SIM. / 3D     |            | 所有显示模式均可选<br>择全部gamma值。        |
|     |      | 色温               |      | 标准/ 凉爽 / 冷色                                           |            |                                |
| 图像  |      |                  |      | 不是 HDMI 输入:自动 /<br>RGB / YUV                          | 自动         |                                |
|     |      | 颜色空间             |      | HDMI 输入:自动/<br>RGB(0~255) / RGB(16~235)/<br>YUV       | 自动         | 各个模式均可调整并保存为用户模式。              |
|     |      |                  | R増益  |                                                       |            |                                |
|     | 进阶选项 |                  | G增益  |                                                       |            |                                |
|     |      |                  | B増益  |                                                       |            |                                |
|     |      |                  | R偏差  |                                                       |            |                                |
|     |      | RGB进阶调整          | G偏差  |                                                       |            |                                |
|     |      |                  | B偏差  |                                                       |            |                                |
|     |      |                  | 恢复原值 |                                                       |            | 重置当前信号源当前<br>显示模式的RGB增<br>益/偏差 |
|     |      |                  | 退出   |                                                       |            |                                |
|     |      |                  | 红色   | 色调/ 饱和度 / 增益/ 退出                                      | -50~ +50   |                                |
|     |      | 色彩管理             | 绿色   | 色调/ 饱和度 / 增益/ 退出                                      | -50~ +50   |                                |
|     |      |                  | 蓝色   | 色调/ 饱和度 / 增益/ 退出                                      | -50~ +50   |                                |

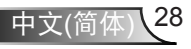

| 主菜单  | 子菜单    | 进阶选项菜单       | 参数   | 菜单中的各个项目                                                 | 值或默认<br>设置    | 注意                                                                                                    |
|------|--------|--------------|------|----------------------------------------------------------|---------------|----------------------------------------------------------------------------------------------------|
|      |        |              | 青色   | 色调/ 饱和度 / 增益/ 退出                                         | -50~ +50      |                                                                                                    |
|      |        |              | 洋红   | 色调/ 饱和度 / 增益/ 退出                                         | -50~ +50      |                                                                                                    |
|      |        | <b>会</b> 议签证 | 黄色   | 色调/ 饱和度 / 增益/ 退出                                         | -50~ +50      |                                                                                                    |
|      | 进阶选项   | 巴杉官哇         | 白色   | R/G/B/退出                                                 | -50~ +50      | 注意         重置当前信号源当前显示模式的CMS设置         重置当前信号源当前显示模式的图像设置         重式約式約個像设置         上/下/右/左(图标<br>在中心)         1080p: -5~ +5         3D模式设为"关"<br>时,这些项目灰色显示。 |
| 图像   |        |              | 恢复原值 |                                                          |               | 重置当前信号源当前显                                                                                                    |
|      |        |              | 退出   |                                                          |               | 示模式的CMS设置                                                                                                    |
|      |        | 退出           |      |                                                          |               |                                                                                                    |
|      | 恢复原值   |              |      | 是/否                                                      |               | 重置当前信号源当前显<br>示模式的图像设置                                                                                                    |
|      |        |              |      | 4:3                                                      |               |                                                                                                    |
|      |        |              |      | 16:9/16:10[WXGA]                                         |               |                                                                                                    |
|      | 影像比例   |              |      | LBX                                                      | 日初            | 示模式的图像设置                                                                                                    |
|      |        |              |      | Native                                                   |               |                                                                                                    |
| 日二语中 |        |              |      | 自动                                                       | 默认设置<br>是"自动" |                                                                                                    |
| 亚小皮庄 | 缩放     |              |      |                                                          | -5 ~ +25      |                                                                                                    |
|      | 边缘遮盖   |              |      |                                                          | 0~10          |                                                                                                    |
|      |        | 水平位移         |      |                                                          | -50~ +50      | ト/下/右/左 (图标                                                                                                    |
|      | 影像位移调整 | 垂直位移         |      |                                                          | -50~ +50      | 在中心)                                                                                                    |
|      | 梯形失真调节 |              |      |                                                          | -15~ +15      | 1080p: -5~ +5                                                                                                    |
|      |        | 3D模式         |      | DLP-Link/ VESA 3D /关<br>(若投影机没有VESA端口,<br>请使用"红外线")      | DLP-Link      |                                                                                                    |
|      |        | 3D->2D       |      | 3D/ L/ R                                                 |               |                                                                                                    |
| 图像   | 3D     | 3D 影像格式      |      | 自动/ Side By Side/<br>Top and Bottom/<br>Frame Sequential |               | 3D模式设为"关"<br>时,这些项目灰色<br>显示。                                                                                                    |
|      |        | 3D同步反转       |      | 开/关                                                      | 关             |                                                                                                    |
|      |        | 退出           |      |                                                          |               |                                                                                                    |

| 主菜単 | 子菜单         | 进阶选项菜单 | 参数 | 菜单中的各个项目                                                                                                    | 值或默认<br>设置       | 注意 |
|-----|-------------|--------|----|----------------------------------------------------------------------------------------------------|------------------|----|
|     | 语言          |        |    | English / Deutsch / Français /<br>Italiano / Español / Português /<br>Polski / Nederlands / Svenska /<br>Norsk/Dansk / Suomi / Ελληνικά/<br>繁體中文 / 简体中文 / 日本語 /<br>한국어 / Русский / Magyar /<br>Čeština / حربی / Türkçe / قارسی /<br>Română/Slovenčina | 中文(简体)           |    |
|     |             |        |    | 正投-桌面 🕢 🛋                                                                                                    |                  |    |
|     | 投影方式        |        |    | 背投-桌面 🕢 🛌                                                                                                    | 工机早准             |    |
| 设署  | 12 17 77 24 |        |    | 正投-吊装                                                                                                    | E DOIN           |    |
| KE. |             |        |    | 背投-吊装 🕢 🏸                                                                                                    |                  |    |
|     | 画面类型        |        |    | 16:10/16:9(WXGA型号)                                                                                                    | 默认设置<br>是"16:10" |    |
|     |             |        |    | 左上                                                                                                    |                  |    |
|     |             |        |    | 右上                                                                                                    |                  |    |
|     | 菜单位置        |        |    | 居中                                                                                                    | 居中               |    |
|     |             |        |    | 左下                                                                                                    |                  |    |
|     |             |        |    | 右下                                                                                                    |                  |    |

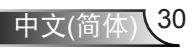

| 主菜单 | 子菜单            | 进阶选项菜单                                  | 参数     | 菜单中的各个项目           | 值或默认<br>设置 | 注意                                  |       |
|-----|----------------|-----------------------------------------|--------|--------------------|------------|-------------------------------------|-------|
|     |                | 安全设定                                    |        | 开/关                | 关          |                                     |       |
|     |                |                                         |        | 月                  | 0~12       |                                     |       |
|     |                | · · 스 · · · · · · · · · · · · · · · · · |        | д                  | 0~30       |                                     |       |
|     | 安全设定           | 女主走的                                    |        | 小时                 | 0~24       | 选择了"安全设定"<br>时,需要输入密码。              |       |
|     |                |                                         |        | 退出                 |            |                                     |       |
|     |                | 更改密码                                    |        |                    |            |                                     |       |
|     |                | 退出                                      |        |                    |            |                                     |       |
|     |                | 频率                                      |        |                    | -5~+5      |                                     |       |
|     |                | 相位                                      |        |                    | 0~63       | 初信号面定                               |       |
|     | Cional (DCP)   | 水平位置                                    |        |                    | -5~+5      | 选择了"安全设定"<br>时,需要输入密码。<br>视信号而定<br> | 悦盲亏凹走 |
|     | Signai (KGB)   | 垂直位置                                    |        |                    | -5~+5      |                                     |       |
|     |                | 自动                                      | 启用/ 禁用 |                    |            |                                     |       |
|     |                | 退出                                      |        |                    |            |                                     |       |
| 设置  |                | 白色级别                                    |        |                    | -50~+50    |                                     |       |
|     | Signal (Video) | 黑色级别                                    |        |                    | -50~+50    |                                     |       |
|     |                | 退出                                      |        |                    |            |                                     |       |
|     | 投影机ID          |                                         |        |                    | 00~99      |                                     |       |
|     |                | 内置扬声器                                   |        | 开/关                | 开          |                                     |       |
|     |                | 静音                                      |        | 开/关                | ¥          |                                     |       |
|     | 吉辛设宁           | 卒물                                      | 音频     |                    | 0-10       | 音频1 (RCA)用于复<br>合视频                 |       |
|     | 戶日反定           | 月里                                      | 麦克风    |                    | 0-10       | 音频2(Mini插孔)用<br>于VGA                |       |
|     |                | 音频输入                                    |        | 默认/ AUDIO1/ AUDIO2 | 默认         |                                     |       |
|     |                | 退出                                      |        |                    |            |                                     |       |
|     |                | 开机画面                                    |        | Optoma/ 中性/ 用户     | Optoma     |                                     |       |
|     | 进险进币           | 屏幕捕获                                    |        |                    |            |                                     |       |
|     | 此时起现           | 限制字幕                                    |        | CC1/CC2/关          | 关          |                                     |       |
|     |                | 退出                                      |        |                    |            |                                     |       |

| 主菜单 | 子菜单         | 进阶选项菜单 | 参数                      | 菜单中的各个项目                             | 值或默认<br>设置 | 注意                                                                                                    |
|-----|-------------|--------|-------------------------|--------------------------------------|------------|----------------------------------------------------------------------------------------------------|
|     |             |        | 网络状态                    | 只读                                   |            |                                                                                                    |
|     |             |        | DHCP                    | 开/关                                  |            | <ul> <li>注意</li> <li>切勿在此页面上超时。</li> <li>切勿在此页面上超时。</li> <li>切勿在此页面上超时。</li> <li>口</li> <li>辺の在此页面上超时。</li> <li>日</li> <li>日</li> <li< td=""></li<></ul> |
|     |             |        | IP地址                    |                                      |            |                                                                                                    |
|     |             |        | 子网掩码                    |                                      |            |                                                                                                    |
|     |             | 有线网络设定 | 网关                      |                                      |            |                                                                                                    |
|     |             |        | DNS                     |                                      |            |                                                                                                    |
|     |             |        | 应用                      | 是/否                                  |            |                                                                                                    |
| 设置  | 网络          |        | Mac地址                   | 只读                                   |            |                                                                                                    |
|     |             |        | 退出                      |                                      |            |                                                                                                    |
|     |             |        | Crestron                | 开/关                                  | 开          | U                                                                                                    |
|     |             |        | Extron                  | 开/关                                  | 开          |                                                                                                    |
|     |             |        | PJ Link                 | 开/关                                  | 开          |                                                                                                    |
|     |             | 控制设定   | AMX Device<br>Discovery | 开/关                                  | 开          |                                                                                                    |
|     |             |        | Telnet                  | 开/关                                  | 开          |                                                                                                    |
|     |             |        | 退出                      |                                      |            |                                                                                                    |
|     | 输入道         |        |                         | HDMI 1/ HDMI 2/ VGA1/<br>VGA2/ 影像    |            | 没有信号输入时,用<br>户仍可在OSD中选<br>择"输入源"。                                                                                                    |
|     |             |        |                         | 退出                                   |            |                                                                                                    |
|     | 信号源锁定       |        |                         | 开/关                                  | 关          |                                                                                                    |
|     | 高海拔模式       |        |                         | 开/关                                  | 关          |                                                                                                    |
|     | 信息隐藏        |        |                         | 开/关                                  | 关          |                                                                                                    |
| 选坝  | 按键锁定        |        |                         | 开/关                                  | 关          |                                                                                                    |
|     | 测试图案        |        |                         | 无 / 网格 (白色)/ 网格 (绿色)/<br>网格 (洋红)/ 白色 | 无          |                                                                                                    |
|     | 背景颜色        |        |                         | 蓝色 / 黑色 / 红色 / 绿色/<br>白色             | 蓝色         | 默认设置是"蓝色"                                                                                                    |
|     | 12V 继电器 A   |        |                         | 开/关                                  | 开          |                                                                                                    |
|     | VGA2 Switch |        |                         | In/Out                               | Out        |                                                                                                    |

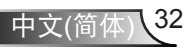

| 主菜单 | 子菜单             | 进阶选项菜单    | 参数  | 菜单中的各个项目                                                                                                    | 值或默认<br>设置 | 注意 |
|-----|-----------------|-----------|-----|----------------------------------------------------------------------------------------------------|------------|----|
|     |                 | 电源侦测自动开机  |     | 开/关                                                                                                    |            |    |
|     |                 | 信号源侦测自动开机 |     | 开/关                                                                                                    |            |    |
|     |                 | 自动关机(分)   |     |                                                                                                    | 0~180      |    |
|     |                 | 睡眠定时(分)   |     |                                                                                                    | 0~990      |    |
|     |                 | 电源模式(待机)  |     | 活动/ 节能                                                                                                    | 节能         |    |
|     |                 | 快速恢复      |     | 开/关                                                                                                    | 关          |    |
|     | 进阶选项            |           | 用户1 | HDMI 2/ VGA2/ 测试图案/<br>LAN/ 亮度/ 对比度/<br>Sleep Timer/ 色彩管理/<br>色温/ Gamma/ 信号源锁定 /<br>投影方式/ 灯泡设定/ 缩放/<br>画面冻结 | HDMI 2     |    |
|     |                 | 遥控设定      | 用户1 | HDMI 2/ VGA2/ 測试图案/<br>LAN/ 亮度/ 对比度/<br>Sleep Timer/ 色彩管理/<br>色温/ Gamma/ 信号源锁定 /<br>投影方式/ 灯泡设定/ 缩放/<br>画面冻结 | VGA2       |    |
| 选项  |                 |           | 用户3 | HDMI 2/ VGA2/ 测试图案/<br>LAN/ 亮度/ 对比度/<br>Sleep Timer/ 色彩管理/<br>色温/ Gamma/ 信号源锁定 /<br>投影方式/ 灯泡设定/ 缩放/<br>画面冻结 | 测试图案       |    |
|     |                 | 退出        |     |                                                                                                    |            |    |
|     |                 | 灯泡已用时间    |     | 只读[范围0~ 9999]                                                                                               |            |    |
|     |                 | 灯泡时数重置    |     | 是/否                                                                                                    | 否          |    |
|     | 灯泡设定            | 灯泡使用寿命提示  |     | 开/关                                                                                                    | 开          |    |
|     |                 | 明亮模式      |     | 明亮/ 节能/ 高动态节能模式/<br>Eco+                                                                                    | 明亮         |    |
|     |                 | 退出        |     |                                                                                                    |            |    |
|     |                 | 滤网使用时间    |     | 只读[范围0~ 9999]                                                                                               |            |    |
|     | Filter Settings | 滤网使用提醒    |     | 关/ 300 hr/ 500 hr/ 800 hr/<br>1000 hr                                                                       | 500 hr     |    |
|     | Ŭ               | 重置滤网使用时数  |     | 是/否                                                                                                    | 否          |    |
|     |                 | 退出        |     |                                                                                                    |            |    |

33

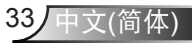

| 主菜单 | 子菜单  | 进阶选项菜单 | 参数 | 菜单中的各个项目 | 值或默认<br>设置 | 注意                                                                                               |
|-----|------|--------|----|----------|------------|--------------------------------------------------------------------------------------------------|
| 选项  | 恢复原值 |        |    | 目前设定/全部  |            | 目前设定的定义:将<br>所有OSD设置恢复至<br>当前信号源和当前时<br>序的默认设置。<br>全部的定义:将所有<br>OSD设置恢复至全部<br>信号源和全部时序的<br>默认设置。 |

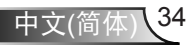

用户控制

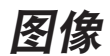

|   | Ĩ                        | K X | ×        | 000 |     |
|---|--------------------------|-----|----------|-----|-----|
|   |                          | 图   | 像        |     |     |
| ☆ | <ul> <li>显示模式</li> </ul> |     | <u> </u> | 演   | ⊼ ▶ |
| ⊅ | 亮度                       |     |          | -5  | 0 🕨 |
|   | 对比度                      |     |          | -5  | 0 🕨 |
| Δ | 锐度                       |     |          | 1   | 5 🕨 |
|   | 色彩                       |     |          | 5   | 0 🕨 |
|   | 色度                       |     |          | 5   | 0 🕨 |
| Ð | 进阶选项                     |     | _        |     | ►   |

<u>显示模式</u>

对于许多类型的图像,投影机里有很多已经优化了的出厂预置。

- ▶ 演示:此模式适用于在公众面前显示到 PC 的连接。
- ▶ 明亮: PC 输入的最高亮度。
- ▶ 电影:此模式适合观看影像。
- ▶ 用户:记忆用户的设置。
- 黑板:当投影到黑板(绿色)时,应选择此模式,以实现最佳 色彩设置。
- DICOM SIM.: 此模式可以投射单色医学图像,如X射线造影、MRI等。
- ▶ sRGB:标准化的、准确的颜色。
- 3D: 想体验 3D 效果,您需要一副 3D 眼镜,请确保您的 PC/ 便携式设备具有 120 Hz 信号输出四组缓冲图形卡并已安装了 3D 播放器。

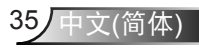

用户控制

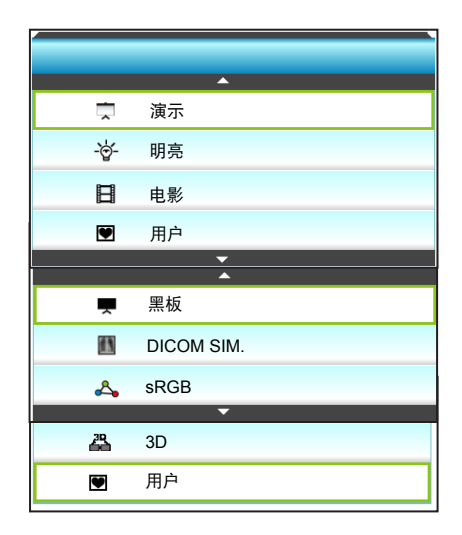

#### 亮度

调整图像的亮度。

- ▶ 按 ◀ 可以使图像变暗。
- ▶ 按 ▶ 使图像变亮。

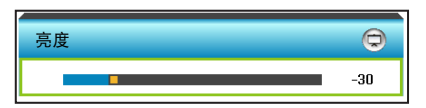

#### <u>对比度</u>

对比度控制图片最亮和最暗部分之间的差异程度。

- ▶ 按 ◀ 可以降低对比度。
- ▶ 按▶ 可以提高对比度。

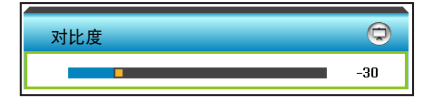

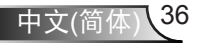
## <u>锐度</u>

调整图像清晰度。

- ▶ 按 ◀ 可以降低锐度。
- ▶ 按▶ 可以提高锐度。

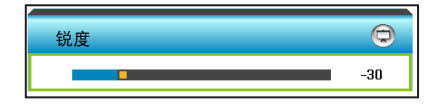

## <u>色彩</u>

将视频图像从黑白调整为完全饱和的颜色。

- ▶ 按 ◀ 降低图像的饱和度。
- ▶ 按▶ 提高图像的饱和度。

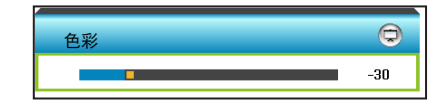

#### <u>色度</u>

调整红绿色平衡。

- ▶ 按◀增加图像中的绿色数量。
- ▶ 按▶ 增加图像中的红色数量。

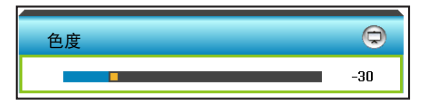

#### 恢复原值

选择"是"可恢复"图像"的出厂默认设置。 退出

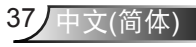

|                 | 7<br>X         | ×  | 000  |   |
|-----------------|----------------|----|------|---|
|                 | 图 <sup>,</sup> | 像  |      |   |
|                 | 进阶             | 选项 |      |   |
| 降噪              |                |    | 2    | • |
| Gamma           |                |    | 电影   | • |
| Brilliant Color |                |    | 2    | • |
| RGB进阶调整         |                |    |      | • |
| 色温              |                |    | 凉爽   | • |
| 色彩管理            |                |    |      | • |
|                 | 2              |    |      |   |
| 颜色空间            |                |    | 自动   |   |
|                 |                |    | ▲ 退出 |   |

降噪

用户控制

图像 | 进阶选项

选择噪点滤波灵敏度。较大的值可以提高降噪效果,但图像会变柔 和。

- ▶ 按◀减少图像中的噪点。
- ▶ 按▶ 增加图像中的噪点。

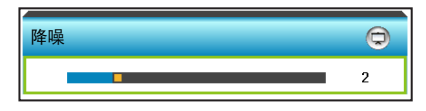

#### Gamma

这允许您设置 gamma 曲线类型。完成初始设置和微调后,可以执 行 Gamma 调整步骤优化图像输出。

- ▶ 电影:用于家庭影院。
- ▶ 图像:用于 PC/照片信号源。
- 黑板:当投影到黑板(绿色)时,应选择此模式,以实现最佳 色彩设置。
- DICOM SIM.: 此模式可以投射单色医学图像,如X射线造影、MRI等。

按◀或▶选择模式。

| Gamma |   |    |   | ¢ |
|-------|---|----|---|---|
|       | ∢ | 电影 | • |   |

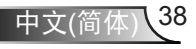

用户控制

#### Brilliant Color™

采用新的色彩处理算法和系统级增强功能,此可调项目可以在提供 逼真、丰富图片色彩的同时,微调图片亮度。

- ▶ 按◀强化图像增强效果。
- ▶ 按▶减弱图像增强效果。

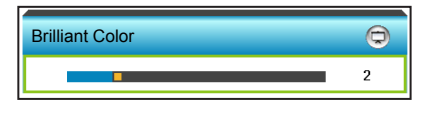

## <u>RGB进阶调整</u>

此设置可以配置图像的亮度(增益)和对比度(偏差)。 ▶ 按**⊲**减小所选颜色的增益和偏差。

▶ 按▶ 增大所选颜色的增益和偏差。

| RGB进阶调整  | Q    |
|----------|------|
| R增益      | -15  |
| G增益      | -15  |
| B增益    ■ | -15  |
| R偏差    ■ | -15  |
| G偏差      | -15  |
| B偏差    ■ | -15  |
| 😋 恢复原值   | ▲ 退出 |

#### 色温

按◀或▶选择色温:标准、凉爽或冷色。

| 色温 |   |    |   | Q |
|----|---|----|---|---|
|    | • | 凉爽 | • |   |

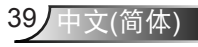

用户控制

<u>色彩管理</u>

按▶ 进入下一级菜单, 然后使用▲ 或▼ 或 ◀ 或▶ 选择项目。

| 色彩管理 | Þ      |
|------|--------|
| 红色   | 青色     |
| 绿色   | 洋红     |
| 蓝色   | 黄色     |
| 白色   | 😋 恢复原值 |
|      | ♠ 退出   |

▶ 红色:按▲或▼选择色调、饱和度和增益颜色。然后,按◀或
 ▶ 减小或增大相应的值。

| 红色  | Ø    |
|-----|------|
| 色调  | -30  |
| 饱和度 | -30  |
| 增益  | -30  |
|     | 🔩 退出 |

▶ 青色: 按▲ 或▼ 选择色调、饱和度和增益颜色。然后, 按 ◀ 或
 ▶ 减小或增大相应的值。

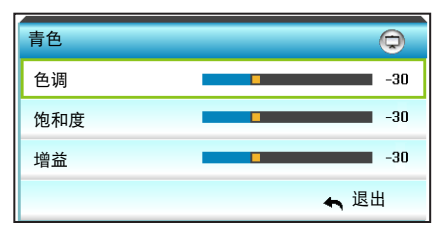

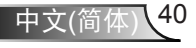

用户控制

▶ 绿色:按▲或▼选择色调、饱和度和增益颜色。然后,按 ◀或
 ▶ 减小或增大相应的值。

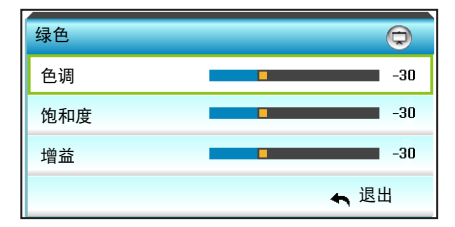

▶ 洋红: 按▲ 或▼ 选择色调、饱和度和增益颜色。然后, 按 ◀ 或
 ▶ 减小或增大相应的值。

| 洋红  | Q    |
|-----|------|
| 色调  | -30  |
| 饱和度 | -30  |
| 增益  | -30  |
|     | ♠ 退出 |

▶ 蓝色: 按▲ 或▼ 选择色调、饱和度和增益颜色。然后, 按 ◀或
 ▶ 减小或增大相应的值。

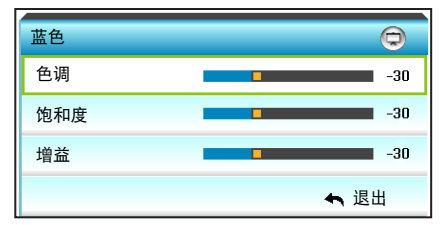

▶ 黄色: 按▲ 或▼ 选择色调、饱和度和增益颜色。然后, 按 ◀ 或
 ▶ 减小或增大相应的值。

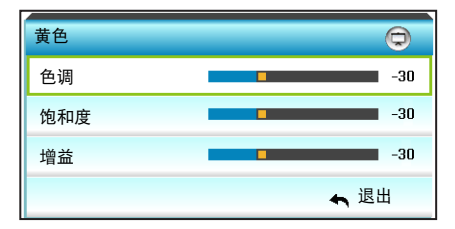

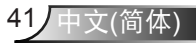

用户控制

▶ 白色:按▲或▼选择色调、饱和度和增益颜色。然后,按 ◀或
 ▶ 减小或增大相应的值。

| 白色  | Q    |
|-----|------|
| 色调  | -30  |
| 饱和度 | -30  |
| 增益  | -30  |
|     | ← 退出 |

▶ 恢复原值:选择 "\$ 恢复原值"可恢复颜色调整的出厂默认设置。

#### <u>颜色空间</u>

按◀或▶选择合适的颜色矩阵类型:

- ▶ 非 HDMI 输入:自动、RGB或YUV
- ▶ HDMI 输入:自动、RGB(0-255)、RGB(16-235)或YUV。

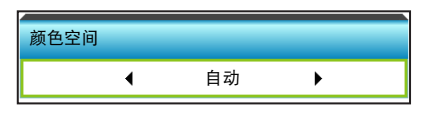

恢复原值

- 目前设定:选择"是"将此菜单上的显示参数恢复至出厂默认设置。
- ▶ 全部:选择"是"将所有菜单上的显示参数恢复至出厂默认设置。
- <u>退出</u>

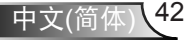

用户控制

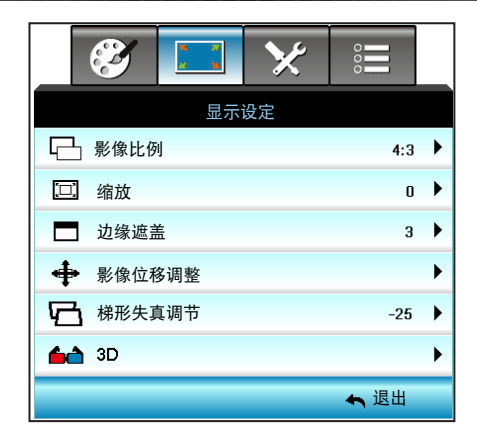

## 影像比例

按◀或▶选择所需的宽高比: 4:3、16:9/16:10 (WXGA)、 LBX、Native或自动。

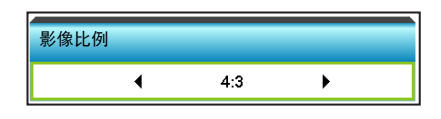

XGA

显示设定

- ▶ 4:3: 此影像比例适用于 4:3 输入源。
- ▶ 16:9:此格式适用于16:9输入源,如针对宽屏电视的HDTV和 DVD增强。
- ▶ Native: 此格式显示原始图像而没有任何缩放。
- ▶ 自动:自动选择合适的显示影像比例。

| 信号源    | 480i/p                                                                                                    | 576i/p         | 1080i/p | 720p |  |  |  |
|--------|----------------------------------------------------------------------------------------------------|----------------|---------|------|--|--|--|
| 4:3    | 调整至 1024 :                                                                                                    | 调整至 1024 x 768 |         |      |  |  |  |
| 16:9   | 调整至 1024 :                                                                                                    | 调整至 1024 x 576 |         |      |  |  |  |
| Native |                                                                                                    |                |         |      |  |  |  |
| 自动     | <ul> <li>▶若信号源是4:3,则自动调整大小至1024 x 768</li> <li>▶若信号源是16:9,则自动调整大小至1024 x 576</li> <li>▶若信号源是15:9,则自动调整大小至1024 x 614</li> <li>▶若信号源为 16:10,则自动调整大小至 1024 x 640</li> </ul> |                |         |      |  |  |  |

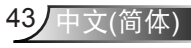

用户控制

WXGA

- ▶ 4:3: 此格式适合4:3输入源。
- ▶ 16:9:此格式适用于16:9输入源,如针对宽屏电视的HDTV和 DVD增强。
- ▶ 16:10: 此影像比例用于 16:10 输入源, 如宽屏笔记本电脑。
- ▶ LBX: 此格式适用于非16x9、宽屏信号源以及利用外部16x9镜 头以全分辨率显示的2.35:1宽高比的用户。
- ▶ Native: 此格式显示原始图像而没有任何缩放。
- 自动:自动选择合适的显示影像比例。

关于 LBX 模式的详细信息:

- 一些宽屏DVD未针对16x9电视进行增强。因此,图像以16:9模 式显示时看起来不正确。在这种情况下,请尝试使用4:3模式观 看DVD。如果内容本身不是4:3,在16:9显示屏上图像四周会 出现黑条。对于此类型的内容,可以使用LBX模式使图像占满 16:9显示屏。
- 如果使用外部横向压缩镜头,此LBX 模式还允许您观看 2.35:1 内容(包括 Anamorphic DVD 和 HDTV 电影信号源),前提是 该内容针对在 16x9 显示屏上观看 2.35:1 宽图像进行了变形宽 屏增强。在此情况下,没有黑条。灯泡功率和垂直分辨率得到 完全利用。

| 16:9屏幕 | 480i/p                                                                                                    | 576i/p         | 1080i/p | 720p    | 计算机 |  |  |
|--------|----------------------------------------------------------------------------------------------------|----------------|---------|---------|-----|--|--|
| 4:3    | 调整至 96                                                                                                    | 调整至 960 x 720  |         |         |     |  |  |
| 16:9   | 调整至 12                                                                                                    | 调整至 1280 x 720 |         |         |     |  |  |
| LBX    | 调整到1280 x 960,以在屏幕上得到中央1280 x 720的图像<br>显示。                                                                                                    |                |         |         |     |  |  |
| Native | 1:1映射居中 1:1 映射显示 1280 x 720 1:1映射<br>1280 x 720 居中 1:1映射                                                                                                    |                |         | 1:1映射居中 |     |  |  |
| 自动     | <ul> <li>&gt;选择此影像比例时,屏幕类型自动变成 16:9 (1280 x 720)</li> <li>&gt;若信号源是4:3,则自动调整大小至960 x 720</li> <li>&gt;若信号源是16:9,则自动调整大小至1280 x 720</li> <li>&gt;若信号源是15:9,则自动调整大小至1200 x 720</li> <li>&gt;若信号源为 16:10,则自动调整大小至 1152 x 720</li> </ul> |                |         |         |     |  |  |

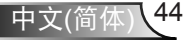

用户控制

| 16:10 屏幕 | 480i/p                                                                                                    | 576i/p         | 1080i/p | 720p | 计算机     |  |  |
|----------|----------------------------------------------------------------------------------------------------|----------------|---------|------|---------|--|--|
| 4:3      | 调整至 10                                                                                                    | 调整至 1066 x 800 |         |      |         |  |  |
| 16:10    | 调整至 12                                                                                                    | 80 x 800       | )       |      |         |  |  |
| LBX      | 调整到1280 x 960,以在屏幕上得到中央1280 x 800的图像<br>显示。                                                                                                    |                |         |      |         |  |  |
| Native   | 1:1映射居中 1:1 映射显示 1280 x 720 1:1映射居中 1:1 映射显示 居中 1:1映射居中                                                                                                    |                |         |      | 1:1映射居中 |  |  |
| 自动       | <ul> <li> ◆输入源将调整到 1280x800 显示区域,并会保持其原始图像的比例。 </li> <li> &gt;若信号源为 4:3,则自动调整大小至 1066 x 800 </li> <li> &gt;若信号源为 16:9,则自动调整大小至 1280 x 720 </li> <li> &gt;若信号源为 15:9,则自动调整大小至 1280 x 768 </li> <li> &gt;若信号源为 16:10,则自动调整大小至 1280 x 800 </li> </ul> |                |         |      |         |  |  |

1080P

- ▶ 4:3:此格式适合4:3输入源。
- ▶ 16:10: 此影像比例用于 16×10 输入源, 如宽屏笔记本电脑。
- ▶ LBX:此格式适用于非16x9、宽屏信号源以及利用外部16x9镜 头以全分辨率显示的2.35:1宽高比的用户。
- ▶ Native:此格式显示原始图像而没有任何缩放。
- ▶ 自动:自动选择合适的显示影像比例。

| 16:9屏幕 | 480i/p                                                                                                    | 576i/p                                        | 1080i/p | 720p | 计算机 |  |
|--------|----------------------------------------------------------------------------------------------------|-----------------------------------------------|---------|------|-----|--|
| 4:3    | 调整至14                                                                                                    | 40 x1080                                      | )       |      |     |  |
| 16:10  | 调整至192                                                                                                    | 20x1080                                       |         |      |     |  |
| LBX    | 调整到19<br>像显示。                                                                                                    | 调整到1920 x 1440,以在屏幕上得到中央1920 x 1080的图<br>像显示。 |         |      |     |  |
| Native | 1:1映射居中<br>不进行调整; 该分辨率取决于具体的输入源,然后将显示出<br>来。                                                                                                    |                                               |         |      |     |  |
| 自动     | <ul> <li>&gt; 选择此格式时,画面类型自动变成16:9</li> <li>&gt; 若信号源为 4:3,则自动调整大小至 1440 x 1080</li> <li>&gt; 若信号源为 16:9,则自动调整大小至 1920 x 1080</li> <li>&gt; 若信号源是16:10,则自动调整大小至1920 x 1200并剪切为 1920 x x1080区域显示</li> </ul> |                                               |         |      |     |  |

用户控制

<u>缩放</u>

▶ 按 ◀ 减小图像的尺寸。

▶ 按▶ 放大投影屏幕上的图像。

| 缩放 | Ø |
|----|---|
|    | 0 |

## <u>边缘遮盖</u>

对图像进行边缘遮盖以去除视频信号源边缘上的视频编码噪点。

- ▶ 按◀减少图像中的边缘遮盖。
- ▶ 按▶ 增加图像中的边缘遮盖。

| 边缘遮盖 | Q |
|------|---|
|      | 3 |

## 影像位移调整

按▶ 进入下一级菜单(如下所示),然后按▲ 或▼ 或 **◀**或▶ 选 择项目。

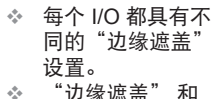

Νοτι

"边缘遮盖"和
 "缩放"无法同时工作。

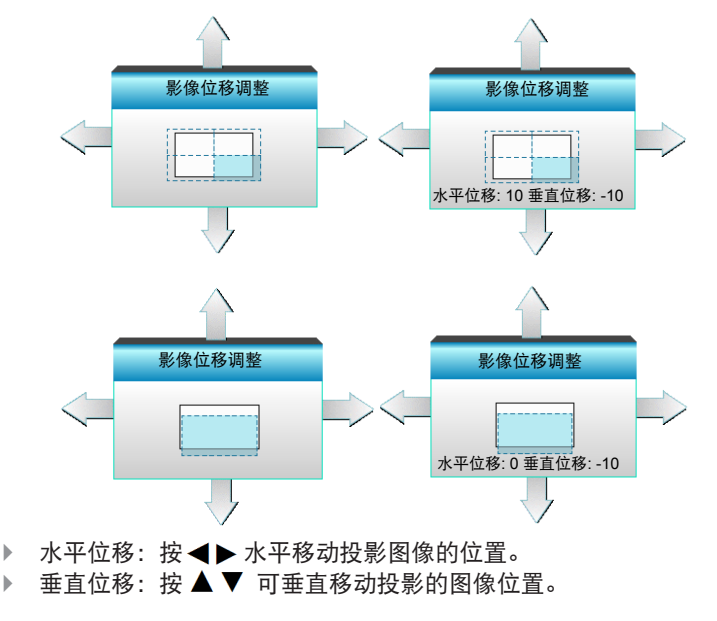

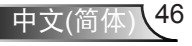

用户控制

<u>梯形失真调节</u>

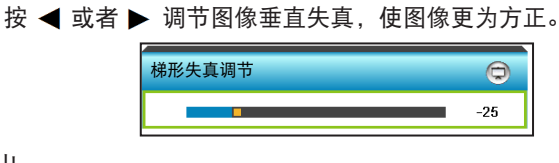

<u>退出</u>

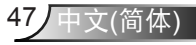

| 3      | ¥, 27<br>× ¥ | ×     | 000        |   |
|--------|--------------|-------|------------|---|
|        | 显示           | 设定    |            |   |
|        | 31           | D     |            |   |
| 3D模式   |              |       | DLP-Link   | ► |
| 3D->2D |              |       | 3D         | • |
| 3D 影像格 | 式            | Frame | Sequential | ۲ |
| 3D同步反  | 转            |       | 关          | ▶ |
|        |              |       | 🚗 退出       |   |

#### <u>3D模式</u>

显示设定 | 3D

用户控制

▶ 关:选择"关"时关闭3D模式。

3D模式

4

▶ 按◀或▶选择3D模式。

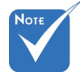

- ✤ 仅3D时序支持
   3D 影像格式(参
   见第94页)。
- ◆ "3D 影像格式" 设置仅适用于非 HDMI 1.4a 的 3D 信号。
- ▶ DLP-Link:选择 "DLP-Link"可使用 DLP Link 3D 眼镜的优化 设置。(参见第 15 页)。

DLP-Link

▶

▶ VESA 3D:选择 "VESA 3D"可使用 VESA 3D 眼镜的优化设置。(参见第 15 页)。

<u>3D->2D</u>

▶ 按◀或▶选择3D->2D。

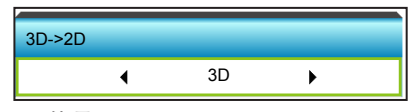

- ▶ 3D:显示 3D 信号。
- ▶ L(左):显示3D内容的左侧帧。
- ▶ R(右):显示3D内容的右侧帧。

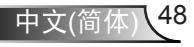

用户控制

<u>3D 影像格式</u>

▶ 按◀或▶选择3D影像格式。

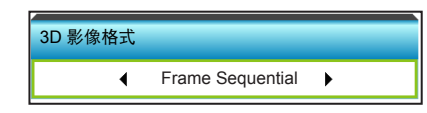

- ▶ 自动: 当检测到3D识别信号时, 自动选择3D影像格式。
- ▶ Side By Side: 以"并排"影像格式显示 3D 信号。
- ▶ Top and Bottom: 以"Top and Bottom"格式显示 3D 信号。
- ▶ Frame Sequential: 以 "Frame Sequential"格式显示 3D 信 号。
- 3D同步反转
  - ▶ 按◀或▶选择3D同步反转。

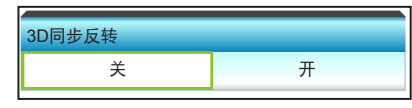

- ▶ 按"开"可改变左侧和右侧的帧内容。
- ▶ 按"关"可获取默认帧内容。
- 退出

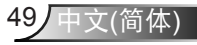

用户控制

设置

|                                                                                                    | 🤣 🗔 🔀 😑                              |                                                                                                    |
|----------------------------------------------------------------------------------------------------|--------------------------------------|----------------------------------------------------------------------------------------------------|
|                                                                                                    | 设置                                   |                                                                                                    |
| ۲                                                                                                    | 语言                                   | ►                                                                                                    |
|                                                                                                    | 投影方式                                 | ►                                                                                                    |
|                                                                                                    | 菜单位置                                 | ►                                                                                                    |
|                                                                                                    | 声音设定                                 | ►                                                                                                    |
| Ż                                                                                                    | 画面类型 16:10                           | ►                                                                                                    |
|                                                                                                    | 安全设定                                 | ►                                                                                                    |
|                                                                                                    | 投影机ID 0                              | ►                                                                                                    |
|                                                                                                    | •<br>•                               | _                                                                                                    |
|                                                                                                    |                                      |                                                                                                    |
| &                                                                                                    | Signal (RGB)                         | ►                                                                                                    |
| -∧-<br>⊕                                                                                                    | Signal (RGB)<br>进阶选项                 | •                                                                                                    |
| <b>√</b> ⊕                                                                                                    | Signal (RGB)<br>进阶选项<br>网络           | •<br>•                                                                                                    |
| <b>√</b><br>⊕                                                                                                    | Signal (RGB)<br>进阶选项<br>网络<br>【 工 退出 | •<br>•                                                                                                    |
| <b>↓</b>                                                                                                    | Signal (RGB)<br>进阶选项<br>网络           | )<br>)<br>)                                                                                                    |
| <ul> <li>▲</li> <li>●</li> <li>●</li></ul> | Signal (RGB)<br>进阶选项<br>网络           | )<br>)<br>)                                                                                                    |
| <ul> <li>▲</li> <li>●</li> <li>♦</li> <li>●</li> <li>▲</li> <li>●</li> </ul>                                                                                                    | Signal (RGB)<br>进阶选项<br>网络           | •<br>•<br>•                                                                                                    |
| ▲<br>⊕<br>♥<br>▲<br>●                                                                                                    | Signal (RGB)<br>进阶选项<br>网络           | <ul> <li></li> <li></li></ul> |

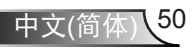

## <u>语言</u>

选择多语种 OSD 菜单。按▶进入子菜单,然后按▲或▼或◀或▶ 键选择所需的语言。按"Enter"完成选择。

| 语言        |             |         |           |
|-----------|-------------|---------|-----------|
| English   | Nederlands  | Čeština | Türkçe    |
| Deutsch   | Norsk/Dansk | عربي    | فارسى     |
| Français  | Polski      | 繁體中文    | Slovenský |
| Italiano  | Русский     | 简体中文    | Romanian  |
| Español   | Suomi       | 日本語     |           |
| Português | ελληνικά    | 한국어     |           |
| Svenska   | Magyar      | ไทย     | ◆ 退出      |

## <u>投影方式</u>

按▲或▼或◀或▶键选择所需的投影方式。

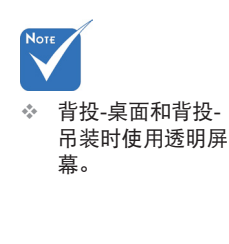

| 投影方式     |                     |
|----------|---------------------|
| đ =      |                     |
| <u>ه</u> | <b>a</b> 7 <b>-</b> |
|          | ← 退出                |

▶ 🕢 📈 正投-桌面

这是默认选择。图像直线投影到屏幕上。

- ▶ **④** 正投-吊装
  - 当选择时,图像上下颠倒。
  - ▲ ▶ 背投-吊装
    - 当选择时,图像反转并上下颠倒。

用户控制

#### <u>菜单位置</u>

按▲或▼或◀或▶键选择所需的菜单位置。

| 菜单位置 |      |
|------|------|
|      |      |
|      |      |
|      | ◀ 退出 |

#### 画面类型

按◀或▶选择画面类型: 16:10\*或16:9。

画面类型

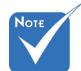

◆ \*此画面类型仅适 用于WXGA。

<u> 投影机ID</u>

ID定义可以通过菜单进行设置(范围0-99),用户可通过RS232控制各个投影机。

16:10

▶

∢

- ▶ 按◀减小投影机ID编号。
- ▶ 按▶ 增大投影机ID编号。

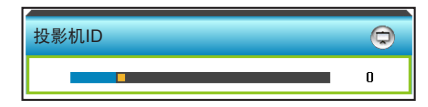

<u>退出</u>

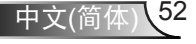

用户控制

| <b>E</b> | K 7 | >>> | 000  |   |
|----------|-----|-----|------|---|
|          | 设   | 置   |      |   |
|          | 声音  | 设定  |      |   |
| 内置扬声     | 器   |     | 关    | ► |
| 静音       |     |     | 关    | ► |
| 音量       |     |     |      | ► |
| 音频输入     |     |     | 默认   | ► |
|          |     |     | 🚗 退出 |   |

开

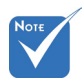

## <u>内置扬声器</u>

选择"开"或"关"可打开或关闭内置扬声器。

关

内置扬声器

"静音"功能可影
 响内部和外部扬声
 器的音量。

静音

▶ 选择"开""以开启静音。

设置 |

声音设定

▶ 选择"关"可关闭静音。

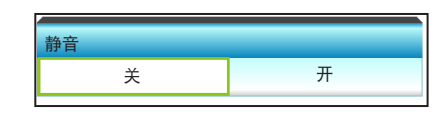

### <u>音量</u>

- ▶ 按◀减小音量。
- ▶ 按▶ 增大音量。

| 音量  |      |
|-----|------|
| 音频  | 3    |
| 麦克风 | 3    |
|     | ← 退出 |
|     |      |

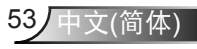

用户控制

## <u>音频输入</u>

默认的音频设置位于投影机后面板上。使用此选项将音频输入(1 或2)重新分配给当前的图像信号源。每个音频输入都可指派给多 个视频信号源。

▶ 按◀或▶选择音频输入。

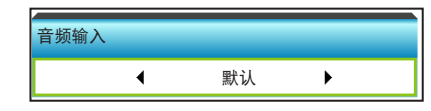

▶ 默认.

- ▶ AUDIO1: (RCA)适用于复合视频
- ▶ AUDIO2: (Mini插孔)适用于VGA

<u>退出</u>

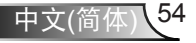

用户控制

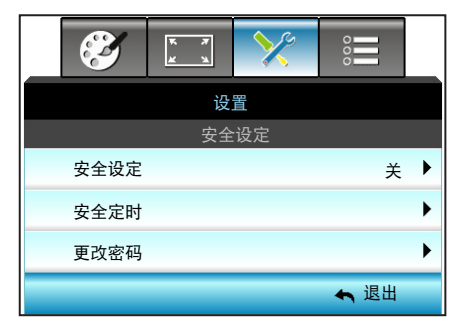

设置 | 安全设定

### 安全设定

- ▶ 开:选择"开"可在打开投影机时使用安全验证。
- ▶ 关:选择"关"能够切换投影机,无需密码验证。

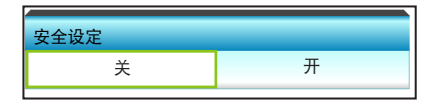

<u>安全定时</u>

选择时间 (月/天/小时) 功能可设置投影机使用的小时数。经过此时间后, 会提示您重新输入密码。

按◀或▶设置月、日和时。

| 安全定时 |             |
|------|-------------|
| 月    | • • • • •   |
| 天    | • 0         |
| 小时   | • • • • • • |
|      | ← 退出        |

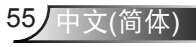

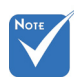

#### <u>更改密码</u>

- ▶ 第一次:
- 1. 使用"Enter"键设置密码。
- 2. 密码必须是4位。
- 使用遥控器上的数字键或屏幕数字键盘输入新密码,然后 按"Enter"键确认密码。
- ▶ 更改密码:

(如果您的遥控器没有数字键盘,请使用上/下箭头更改密码的 每一位,然后按"确定"确认)

- 1. 按 "Enter" 输入旧密码。
- 使用数字按钮 或屏幕数字键盘 以输入当前密码, 然后 按"Enter"键确认。
- 3. 使用遥控器上的数字按钮输入新密码(4位), 然后 按 "Enter"进行确认。
- 4. 再次输入新密码, 然后按"Enter"进行确认。
- ▶ 如果连续3次输入错误密码,投影机将自动关机。
- ▶ 如果您忘记密码,请联系当地办事机构寻求支持。
- 退出

按下"退出",退出菜单。

 \* 密码默认值
 是"1234"(初次 使用时)。

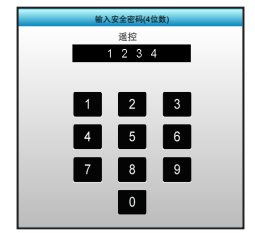

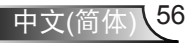

用户控制

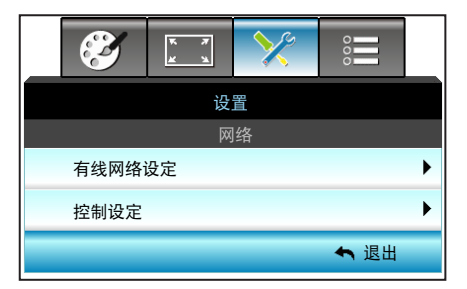

设置 | 网络

有线网络设定

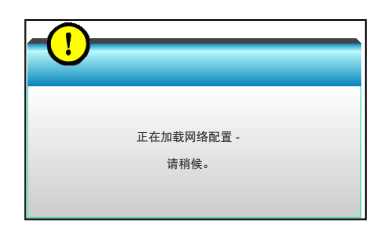

有关LAN设置的详细信息,请参见58-59页和62-69页

<u>控制设定</u>

有关控制设置的详细信息,请参见60-69页。

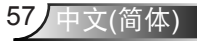

| 设置         |
|------------|
| <u>《</u> 上 |
|            |
| 右线网纹凸空     |
| 有线网络反足     |

| <b>E</b> | ж ж<br>ж ж | >>>       | 000          |   |
|----------|------------|-----------|--------------|---|
|          | 设          | 置         |              |   |
|          | 网络: 有约     | 线网络设定     |              |   |
| 网络状态     |            |           | 连接           |   |
| Mac地址    |            | [ 00:00:0 | 0:00:00:00 ] |   |
| DHCP     |            |           | 关            | ► |
| IP地址     |            | 19        | 2.168.0.100  | ► |
| 子网掩码     |            | 25        | 5.255.255.0  | ► |
| 网关       |            | 19        | 2.168.0.254  | ► |
| DNS      |            | 1         | 92.168.0.51  | ► |
| 应用       |            |           |              | ▶ |
|          |            |           | ← 退出         |   |

网络状态

显示网络的连接状态(只读)。

<u>Mac地址</u>

显示 MAC 地址 (只读)。

## <u>DHCP</u>

| DHCP |   |
|------|---|
| 关    | 开 |

▶ 开:投影机将从您的网络上自动获取 IP 地址。

▶ 关:要手动分配 IP、子网掩码、网关和 DNS 配置。 退出 OSD 会自动应用输入的值。

## <u>IP地址</u>

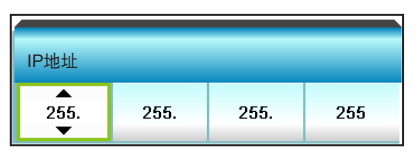

显示IP地址。

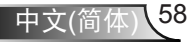

## <u>子网掩码</u>

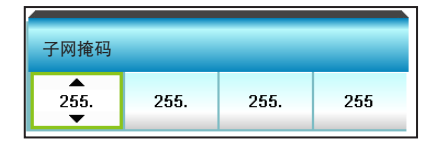

显示子网掩码号。

## 网关

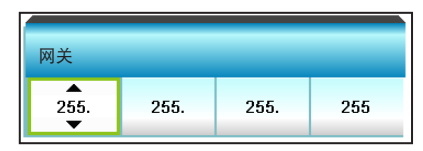

显示投影机所连网络的默认网关。

## <u>DNS</u>

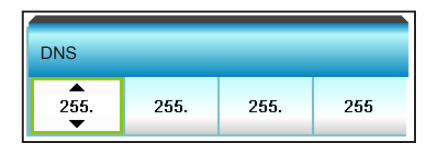

显示DNS号。

## <u>应用</u>

按▶,然后选择"是"以应用所选内容。

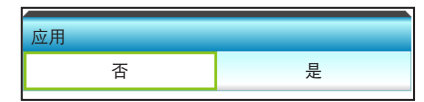

#### 退出

设置 | 网络 | 控制设定

| <b>E</b>             | * *   | >>>  | 000  |   |
|----------------------|-------|------|------|---|
|                      | 设     | 置    |      |   |
|                      | 网络: 招 | 記制设定 |      |   |
| Crestron             |       |      | 关    | ۲ |
| Extron               |       | 关    | ۲    |   |
| PJ Link              |       | 关    | ۲    |   |
| AMX Device Discovery |       |      | 关    | ► |
| Telnet               |       |      | 关    | ۲ |
|                      |       |      | 🖛 退出 |   |

## Crestron

用户控制

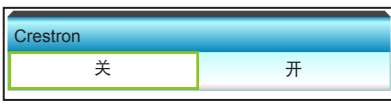

使用该功能可以选择网络功能(端口:41794). 如需了解更多信 息,请访问: http://www.crestron.com 和 www.crestron.com/getroomview。

▶ 开: Crestron功能已启用。

并. Crestron功能已后用。
 关: Crestron功能未启用。

Extron

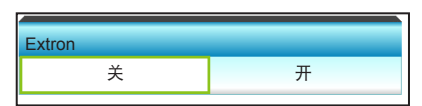

使用该功能可以选择网络功能 (端口: 2023).

- ▶ 开: Extron功能已启用。
- ▶ 关: Extron功能未启用。

## PJ Link

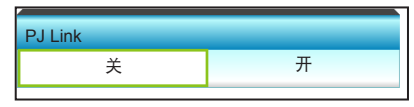

使用该功能可以选择网络功能 (端口: 4352).

- ▶ 开: PJ Link功能已启用。
- ▶ 关: PJ Link功能未启用。

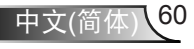

### AMX Device Discovery

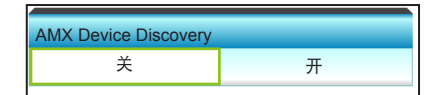

使用该功能可以选择网络功能 (端口: 1023).

▶ 开: AMX Discovery功能已启用。

▶ 关: AMX Discovery功能未启用。

<u>Telnet</u>

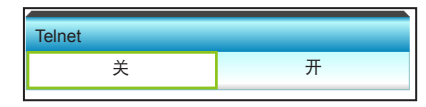

使用该功能可以选择网络功能 (端口: 23).

▶ 开: Telnet已启用。

▶ 关: Telnet已禁用。

### <u>退出</u>

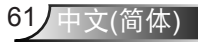

用户控制

#### LAN\_RJ45功能

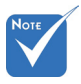

 ◆ 使用Ethernet网线 将投影机连接到 LAN。 为使操作简单便捷,W320UST投影机提供多种联网和远程管理功 能。

此投影机的LAN/RJ45功能通过网络来实现,如远程管理: 开机/关机、亮度和对比度设置。此外,还包括投影机的状态信息,如:视频源、声音静音等。

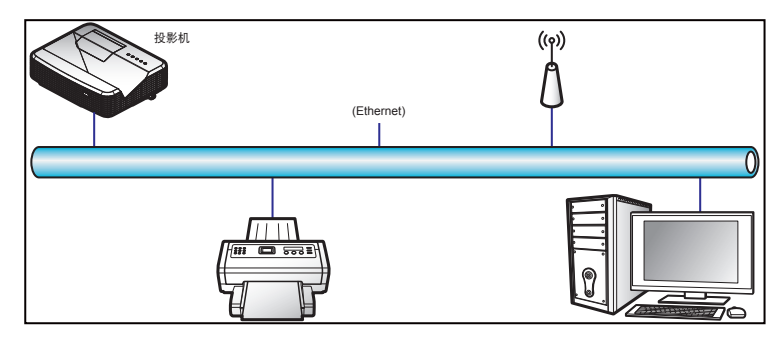

## <u>有线LAN终端功能</u>

此投影机可以使用PC(笔记本电脑)或其他外部设备通过LAN/ RJ45端口来控制,此外还支持Crestron/Extron/AMX(设备发现)/ PJLink。

- ▶ Crestron是Crestron Electronics, Inc.在美国的注册商标。
- ▶ Extron是Extron Electronics, Inc.在美国的注册商标。
- ▶ AMX是AMX LLC在美国的注册商标。
- PJLink已由JBMIA在日本、美国、以及其他国家/地区申请了商标和标识注册。

<u>有线LAN终端功能</u>

W320UST投影机支持Crestron Electronics控制器及相关软件(如 RoomView<sup>®</sup>)的指定命令。

http://www.crestron.com/

此投影机支持Extron设备作为参照。

http://www.extron.com/

AMX(设备发现)支持此投影机。 http://www.amx.com/

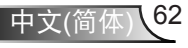

用户控制

此投影机支持PJLink Class1的所有命令(版本1.00). http://pjlink.jbmia.or.jp/english/

有关不同类型外部设备的详细信息,如哪些设备可以连接到LAN/ RJ45端口和远程/控制投影,以及这些外部设备可支持的命令等, 请直接联系支持服务。

LAN RJ45

1. 将RJ45线的两端分别连接到投影机和PC(笔记本电脑)的 RJ45端口。

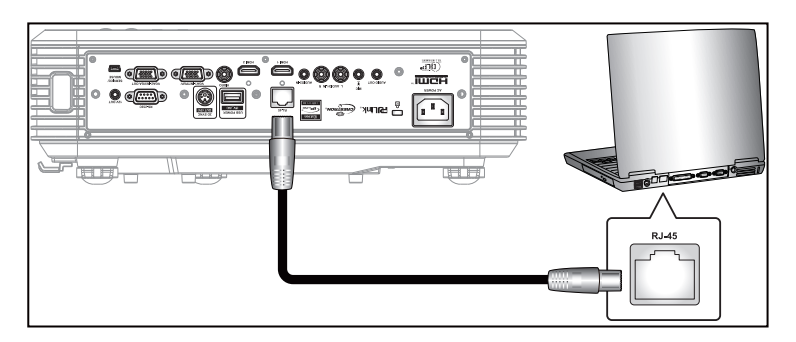

2. 在PC(笔记本电脑)上,选择"开始>控制面板>网络连接"。

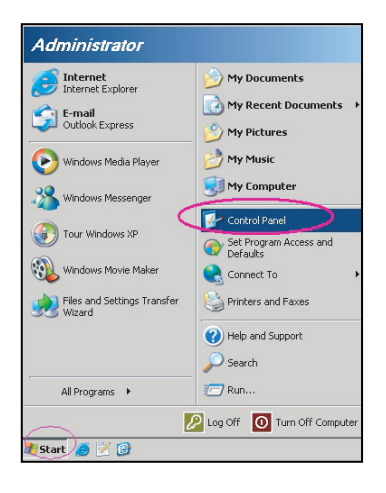

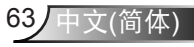

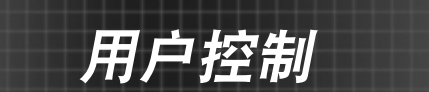

3. 右键单击"本地连接",选择"属性"。

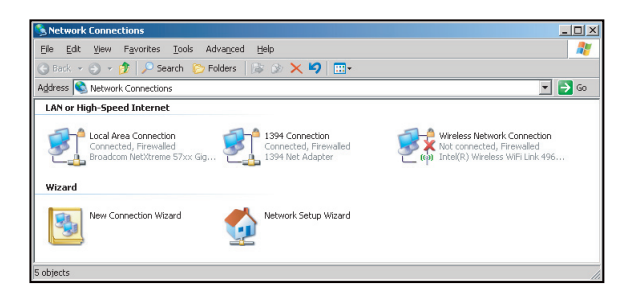

4. 在"属性"窗口中,选择"一般"标签,选择"Internet协议 (TCP/IP)"。

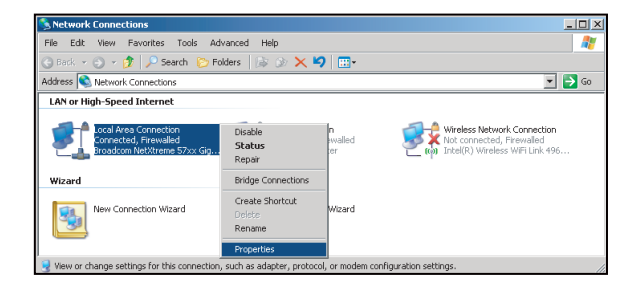

5. 单击"属性"。

| 🕹 Local Area Connection Properties                                                                                                    | ? ×  |
|----------------------------------------------------------------------------------------------------|------|
| General Advanced                                                                                                    |      |
| Connect using:                                                                                                    |      |
| Broadcom NetXtreme 57xx Gigabit Cc Configure                                                                                                    | . 1  |
| This connection uses the following items:                                                                                                    |      |
| 🗹 📇 QoS Packet Scheduler                                                                                                    | •    |
| 🗹 🐨 Network Monitor Driver                                                                                                    |      |
| ☑ 3 Internet Protocol (TCP/IP)                                                                                                    | -    |
| • •                                                                                                    |      |
| Install Uninstall Properties                                                                                                    |      |
| Description                                                                                                    |      |
| Transmission Control Protocol/Internet Protocol. The default<br>wide area network protocol that provides communication<br>across diverse interconnected networks. |      |
| <ul> <li>Show icon in notification area when connected</li> <li>Notify me when this connection has limited or no connectivity</li> </ul>                          | ty . |
|                                                                                                    |      |
| OK Can                                                                                                    | icel |

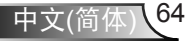

用户控制

6. 键入IP地址和子网掩码, 然后按"确定"。

| nternet Protocol (TCP/IP) Prop                                                                          | erties                                                                             |
|----------------------------------------------------------------------------------------------------|------------------------------------------------------------------------------------|
| General                                                                                                 |                                                                                    |
| You can get IP settings assigned<br>this capability. Otherwise, you nea<br>the appropriate IP settings. | automatically if your network supports<br>of to ask your network administrator for |
| C Obtain an IP address autom                                                                            | atically                                                                           |
| • Use the following IP address                                                                          | £                                                                                  |
| JP address:                                                                                             | 10 . 10 . 10 . 99                                                                  |
| Sybnet mask:                                                                                            | 255 . 255 . 255 . 0                                                                |
| Default gateway:                                                                                        |                                                                                    |
| C Obtain DNS server address                                                                             |                                                                                    |
| <ul> <li>Use the following DNS serv</li> </ul>                                                          | er addresses:                                                                      |
| Preferred DNS server:                                                                                   |                                                                                    |
| Alternate DNS server:                                                                                   | 1 1 1 1 1 1 1 1 1 1 1 1 1 1 1 1 1 1 1                                              |
| L                                                                                                    | Advanced                                                                           |
|                                                                                                    | OK Cancel                                                                          |

- 7. 按投影机上的"Menu"按钮。
- 8. 使用◀▶ 键选择设置 > 网络 > 有线网络设定。
- 9. 进入LAN设置后, 输入下面的连接参数:
  - ▶ DHCP: 关
  - ▶ IP地址: 10.10.10.10
  - ▶ 子网掩码: 255.255.255.255
  - ▶ 网关: 0.0.0.0
  - DNS: 0.0.0.0
- 10. 按 "Enter" 确认设置。
- 11. 打开Web浏览器,如Microsoft Internet Explorer(需已安装 Adobe Flash Player 9.0或以上)。
- 12. 在地址栏中, 输入投影机的IP地址: 10.10.10.10.

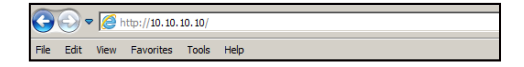

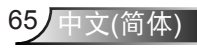

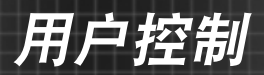

13. 按"Enter"。

投影机可以进行远程管理了。LAN/RJ45功能显示如下: 信息页面

| Model: Optoma  |                       | Logout             | Tools       | Info     | Help |
|----------------|-----------------------|--------------------|-------------|----------|------|
| 0              | otoma                 |                    |             |          |      |
|                |                       |                    |             |          |      |
|                | Projector Information |                    | Projecto    | r Status |      |
| Projector Name | EX810STI              | Power Status       | On          |          |      |
| Location       | Room                  | Source             | HDMI        |          |      |
|                |                       | Preset Mode        | Presentatio | m        |      |
| Firmware       | B02 2011-09-21        | Projector Position | Front Table | 1        |      |
| Mac Address    | 00:50:41:77:31:24     |                    |             |          |      |
| Resolution     | 0 x 0 OHz             |                    |             |          |      |
| Lamp Hours     | 10                    | Lamp Mode          | STD         |          |      |
|                |                       |                    |             |          |      |
| Assigned To    | Sir.                  | Error Status       |             |          |      |
|                |                       |                    |             |          |      |
|                |                       |                    |             |          |      |
|                |                       |                    |             |          |      |
|                |                       | exit               |             |          |      |
|                |                       |                    |             |          |      |

主页面

| _              |
|----------------|
| erface 2.7.4.2 |
|                |
| _              |
| 0              |
|                |
| ce             |
|                |
|                |
| _              |
|                |

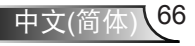

工具页面

|           | Jpioma           |                                              |                                                |              |                |
|-----------|------------------|----------------------------------------------|------------------------------------------------|--------------|----------------|
|           | Crestron Control |                                              | Projector                                      |              | User Password  |
| P Address | 192.108.0.2      | Projector Name                               | EX010STI                                       |              | Enabled        |
| IP ID     | 8                | Location                                     | Room                                           | New Password |                |
| Pert      | 41794            | Name                                         | Sir.                                           | Confirm      |                |
|           | Default Language | DHCP<br>IP Address                           | DHCP Enabled                                   | ]            | Admin Password |
| Automatic | Send             | Subnet Mask<br>Default Gateway<br>DNS Server | 255 255 255 0<br>192 158 0 254<br>192 158 0 51 | New Password | Enabled        |
|           |                  | Host Name                                    | Send                                           |              | Send           |
|           |                  |                                              | exit                                           |              |                |

联系IT支持人员

| HELP DESK | x      |
|-----------|--------|
|           | A Send |
|           | Υ.     |

RS232 by Telnet功能

此投影机还有一个备用的RS232命令控制方式,即LAN/RJ45接口 的"RS232 by TELNET"。

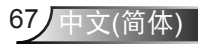

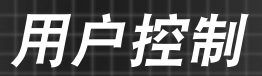

## <u>"RS232 by Telnet"快速入门指南</u>

- ▶ 在投影机的OSD中查看并取得IP地址。
- ▶ 确保PC/笔记本电脑可以访问投影机的Web页面。
- ▶ 若PC/笔记本电脑禁止了"TELNET"功能,应禁用"Windows防火 墙"设置。

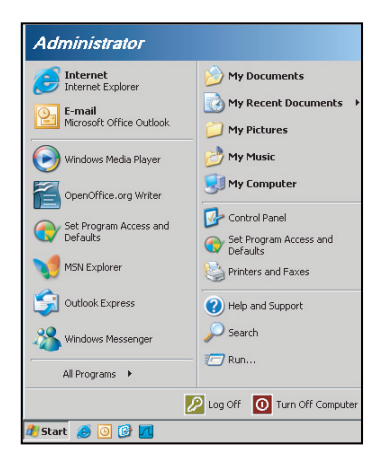

1. 开始>所有程序> 附件>命令提示符。

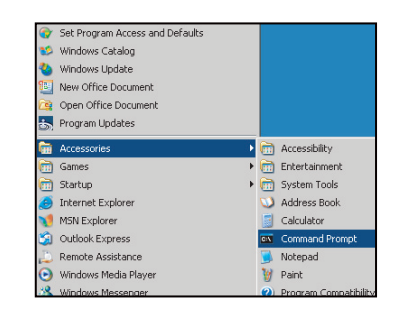

- 输入如下格式的命令: telnet ttt.xxx.yyy.zzz 23(按 "Enter"键) (ttt.xxx.yyy.zzz:投影机的IP地址)
- 3. Telnet连接就绪后,用户可以输入RS232命令, 然后按"Enter"键,RS232命令即会运行。

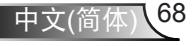

用户控制

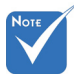

## <u>"RS232 by TELENT"规范:</u>

- 1. Telnet: TCP.
- 2. Telnet端口: 23(有关的详细信息,请联系服务商或团队)。
- 3. Telnet实用程序: Windows "TELNET.exe" (控制台模式)。
- 4. RS232-by-Telnet控制自然断开:关闭
- 5. Windows Telnet实用程序在TELNET连接就绪后直接运行。
  - ▶ 关于Telnet控制的限制1: Telnet控制应用程序的网络连续有 效载荷少于50字节。
  - ▶ 关于Telnet控制的限制2: Telnet控制的一个完整RS232命令 少于26字节。
  - ▶ 关于Telnet控制的限制3:下一个RS232命令的最小延时必须 是200 (ms)以上。

 在Windows XP内 置的 "TELNET. exe" 实用程序中, 按 "Enter" 键会 生成 "Carriage-Return"和 "New-Line" 代码。

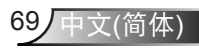

| Ś    | к <i>т</i><br>к ч | >>>   | 000  |   |
|------|-------------------|-------|------|---|
|      | 设                 | 置     |      |   |
|      | Signal            | (RGB) |      |   |
| 自动   |                   |       | 禁用   | ► |
| 相位   |                   |       | 13   | ► |
| 频率   |                   |       | -3   | ► |
| 水平位置 |                   |       | -3   | ► |
| 垂直位置 |                   |       | -3   | ► |
|      |                   |       | 🚗 退出 |   |

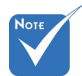

<u>自动</u>

用户控制

- ◆ "信号" 仅用于模 拟 VGA (RGB) 信 号。

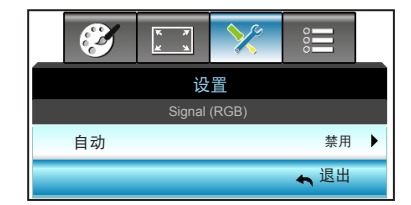

自动选择信号。如果您使用此功能,相位、频率项目会灰色显示, 如果"信号"不是自动,将显示相位、频率项目,用户可以手动调 整,调整之后会保存在设置中,在投影机关闭和再次启动后生效。

<u>相位</u>

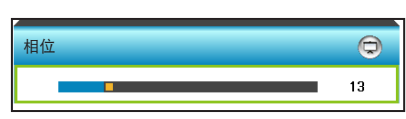

同步投影机与计算机显卡之间的信号时序。如果图像不稳定或闪 烁,可以使用此功能进行修正。

▶ 按◀减小相位值。

设置 |

Signal (RGB)

▶ 按▶ 增大相位值。

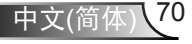

用户控制

<u>频率</u>

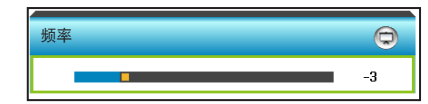

更改显示数据的频率,使其与计算机显卡的频率匹配。仅当图像看 起来垂直闪烁时,使用此功能。

- ▶ 按◀降低频率。
- ▶ 按▶提高频率。

水平位置(水平位置)

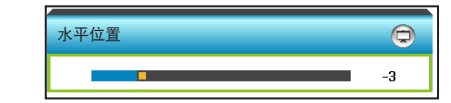

- ▶ 按◀将图像左移。
- ▶ 按▶ 将图像右移。

<u>垂直位置(垂直位置)</u>

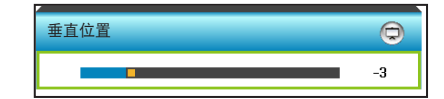

▶ 按◀将图像下移。

▶ 按▶ 向上移动图像。

退出

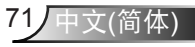

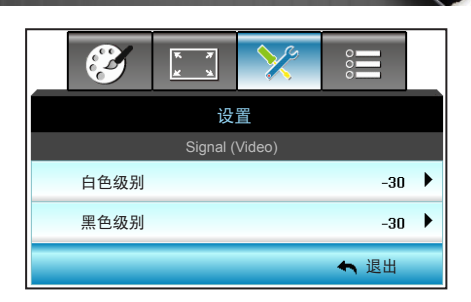

## 白色级别

Signal (Video)

<u>用户控制</u>

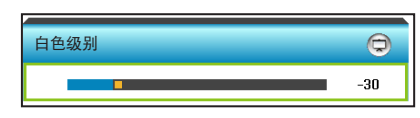

通过对输入图像应用增益,调整投影图像的整体白色级别。

▶ 按◀降低白色级别。

设置 |

▶ 按▶ 提高白色级别。

## <u>黑色级别</u>

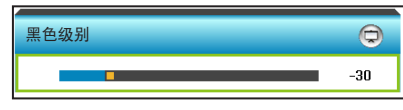

通过对输入图像应用偏移,调整投影图像的整体黑色级别。

- ▶ 按◀降低黑色级别。
- ▶ 按▶ 提高黑色级别。

#### <u>退出</u>

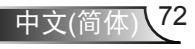
用户控制

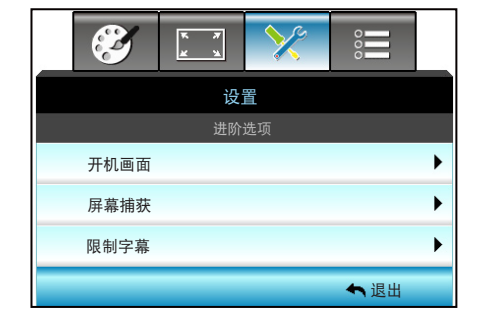

开机画面

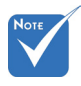

 要成功捕获屏 幕,确保屏幕图 像不会超出投影 机的 固有分辨 率。(1280 x 800).

| 开机画面 |   |        |   |  |
|------|---|--------|---|--|
|      | ◀ | Optoma | • |  |

可以使用此功能设置所需的开机画面。如果进行过更改,则在投影 机下次开机时更改会生效。

▶ 中性:开机画面不显示标志。

设置 |

进阶选项

▶ Optoma: 开机画面中显示Optoma标识。

▶ 用户:开机画面中显示用户定义的背景。

屏幕捕获

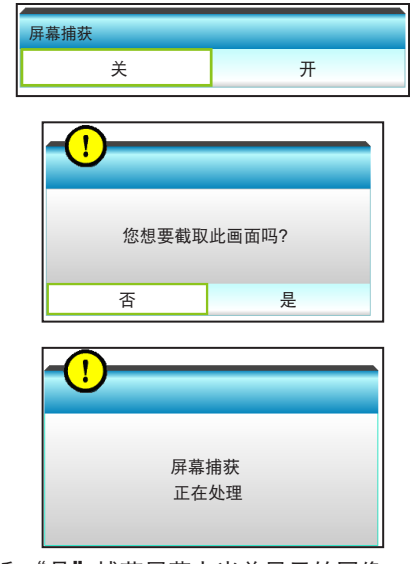

选择"开"和"是"捕获屏幕上当前显示的图像。

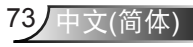

用户控制

限制字幕

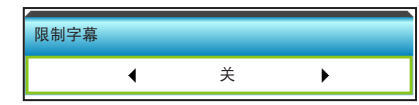

限制字幕是程序声音或其他显示在屏幕上的信息的文本版本。 如果输入信号包含隐藏字幕,则可以打开此功能并观看频道。 按 ◀ 或 ▶ 选择CCI或CC2。选择"关"禁用此功能。

退出

按下"退出",退出菜单。

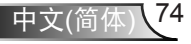

用户控制

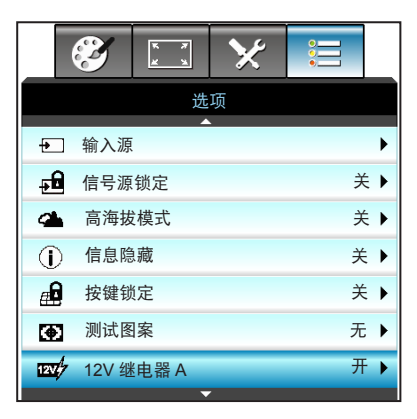

选项

| /    |  |
|------|--|
| Νοτε |  |
|      |  |
|      |  |
|      |  |

 ◆ "VGA2"取 决于"VGA2 Switch"的设置。 <u> 输入源</u>

使用此选项可以启用/禁用输入源。按▶进入子菜单并选择想要的输入源。按"Enter"完成选择。投影机将仅搜索启用的输入。

| 输入源   |   |        |      |
|-------|---|--------|------|
| VGA 1 | ◄ | HDMI 1 | •    |
| VGA 2 | ✓ | HDMI 2 | •    |
| 影像    | ✓ |        | 🖴 退出 |

<u>信号源锁定</u>

▶ 开:投影机只搜索当前输入连接。

▶ 关:若当前输入信号丢失,投影机将搜索其它信号。

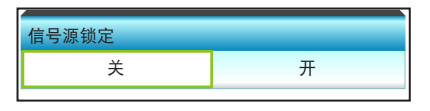

高海拔模式

选择"开"时,风扇转速加快。此功能在空气稀薄的高海拔区域非常有用。

| 高海拔模式  |   |
|--------|---|
| 关<br>关 | 开 |
|        |   |

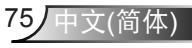

用户控制

### <u>信息隐藏</u>

- ▶ 开:选择"开"可隐藏信息。
- ▶ 关:选择"关"可显示"搜索中"消息。

| 信息隐藏     |   |
|----------|---|
| <u>ب</u> | 开 |

### 按键锁定

当小键盘锁定功能设成"开"时,小键盘将被锁定,但仍可通过遥 控器来操作投影机。选择"关"时,解锁小键盘。

| 按键锁定     |   |
|----------|---|
| <u>ب</u> | 开 |

### 测试图案

显示一幅测试图案。包括网格、白色图案和无。

| 测试图案 |   |   |  |
|------|---|---|--|
| •    | 无 | • |  |

### <u>12V 继电器 A</u>

- ▶ 关:选择"关"时禁用触发器。
- ▶ 开:选择"开"时启用触发器。

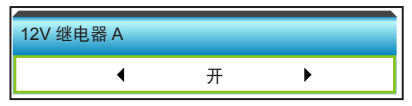

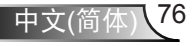

用户控制

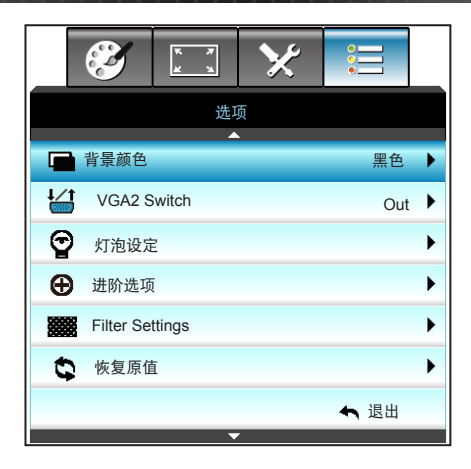

### <u>背景颜色</u>

无可用信号时,使用此功能显示"黑色"、"红色"、 "蓝色"、"绿色"或"白色"屏幕。

选项

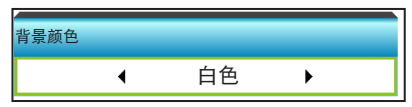

### VGA2 Switch

"VGA2 Switch"功能设为"In"时,VGA2端口用作输入端口。"VGA2 Switch"设为"Out"时,此端口用作VGA1输出端口。

| VGA2 Switch |    |  |  |
|-------------|----|--|--|
| Out         | In |  |  |
|             |    |  |  |

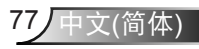

用户控制

### <u>恢复原值</u>

- 目前设定:选择"是"将此菜单上的显示参数恢复至出厂默认设置。
- ▶ 全部:选择"是"将所有菜单上的显示参数恢复至出厂默认设置。

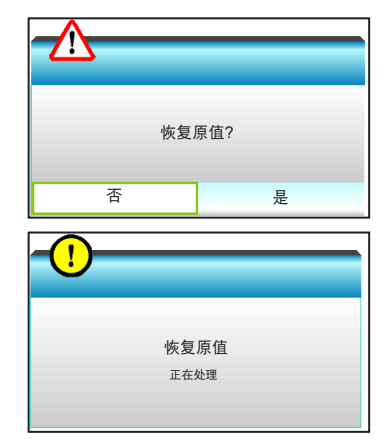

退出

按下"退出",退出菜单。

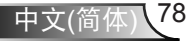

<u>用户控制</u>

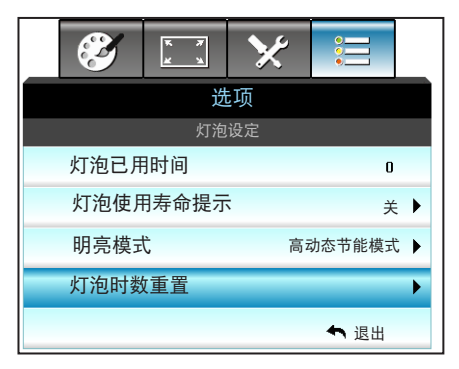

# 选项 / 灯泡设定

<u>灯泡已用时间</u>

显示投影时间。

灯泡使用寿命提示

- ◆ 操作期间环境温度 超过40°C时,投 影机将自动切换 至"节能"传式。
- 高动态节能模式灯 功率可以动态地 从 100% 调整到 30%。

选择此功能可以在显示"更换灯泡"信息时显示或者隐藏警告消息。

在建议更换灯泡的前30小时显示此信息。

| 灯泡使用寿命提示 |   |  |  |  |
|----------|---|--|--|--|
| ¥        | 开 |  |  |  |

<u>明亮模式</u>

- ▶ 明亮:选择"明亮"提高亮度。
- 节能:选择"节能"以调暗投影机的灯光,这可降低功耗并延长灯的使用寿命。
- 高动态节能模式:选择"高动态节能模式"时降低灯泡功率, 根据内容亮度在100%和30%之间动态调整灯泡功耗。灯泡使用 寿命会得到延长。
- Eco+: 若已激活 Eco+ 模式,待机时可自动检测内容的显示亮度,以显著降低灯的功耗(高达 70%)。

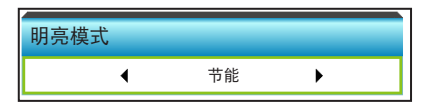

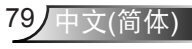

用户控制

### 灯泡时数重置

更换灯泡后将灯泡寿命倒计时归零。

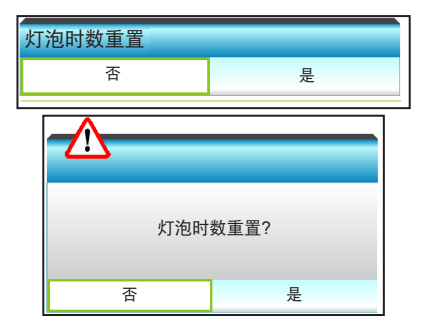

### 退出

按下"退出",退出菜单。

不同模式和功能下的灯泡行为:

| 明亮模式  | 明亮            | 节能            | 高动态节能<br>模式   | Eco+          |
|-------|---------------|---------------|---------------|---------------|
| 白色图案  | 100%          | 80%           | 100%          | 80%           |
| 调光范围  | 无             | 无             | 100%~30%      | 80%~30%       |
| 黑色模式  | 100%          | 80%           | 30%<br>(睡眠模式) | 30%<br>(睡眠模式) |
| AV 静音 | 30%<br>(睡眠模式) | 30%<br>(睡眠模式) | 30%<br>(睡眠模式) | 30%<br>(睡眠模式) |
| 快速恢复  | 30%<br>(睡眠模式) | 30%<br>(睡眠模式) | 30%<br>(睡眠模式) | 30%<br>(睡眠模式) |

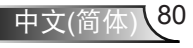

用户控制

|       | Ĭ   | × 7<br>× 4 | >   | Ł |      |   |
|-------|-----|------------|-----|---|------|---|
|       |     | -          | 先项  |   |      |   |
|       |     | 进          | 阶选项 |   |      |   |
| 电源侦测自 | 自动开 | 机          |     |   | 关    | ► |
| 信号源侦测 | 则自动 | 力开机        |     |   | 关    | • |
| 自动关机  | (分) |            |     |   | 20   | ► |
| 睡眠定时  | (分) |            |     |   | 0    | ▶ |
| 快速恢复  |     |            |     |   | 关    | ▶ |
| 电源模式( | 待机) |            |     |   | 节能   | ۲ |
| 遥控设定  |     |            |     |   |      | ▶ |
|       |     |            |     |   | ♠ 退出 |   |

<u>电源侦测自动开机</u>

选项 | 进阶选项

选择"开"可开启电源侦测自动开机模式。当接通了交流电源时, 投影机将自动开机,而不用按投影机控制面板或遥控器上的"**世**" 键。

| 电源侦测自动开机 |   |
|----------|---|
| 关<br>关   | 开 |

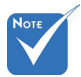

▲ <u>信号源侦测自动开机</u>
◆ 输入源为视频时, 选择"开"户田信号

选择"开"启用信号开机模式。当检测到信号时,投影机将自动开机,而不用按投影机控制面板或遥控器上的"**心**"键。

| 信号源侦测自动开机 |   |
|-----------|---|
| 关<br>关    | 开 |

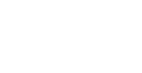

信号源侦测自动开

机功能不起作用。

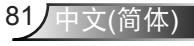

用户控制

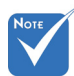

<u>自动关机(分)</u>

以分钟为单位设置倒计时,设置后无论是否有信号输入到投影机均 开始倒计时,倒计时(以分钟为单位)结束时,投影机自动关机。

✤ 投影机的电源关闭 后睡眠定时的值将 被归零。

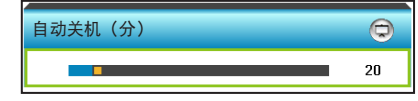

▶ 按◀缩短时间间隔。

▶ 按▶ 加长时间间隔。

### 睡眠定时(分)

以分钟为单位设置倒计时,设置后无论是否有信号输入到投影机均 开始倒计时,倒计时(以分钟为单位)结束时,投影机自动关机。

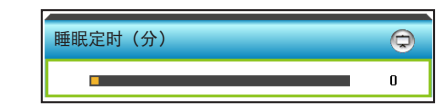

- ▶ 按◀缩短时间间隔。
- ▶ 按▶ 加长时间间隔。

### <u>快速恢复</u>

- 开:若投影机突然关闭,在100秒内选择该功能可使投影机立即再次接通电源。
- 关:用户关闭投影机后10秒内风扇将开始冷却系统。

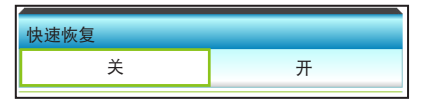

<u>电源模式(待机)</u>

- ▶ 节能:选择"节能"可进一步降低功耗(< 0.5W)。
- ▶ 活动:选择"活动"返回正常待机状态。

| 电源模式(待机) |    |
|----------|----|
| 活动       | 节能 |

退出

选择"退出"退出菜单。

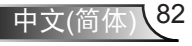

用户控制

|   | •      | ×  | к л<br>ж ч | <b>X</b> |  |
|---|--------|----|------------|----------|--|
|   |        | 项  | 进          |          |  |
|   |        | 设定 | 遥控         |          |  |
| ► | HDMI 2 |    |            | 用户1      |  |
| ► | VGA 2  |    |            | 用户2      |  |
| ► | 测试图案   |    |            | 用户3      |  |
|   | 🔦 退出   |    |            |          |  |

# 选项 | 遥控设定

### <u>用户1</u>

默认值是 HDMI 2。

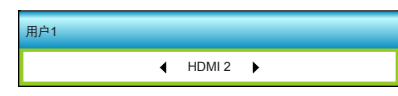

按▶ 进入下一级菜单,然后按◀或▶ 选择HDMI 2/ VGA2/ 测试图案/ LAN/ 亮度/ 对比度/ Sleep Timer/ 色彩管理/ 色温/ Gamma/ 信号源锁定 / 投影方式/ 灯泡设定/ 缩放/ 画面冻结。

### <u>用户2</u>

默认值是 VGA2。

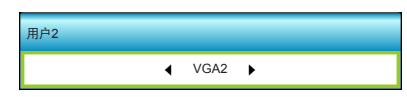

按▶ 进入下一级菜单, 然后按 ◀或▶ 选择HDMI 2/ VGA2/ 测试图案/ LAN/ 亮度/ 对比度/ Sleep Timer/ 色彩管理/ 色温/ Gamma/ 信号源锁定 / 投影方式/ 灯泡设定/ 缩放/ 画面冻结。

### <u>用户3</u>

默认值是 测试图案。

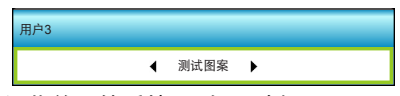

按▶ 进入下一级菜单,然后按 ◀或▶ 选择HDMI 2/ VGA2/ 测试图案/ LAN/ 亮度/ 对比度/ Sleep Timer/ 色彩管理/ 色温/ Gamma/ 信号源锁定 / 投影方式/ 灯泡设定/ 缩放/ 画面冻结。

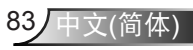

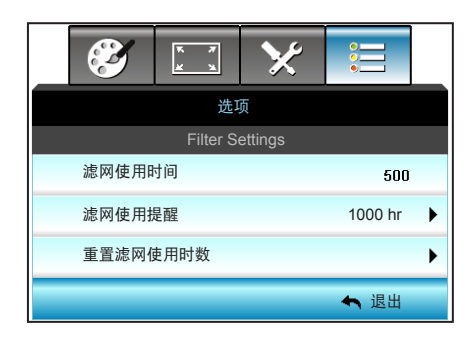

Νοτε

# 滤网使用时间

滤网使用提醒

Filter Settings

用户控制

显示滤网时间。

"滤网使用时间/<</li>
 滤网使用提醒/重
 置滤网使用时数"
 仅在"安装滤网"
 设为"是"时出现。

选择此功能可显示或隐藏滤网变更消息时的警告消息。(出厂默认 设置:1000小时)

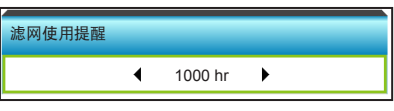

▶ 按◀缩短时间长度。

选项 |

▶ 按 ▶ 加长时间长度。

### 重置滤网使用时数

更换或清理滤尘器后重新设置滤尘器的计数器。

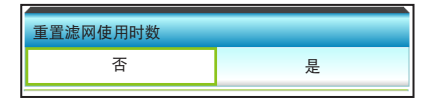

退出

按下"退出",退出菜单。

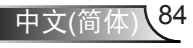

附录

# 故障处理

如果在使用投影机过程中遇到问题,请参阅以下信息。若问题 无法解决,请与当地经销商或维修中心联系。

## 图像问题

### ? 屏幕上无图像。

- 确认所有线缆和电源接线均按照"安装"部分所述正确并牢固 地连接。
- 确认接头插针没有弯曲或者折断。
- 检查投影灯泡是否牢固安装。请参见"更换灯泡"部分。
- ▶ 确保投影机已开机。
- ▶ 确保没有开启"AV静音"。

### ⑦ 图像聚焦不准

▶ 确认投影屏与投影机位于要求的距离范围之内。(参见第19-22页)

## ☑ 显示 16:9 DVD 盘时图像被拉伸

- 当播放横向压缩 DVD 或 16:9 DVD 时,本投影机在投影机一端 以 16:9 影像比例显示最佳图像。
- ▶ 如果播放 LBX 影像比例的 DVD 盘,请在投影机 OSD 中将影像比例改成 LBX。
- ▶ 如果播放 4:3 影像比例的 DVD 盘,请在投影机 OSD 中将影像 比例改成 4:3。
- 如果图像仍被拉伸,则还需要按照如下步骤调整宽高比:
- ▶ 在DVD播放机上将显示影像比例设成16:9(宽)宽高比类型。

## ⑦ 图像太小或太大。

- ▶ 增大或减小投影机与投影屏之间的距离。
- ▶ 按下投影机面板上的"Menu", 转到"显示设定-->影像比例"。尝试其它设置。

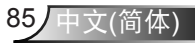

附录

## ⑦ 图像有斜边:

- ▶ 可能时,调整投影机的位置,使其对准屏幕中间位置,并低于 屏幕的下边缘。
- ▶ 使用 OSD 的"显示设定-->梯形失真调节"进行调整。

## 2 图像反转

▶ 在 OSD 中选择"设置-->投影方式"以调整投影方向。

## 2 模糊重影

▶ 按"3D"按钮并切换至"关",以避免正常 2D 图像出现模糊 重影。

## 🕐 两个图像,并排格式

▶ 按 "3D" 按钮并切换至 "Side By Side"格式,使输入信号为 HDMI 1.3 2D 1080i 并排格式。

## 图像没有显示为 3D

- ▶ 检查 3D 眼镜的电池是否已耗尽。
- ▶ 检查 3D 眼镜是否已打开。
- ▶ 若输入信号是HDMI 1.3 2D(1080i并排),按 "3D"按钮可切 换至 "Side By Side"格式。

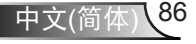

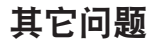

2 投影机对所有控制均停止响应

如果可能,关闭投影机电源,拔掉电源线,等待至少 20 秒后重 新连接电源。

附录

⑦ 灯泡不亮或者发出喀啦声

灯泡达到使用寿命时,可能无法点亮并发出喀啦响声。如果出现这种情况,则只有更换了灯泡模块之后投影机方可恢复工作。更换灯泡时,请按照"更换灯泡"中的步骤进行操作。

## 遥控器问题

🕐 如果遥控器不工作

- ▶ 检查遥控器的操作角度对于投影机的 IR 接收器在水平和 垂直方向均处于 ±15° 以内。
- ▶ 确保遥控器和投影机之间没有障碍物。 移到距离投影机6m(20英尺)以内。
- ▶ 确保电池装入正确。
- ▶ 更换电池(若电池没电)。

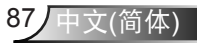

附录

# LED点亮信息

|                 | <b>U</b> O           |       | ÷¥⊂O  |
|-----------------|----------------------|-------|-------|
| 信息              | 电源LED                | 温度LED | 灯泡LED |
|                 | (红色/绿色/蓝色)           | (红色)  | (红色)  |
| 待机状态<br>(输入电源线) | 红色                   | 0     | 0     |
| 开机(预热)          | 闪烁蓝色                 | 0     | 0     |
| 灯泡点亮            | 蓝色                   | 0     | 0     |
| 电源关闭(散热)        | 闪烁蓝色。<br>红色(冷却风扇已关闭) | 0     | 0     |
| 快速恢复(100 秒)     | 闪烁蓝色                 | 0     | 0     |
| 错误(温度过高)        | 闪烁红色                 | پ     | 0     |
| 出错(风扇故障)        | 闪烁红色                 | 闪亮    |       |
| 出错(灯泡故障)        | 闪烁红色                 |       | *     |

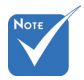

◆ 稳定点亮 ⇒ ☆ 不亮 ⇒ ○

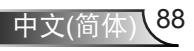

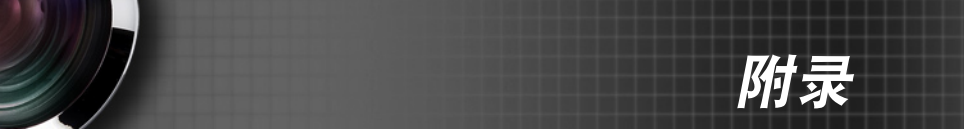

# 屏幕上信息

◆ 电源关闭:

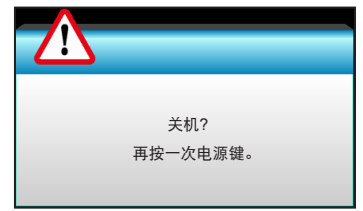

◆ 灯泡警告:

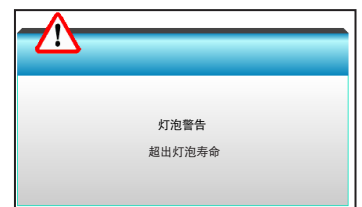

◆ 温度警告:

| 警告温                                             | 度太高 |
|-------------------------------------------------|-----|
| 注意事项:<br>1.确保进气口和排气口没有堵塞。<br>2.确保环境温度低于 45 摄氏度。 |     |
| 如果上述操作没有解决问题,<br>请联系客服中心修理。                     |     |

◆ 风扇故障:

| 警告 风扇锁定    |
|------------|
| 投影机将自动关机.  |
| 请联系客服中心修理。 |
|            |

◆ 超出显示范围:

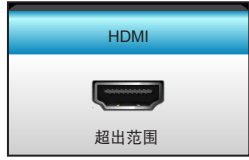

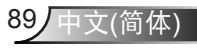

附录

# 更换灯泡

投影机自行检测灯泡寿命。当灯泡接近使用寿命时, 会显示一条警告信息。

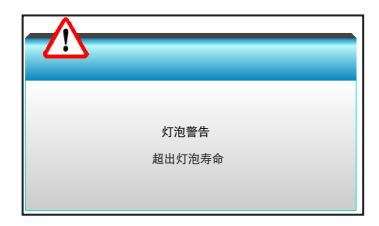

当看到此信息时,请与当地经销商或服务中心联系,尽快更换灯泡。 在更换灯泡前,请确保投影机已经冷却至少约 30 分钟。

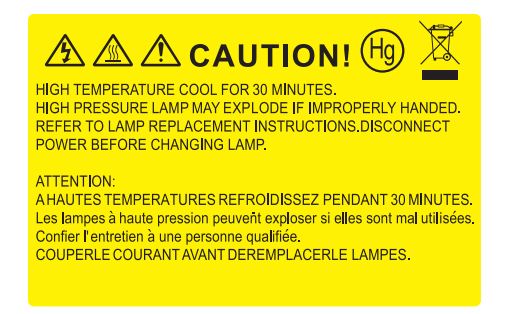

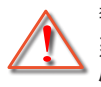

警告: 在吊顶安装情况下, 打开灯泡拆卸面板时请小心操作。 建议您在吊顶安装情况下更换灯泡时戴上安全眼镜。"务必小 心操作以防任何松动的部件从投影机上掉落。"

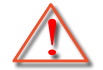

警告: 灯泡室高温! 待其冷却之后再更换灯泡!

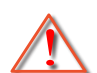

90

中文(简体

警告:为降低人身伤害危险,请避免灯泡模块坠落或者触摸灯 泡。灯泡如果坠落可能会被摔碎并导致伤害。

附录

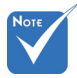

- ◆ 灯罩和灯泡上的螺丝 不能卸下。
- ◇ 如果灯罩尚未装回 投影机,则投影机 无法开机。
- 不要触摸灯泡的玻璃 区域。手上油脂可能 会造成灯泡粉碎。如 果意外触摸了灯泡模 块,请使用干布进行 清洁。

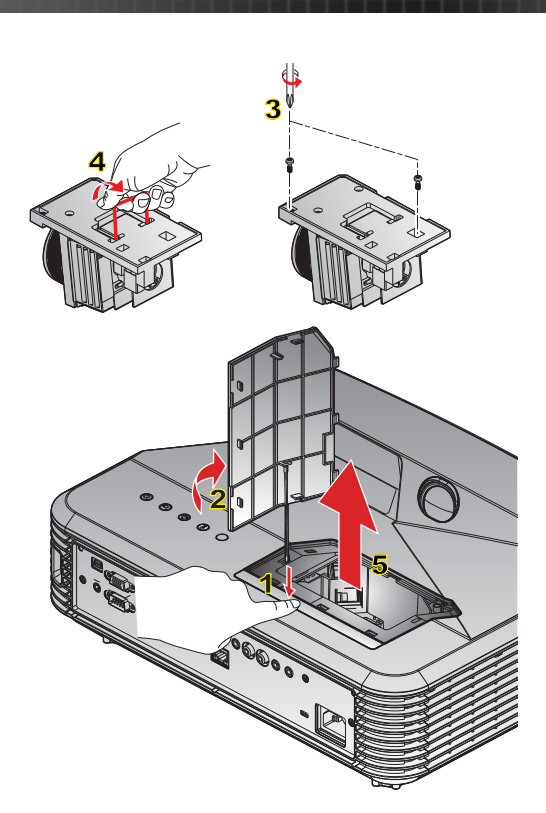

### -○ 灯泡更换步骤: ✑

- 1. 按投影机遥控器或控制面板上的"**也**"按钮关闭投影机的电源。
- 2. 让投影机冷却至少30分钟。
- 3. 拔下电源线。
- 4. 按释放按钮使灯泡盖从主机上脱开。1
- 5. 用手指甲撬起灯泡盖,将其取下。2
- 6. 拧下灯泡模块上的2个螺丝。3
- 7. 向上提起灯泡把手4, 小心地取出灯泡模块。5

以相反的顺序执行上述步骤装上灯泡模块。

10. 开启投影机,使灯泡计时器清零。

灯泡时数重置: (i)按"Menu" → (ii)选择"选项" → (iii)选择"灯泡设定" → (iv)选择"灯泡时数重置" → (v)选择"是"。

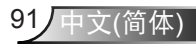

附录

# 安装和清洁防尘网

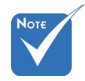

Q在灰尘较多的特定区域需要/提供防尘网。

我们建议您投影机每运行500小时清洁一次防尘网,在多尘 环境中使用时可增加清洁次数。

当屏幕上显示警告消息时,执行下述操作以清洁空气滤网:

The usage time of the dust filter is reched.

Please clean the dust filters for better performance.

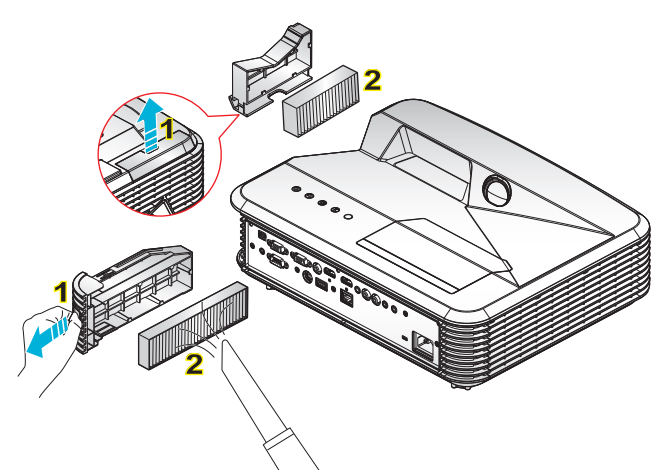

### -○ 空气滤网清洁步骤: ○

1. 按投影机遥控器或控制面板上的 "**也**"按钮关闭投影机的电源。

2. 拔下电源线。

3. 拉出插销,取下防尘网,如图所示。1

4. 小心地取下空气滤网。清洁或更换防尘网。2

安装防尘网时,以相反的顺序执行上述步骤。

5. 重新装上防尘网后,开启投影机,将滤网使用计时器清零。

附录

# 兼容模式

# HDMI兼容性

| 数字                                                                                                    |                                                                                                    |                                                                                                |  |  |
|----------------------------------------------------------------------------------------------------|----------------------------------------------------------------------------------------------------|------------------------------------------------------------------------------------------------|--|--|
| B0/既定时序                                                                                                    | B0/标准时序                                                                                                    | <br>B0/详细时序:                                                                                   |  |  |
| 720 x 400 @ 70Hz<br>640 x 480 @ 60Hz<br>640 x 480 @ 67Hz<br>640 x 480 @ 72Hz<br>640 x 480 @ 75Hz<br>800 x 600 @ 56Hz<br>800 x 600 @ 60Hz<br>800 x 600 @ 72Hz<br>800 x 600 @ 75Hz<br>1024 x 768 @ 60Hz<br>1024 x 768 @ 70Hz<br>1024 x 768 @ 75Hz<br>1280 x 1024 @ 75Hz                                   | XGA / WXGA<br>1440 x 900 @ 60Hz<br>1024 x 768 @ 120Hz<br>1280 x 800 @ 60Hz<br>1280 x 1024 @ 60Hz<br>1280 x 1050 @ 60Hz<br>1280 x 720 @ 60Hz<br>1280 x 720 @ 60Hz<br>1280 x 720 @ 60Hz<br>1280 x 720 @ 60Hz<br>1280 x 1024 @ 60Hz<br>1280 x 1024 @ 60Hz<br>1400 x 1050 @ 60Hz<br>1400 x 1200 @ 60Hz | <b>固有时序:</b><br>XGA: 1024 x 768 @ 60Hz<br>WXGA: 1280 x 800 @ 60Hz<br>1080P: 1920 x 1080 @ 60Hz |  |  |
| B1/视频模式                                                                                                    | B1/详细时序:                                                                                                    |                                                                                                |  |  |
| 640 x 480p @ 60Hz<br>720 x 480p @ 60Hz<br>1280 x 720p @ 60Hz<br>1920 x 1080i @ 60Hz<br>720(1440) x 480i @ 60Hz<br>1920 x 1080p @ 60Hz<br>720 x 576p @ 50Hz<br>1280 x 720p @ 50Hz<br>1920 x 1080i @ 50Hz<br>720(1440) x 576i @ 50Hz<br>1920 x 1080p @ 50Hz<br>1920 x 1080p @ 24Hz<br>1920 x 1080p @ 30Hz | 720 x 480p @ 60Hz<br>1280 x 720p @ 60Hz<br>1366 x 768 @ 60Hz<br>1920 x 1080i @ 50Hz<br>1920 x 1080p @ 60Hz                                                                                                    |                                                                                                |  |  |

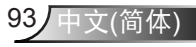

附录

# 真正3D视频兼容性

| 输入分辨率         | 输入时序                 |             |                                |  |
|---------------|----------------------|-------------|--------------------------------|--|
|               | 1280 x 720p @ 50Hz   | 上下          |                                |  |
|               | 1280 x 720p @ 60Hz   | 上下          |                                |  |
|               | 1280 x 720p @ 50Hz   | 帧封装         |                                |  |
| HDMI 1.4 b 3D | 1280 x 720p @ 60Hz   | 帧封装         |                                |  |
| 输入            | 1920 x 1080i @ 50 Hz | 并           | 排(一半)                          |  |
|               | 1920 x 1080i @ 60 Hz | 并           | 排(一半)                          |  |
|               | 1920 x 1080p @ 24 Hz | 上下          |                                |  |
|               | 1920 x 1080p @ 24 Hz | 帧封装         |                                |  |
|               | 1920 x 1080i @ 50Hz  |             | 3D 影像格式<br>为"Side By Side"     |  |
|               | 1920 x 1080i @ 60Hz  | 并排(一半)      |                                |  |
|               | 1280 x 720p @ 50Hz   |             |                                |  |
|               | 1280 x 720p @ 60Hz   |             |                                |  |
| HDMI 1.3      | 1920 x 1080i @ 50Hz  |             | 3D 影像格式<br>为 "Top and Bottom"  |  |
|               | 1920 x 1080i @ 60Hz  | ۲ <u>.</u>  |                                |  |
|               | 1280 x 720p @ 50Hz   | <u></u> Т.Г |                                |  |
|               | 1280 x 720p @ 60Hz   |             |                                |  |
|               | 480i                 | HQFS        | 3D 影像格式<br>为"Frame Sequential" |  |

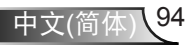

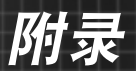

# RS232 命令和协议功能列表

RS232针脚分配

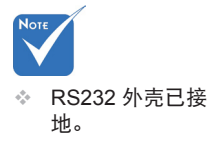

|          | 0000<br>00000<br>A |
|----------|--------------------|
| 5        | 9876<br>4321       |
|          |                    |
| 插针编<br>号 |                    |
| 1        | 无                  |
| 2        | RXD                |
| 3        | TXD                |
| 4        | 无                  |
| 5        | GND                |
| 6        | 无                  |
| 7        | 无                  |
| 8        | 无                  |
| 9        | 无                  |

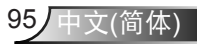

附录

# RS232协议功能列表

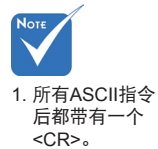

代码。

波特率: 9600 数据位: 8 奇偶校验:无 停止位:1 流控制:无 UART16550 FIFO: 禁用 2. 0D是ASCII代码 投影机返回(通过): P 中<CR>的HEX 投影机返回(失败): F

XX=01-99,投影机的ID,XX=00适用于所有投影机

| SEND to projector |                              |                        |                                                              |  |  |
|-------------------|------------------------------|------------------------|--------------------------------------------------------------|--|--|
| 232 ASCII Code    | HEX Code                     | Function               | Description                                                  |  |  |
| ~XX00 1           | 7E 30 30 30 30 20 31 0D      | Power ON               |                                                              |  |  |
| ~XX00 0           | 7E 30 30 30 30 20 30 0D      | Power OFF              | (0/2 for backward compatible)                                |  |  |
| ~XX00 1 ~nnnn     | 7E 30 30 30 30 20 31 20 a 0D | Power ON with Password | ~nnnn = ~0000 (a=7E 30 30 30 30)<br>~9999 (a=7E 39 39 39 39) |  |  |
| ~XX01 1           | 7E 30 30 30 31 20 31 0D      | Resync                 |                                                              |  |  |
| ~XX02 1           | 7E 30 30 30 32 20 31 0D      | AV Mute                | On                                                           |  |  |
| ~XX02 0           | 7E 30 30 30 32 20 30 0D      |                        | Off (0/2 for backward compatible)                            |  |  |
| ~XX03 1           | 7E 30 30 30 33 20 31 0D      | Mute                   | On                                                           |  |  |
| ~XX03 2           | 7E 30 30 30 33 20 30 0D      |                        | Off (0/2 for backward compatible)                            |  |  |
| ~XX04 1           | 7E 30 30 30 34 20 31 0D      | Freeze                 |                                                              |  |  |
| ~XX04 0           | 7E 30 30 30 34 20 30 0D      | Unfreeze               | (0/2 for backward compatible)                                |  |  |
| ~XX05 1           | 7E 30 30 30 35 20 31 0D      | Zoom Plus              |                                                              |  |  |
| ~XX06 1           | 7E 30 30 30 36 20 31 0D      | Zoom Minus             |                                                              |  |  |
| ~XX12 1           | 7E 30 30 31 32 20 31 0D      | Direct Source Commands | HDMI1                                                        |  |  |
| ~XX12 15          | 7E 30 30 31 32 20 31 35 0D   |                        | HDMI2                                                        |  |  |
| ~XX12 5           | 7E 30 30 31 32 20 35 0D      |                        | VGA1                                                         |  |  |
| ~XX12 6           | 7E 30 30 31 32 20 36 0D      |                        | VGA 2                                                        |  |  |
| ~XX12 10          | 7E 30 30 31 32 20 31 30 0D   |                        | Video                                                        |  |  |
| ~XX20 1           | 7E 30 30 32 30 20 31 0D      | Display Mode           | Presentation                                                 |  |  |
| ~XX20 2           | 7E 30 30 32 30 20 32 0D      |                        | Bright                                                       |  |  |
| ~XX20 3           | 7E 30 30 32 30 20 33 0D      |                        | Movie                                                        |  |  |
| ~XX20 4           | 7E 30 30 32 30 20 34 0D      |                        | sRGB                                                         |  |  |
| ~XX20 5           | 7E 30 30 32 30 20 35 0D      |                        | User                                                         |  |  |
| ~XX20 7           | 7E 30 30 32 30 20 37 0D      |                        | Blackboard                                                   |  |  |
| ~XX20 13          | 7E 30 30 32 30 20 31 33 0D   |                        | DICOM SIM.                                                   |  |  |
| ~XX20 9           | 7E 30 30 32 30 20 39 0D      |                        | 3D                                                           |  |  |
| ~XX21 n           | 7E 30 30 32 31 20 a 0D       | Brightness             | n = -50 (a=2D 35 30) ~ 50 (a=35 30)                          |  |  |
| ~XX22 n           | 7E 30 30 32 32 20 a 0D       | Contrast               | n = -50 (a=2D 35 30) ~ 50 (a=35 30)                          |  |  |
| ~XX23 n           | 7E 30 30 32 33 20 a 0D       | Sharpness              | n = 1 (a=31) ~ 15 (a=31 35)                                  |  |  |
| ~XX44 n           | 7E 30 30 34 34 20 a 0D       | Tint                   | n = -50 (a=2D 35 30) ~ 50 (a=35 30)                          |  |  |
| ~XX45 n           | 7E 30 30 34 35 20 a 0D       | Color                  | n = -50 (a=2D 35 30) ~ 50 (a=35 30)                          |  |  |
|                   |                              |                        |                                                              |  |  |

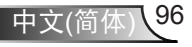

附录

| ~XX327 n | 7E 30 30 33 32 37 20 a 0D  | Color Matching  | Red Hue               | n = -50 (a=2D 35 30) ~ 50 (a=35 30) |
|----------|----------------------------|-----------------|-----------------------|-------------------------------------|
| ~XX328 n | 7E 30 30 33 32 38 20 a 0D  |                 | Green Hue             | n = -50 (a=2D 35 30) ~ 50 (a=35 30) |
| ~XX329 n | 7E 30 30 33 32 39 20 a 0D  |                 | Blue Hue              | n = -50 (a=2D 35 30) ~ 50 (a=35 30) |
| ~XX330 n | 7E 30 30 33 33 30 20 a 0D  |                 | Cyan Hue              | n = -50 (a=2D 35 30) ~ 50 (a=35 30) |
| ~XX331 n | 7E 30 30 33 33 31 20 a 0D  |                 | Yellow Hue            | n = -50 (a=2D 35 30) ~ 50 (a=35 30) |
| ~XX332 n | 7E 30 30 33 33 32 20 a 0D  |                 | Magenta Hue           | n = -50 (a=2D 35 30) ~ 50 (a=35 30) |
| ~XX333 n | 7E 30 30 33 33 33 20 a 0D  |                 | Red Saturation        | n = -50 (a=2D 35 30) ~ 50 (a=35 30) |
| ~XX334 n | 7E 30 30 33 33 34 20 a 0D  |                 | Green<br>Saturation   | n = -50 (a=2D 35 30) ~ 50 (a=35 30) |
| ~XX335 n | 7E 30 30 33 33 35 20 a 0D  |                 | Blue Saturation       | n = -50 (a=2D 35 30) ~ 50 (a=35 30) |
| ~XX336 n | 7E 30 30 33 33 36 20 a 0D  |                 | Cyan<br>Saturation    | n = -50 (a=2D 35 30) ~ 50 (a=35 30) |
| ~XX337 n | 7E 30 30 33 33 37 20 a 0D  |                 | Yellow<br>Saturation  | n = -50 (a=2D 35 30) ~ 50 (a=35 30) |
| ~XX338 n | 7E 30 30 33 33 38 20 a 0D  |                 | Magenta<br>Saturation | n = -50 (a=2D 35 30) ~ 50 (a=35 30) |
| ~XX339 n | 7E 30 30 33 33 39 20 a 0D  |                 | Red Gain              | n = -50 (a=2D 35 30) ~ 50 (a=35 30) |
| ~XX340 n | 7E 30 30 33 34 30 20 a 0D  |                 | Green Gain            | n = -50 (a=2D 35 30) ~ 50 (a=35 30) |
| ~XX341 n | 7E 30 30 33 34 31 20 a 0D  |                 | Blue Gain             | n = -50 (a=2D 35 30) ~ 50 (a=35 30) |
| ~XX342 n | 7E 30 30 33 34 32 20 a 0D  |                 | Cyan Gain             | n = -50 (a=2D 35 30) ~ 50 (a=35 30) |
| ~XX343 n | 7E 30 30 33 34 33 20 a 0D  |                 | Yellow Gain           | n = -50 (a=2D 35 30) ~ 50 (a=35 30) |
| ~XX344 n | 7E 30 30 33 34 34 20 a 0D  |                 | Magenta Gain          | n = -50 (a=2D 35 30) ~ 50 (a=35 30) |
| ~XX345 n | 7E 30 30 33 34 35 20 a 0D  |                 | White/R               | n = -50 (a=2D 35 30) ~ 50 (a=35 30) |
| ~XX346 n | 7E 30 30 33 34 36 20 a 0D  |                 | White/G               | n = -50 (a=2D 35 30) ~ 50 (a=35 30) |
| ~XX347 n | 7E 30 30 33 34 37 20 a 0D  |                 | White/B               | n = -50 (a=2D 35 30) ~ 50 (a=35 30) |
| ~XX215 1 | 7E 30 30 32 31 35 20 31 0D |                 | Reset                 |                                     |
| ~XX24 n  | 7E 30 30 32 34 20 a 0D     | RGB Gain/Bias   | Red Gain              | n = -50 (a=2D 35 30) ~ 50 (a=35 30) |
| ~XX25 n  | 7E 30 30 32 34 20 a 0D     |                 | Green Gain            | n = -50 (a=2D 35 30) ~ 50 (a=35 30) |
| ~XX26 n  | 7E 30 30 32 35 20 a 0D     |                 | Blue Gain             | n = -50 (a=2D 35 30) ~ 50 (a=35 30) |
| ~XX27 n  | 7E 30 30 32 36 20 a 0D     |                 | Red Bias              | n = -50 (a=2D 35 30) ~ 50 (a=35 30) |
| ~XX28 n  | 7E 30 30 32 37 20 a 0D     |                 | Green Bias            | n = -50 (a=2D 35 30) ~ 50 (a=35 30) |
| ~XX29 n  | 7E 30 30 32 38 20 a 0D     |                 | Blue Bias             | n = -50 (a=2D 35 30) ~ 50 (a=35 30) |
| ~XX33 1  | 7E 30 30 32 39 20 a 0D     |                 | Reset                 |                                     |
| ~XX34 n  | 7E 30 30 33 34 20 a 0D     | BrilliantColor™ |                       | n = 1 (a=31) ~ 10 (a=31 30)         |
| ~XX196 n | 7E 30 30 31 39 36 20 a 0D  | Noise Reduction |                       | n = 1 (a=31) ~ 10 (a=31 30)         |
| ~XX35 1  | 7E 30 30 33 35 20 31 0D    | Gamma           | Film                  |                                     |
| ~XX35 10 | 7E 30 30 33 35 20 31 30 0D |                 | Blackboard            |                                     |
| ~XX35 3  | 7E 30 30 33 35 20 33 0D    |                 | Graphics              |                                     |
| ~XX35 4  | 7E 30 30 33 35 20 34 0D    |                 | DICOM SIM.            |                                     |
| ~XX35 5  | 7E 30 30 33 35 20 35 0D    |                 | 1.8                   |                                     |
| ~XX35 6  | 7E 30 30 33 35 20 36 0D    |                 | 2.0                   |                                     |
| ~XX35 7  | 7E 30 30 33 35 20 37 0D    |                 | 2.2                   |                                     |
| ~XX35 8  | 7E 30 30 33 35 20 38 0D    |                 | 2.6                   |                                     |
| ~XX35 9  | 7E 30 30 33 35 20 39 0D    |                 | 3D                    |                                     |
| ~XX36 1  | 7E 30 30 33 36 20 31 0D    | Color Temp.     | Standard              |                                     |
| ~XX36 2  | 7E 30 30 33 36 20 32 0D    |                 | Cool                  |                                     |
| ~XX36 3  | 7E 30 30 33 36 20 33 0D    |                 | Cold                  |                                     |
|          |                            |                 |                       |                                     |

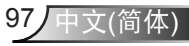

附录

| ~XX37 1          | 7E 30 30 33 37 20 31 0D       | Color Space    | Auto            |                                                                            |
|------------------|-------------------------------|----------------|-----------------|----------------------------------------------------------------------------|
| ~XX37 2          | 7E 30 30 33 37 20 32 0D       |                | RGB\ RGB(0-255) |                                                                            |
| ~XX37 3          | 7E 30 30 33 37 20 33 0D       |                | YUV             |                                                                            |
| ~XX37 4          | 7E 30 30 33 37 20 34 0D       |                | RGB(16 - 235)   |                                                                            |
| ~XX73 n          | 7E 30 30 37 33 20 a 0D        | Signal (RGB)   | Frequency       | n = -5 (a=2D 35) ~ 5 (a=35) By signal                                      |
| ~XX74 n          | 7E 30 30 37 34 20 a 0D        |                | Phase           | n = 0 (a=30) ~ 31 (a=33 31) By<br>signal                                   |
| ~XX91 1          | 7E 30 30 39 31 20 31 0D       | Automatic      | Enable          |                                                                            |
| ~XX91 0          | 7E 30 30 39 31 20 30 0D       |                | Disable         |                                                                            |
| ~XX75 n          | 7E 30 30 37 35 20 a 0D        |                | H. Position     | n = -5 (a=2D 35) ~ 5 (a=35) By timing                                      |
| ~XX76 n          | 7E 30 30 37 36 20 a 0D        |                | V. Position     | n = -5 (a=2D 35) ~ 5 (a=35) By timing                                      |
| ~XX200 n         | 7E 30 30 32 30 30 20 a 0D     | Signal(Video)  | White Level     |                                                                            |
| ~XX201 n         | 7E 30 30 32 30 31 20 a 0D     |                | Black Level     |                                                                            |
| ~XX60 1          | 7E 30 30 36 30 20 31 0D       | Format         | 4:3             |                                                                            |
| ~XX60 2          | 7E 30 30 36 30 20 32 0D       |                | 16:9            |                                                                            |
| ~XX60 3          | 7E 30 30 36 30 20 33 0D       |                | 16:10(WXGA N    | lodel)                                                                     |
| ~XX60 5          | 7E 30 30 36 30 20 35 0D       |                | LBX             |                                                                            |
| ~XX60 6          | 7E 30 30 36 30 20 36 0D       |                | Native          |                                                                            |
| ~XX60 7          | 7E 30 30 36 30 20 37 0D       |                | Auto            |                                                                            |
| ~XX62 n          | 7E 30 30 36 32 20 a 0D        | Digital Zoom   | Zoom            | n = -5 (a=2D 35) ~ 25 (a=32 35)                                            |
| ~XX61 n          | 7E 30 30 36 31 20 a 0D        | Edge mask      |                 | n = 0 (a=30) ~ 10 (a=31 30)                                                |
| ~XX63 n          | 7E 30 30 36 33 20 a 0D        | H Image Shift  |                 | n = -100 (a=2D 31 30 30) ~ 100<br>(a=31 30 30)                             |
| ~XX64 n          | 7E 30 30 36 34 20 a 0D        | V Image Shift  |                 | n = -100 (a=2D 31 30 30) ~ 100<br>(a=31 30 30)                             |
| ~XX66 n          | 7E 30 30 36 36 20 a 0D        | V Keystone     |                 | n = -15 (a=2D 31 35) ~ 15 (a=31 35)<br>[1080p: n= -5 (a=2D 35) ~ 5 (a=35)] |
| ~XX230 1         | 7E 30 30 32 33 30 20 31 0D    | 3D Mode        | DLP-Link        |                                                                            |
| ~XX230 3         | 7E 30 30 32 33 30 20 33 0D    |                | VESA            |                                                                            |
| ~XX230 0(or2) 7E | E 30 30 32 33 30 20 30(32) 0D |                | Off             |                                                                            |
| ~XX400 0         | 7E 30 30 34 30 30 20 30 0D    | 3D→2D          | 3D              |                                                                            |
| ~XX400 1         | 7E 30 30 34 30 30 20 31 0D    |                | L               |                                                                            |
| ~XX400 2         | 7E 30 30 34 30 30 20 32 0D    |                | R               |                                                                            |
| ~XX405 0         | 7E 30 30 34 30 35 20 30 0D    | 3D Format      | Auto            |                                                                            |
| ~XX405 1         | 7E 30 30 34 30 35 20 31 0D    |                | SBS             |                                                                            |
| ~XX405 2         | 7E 30 30 34 30 35 20 32 0D    |                | Top and Botton  | 1                                                                          |
| ~XX405 3         | 7E 30 30 34 30 35 20 33 0D    |                | Frame sequent   | ial                                                                        |
| ~XX231 0         | 7E 30 30 32 33 31 20 30 0D    | 3D Sync Invert | On              |                                                                            |
| ~XX231 1         | 7E 30 30 32 33 31 20 31 0D    |                | Off             |                                                                            |
| ~XX70 1          | 7E 30 30 37 30 20 31 0D       | Language       | English         |                                                                            |
| ~XX70 2          | 7E 30 30 37 30 20 32 0D       |                | German          |                                                                            |
| ~XX70 3          | 7E 30 30 37 30 20 33 0D       |                | French          |                                                                            |
| ~XX70 4          | 7E 30 30 37 30 20 34 0D       |                | Italian         |                                                                            |
| ~XX70 5          | 7E 30 30 37 30 20 35 0D       |                | Spanish         |                                                                            |
| ~XX70 6          | 7E 30 30 37 30 20 36 0D       |                | Portuguese      |                                                                            |
| ~XX70 7          | 7E 30 30 37 30 20 37 0D       |                | Polish          |                                                                            |
| ~XX70 8          | 7E 30 30 37 30 20 38 0D       |                | Dutch           |                                                                            |
| ~XX70 9          | 7E 30 30 37 30 20 39 0D       |                | Swedish         |                                                                            |
| ~XX70 10         | 7E 30 30 37 30 20 31 30 0D    |                | Norwegian/Dar   | lish                                                                       |

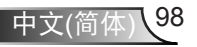

# 附录

| ~XX70 11      | 7E 30 30 37 30 20 31 31 0D   |                   | Finnish                           |                                                                              |
|---------------|------------------------------|-------------------|-----------------------------------|------------------------------------------------------------------------------|
| ~XX70 12      | 7E 30 30 37 30 20 31 32 0D   |                   | Greek                             |                                                                              |
| ~XX70 13      | 7E 30 30 37 30 20 31 33 0D   |                   | Traditional Chin                  | ese                                                                          |
| ~XX70 14      | 7E 30 30 37 30 20 31 34 0D   |                   | Simplified Chine                  | ese                                                                          |
| ~XX70 15      | 7E 30 30 37 30 20 31 35 0D   |                   | Japanese                          |                                                                              |
| ~XX70 16      | 7E 30 30 37 30 20 31 36 0D   |                   | Korean                            |                                                                              |
| ~XX70 17      | 7E 30 30 37 30 20 31 37 0D   |                   | Russian                           |                                                                              |
| ~XX70 18      | 7E 30 30 37 30 20 31 38 0D   |                   | Hungarian                         |                                                                              |
| ~XX70 19      | 7E 30 30 37 30 20 31 39 0D   |                   | Czechoslovak                      |                                                                              |
| ~XX70 20      | 7E 30 30 37 30 20 32 30 0D   |                   | Arabic                            |                                                                              |
| ~XX70 21      | 7E 30 30 37 30 20 32 31 0D   |                   | Thailand                          |                                                                              |
| ~XX70 22      | 7E 30 30 37 30 20 32 32 0D   |                   | Turkish                           |                                                                              |
| ~XX70 23      | 7E 30 30 37 30 20 32 33 0D   |                   | Farsi                             |                                                                              |
| ~XX70 28      | 7E 30 30 37 30 20 32 38 0D   |                   | Slovakian                         |                                                                              |
| ~XX70 27      | 7E 30 30 37 30 20 32 37 0D   |                   | Romanian                          |                                                                              |
| ~XX71 1       | 7E 30 30 37 31 20 31 0D      | Projection        | Front-Desktop                     |                                                                              |
| ~XX71 2       | 7E 30 30 37 31 20 32 0D      | .,                | Rear-Desktop                      |                                                                              |
| ~XX71 3       | 7E 30 30 37 31 20 33 0D      |                   | Front-Ceiling                     |                                                                              |
| ~XX71 4       | 7E 30 30 37 31 20 34 0D      |                   | Rear-Ceiling                      |                                                                              |
| ~XX72 1       | 7E 30 30 37 32 20 31 0D      | Menu Location     | Top Left                          |                                                                              |
| ~XX72 2       | 7E 30 30 37 32 20 32 0D      |                   | Top Right                         |                                                                              |
| ~XX72 3       | 7E 30 30 37 32 20 33 0D      |                   | Centre                            |                                                                              |
| ~XX72 4       | 7E 30 30 37 32 20 34 0D      |                   | Bottom Left                       |                                                                              |
| ~XX72 5       | 7E 30 30 37 32 20 35 0D      |                   | Bottom Right                      |                                                                              |
| (WXGA/ Model) |                              |                   |                                   |                                                                              |
| ~XX90 1       | 7E 30 30 39 30 20 31 0D      | Screen Type       | 16:10                             |                                                                              |
| ~XX90 0       | 7E 30 30 39 30 20 30 0D      |                   | 16:9                              |                                                                              |
| ~XX77 n       | 7E 30 30 37 37 20 aabbcc 0D  | Security          | Security Timer                    | Month/Day/Hour n = mm/dd/hh                                                  |
|               |                              |                   |                                   | mm= 00 (aa=30 30) ~ 12 (aa=31 32)                                            |
|               |                              |                   |                                   | $dd = 00 (bb=30.30) \sim 30 (bb=33.30)$<br>hh= 00 (cc=30.30) ~ 24 (cc=32.34) |
| ~XX78 1       | 7E 30 30 37 38 20 31 0D      | Security Settings | On                                |                                                                              |
| ~XX78 0 ~nnnn | 7E 30 30 37 38 20 30 20 a 0D |                   | Off (0/2 for bac                  | kward compatible)                                                            |
|               |                              |                   | ~9999 (a=7E 39 39 39 39)          |                                                                              |
| ~XX79 n       | 7E 30 30 37 39 20 a 0D       | Projector ID      |                                   | n = 00 (a=30 30) ~ 99 (a=39 39)                                              |
| ~XX80 1       | 7E 30 30 38 30 20 31 0D      | Mute              | On                                |                                                                              |
| ~XX80 0       | 7E 30 30 38 30 20 30 0D      |                   | Off (0/2 for backward compatible) |                                                                              |
| ~XX310 0      | 7E 30 30 33 31 30 20 30 0D   | Internal Speaker  | Off                               |                                                                              |
| ~XX310 1      | 7E 30 30 33 31 30 20 31 0D   |                   | On                                |                                                                              |
| ~XX81 n       | 7E 30 30 38 31 20 a 0D       | Volume(Audio)     |                                   | n = 0 (a=30) ~ 10 (a=31 30)                                                  |
| ~XX89 0       | 7E 30 30 38 39 20 30 0D      | Audio Input       | Default                           |                                                                              |
| ~XX89 1       | 7E 30 30 38 39 20 31 0D      |                   | Audio1                            |                                                                              |
| ~XX89 3       | 7E 30 30 38 39 20 33 0D      |                   | Audio2                            |                                                                              |
| ~XX82 1       | 7E 30 30 38 32 20 31 0D      | Logo              | Optoma                            |                                                                              |
| ~XX82 2       | 7E 30 30 38 32 20 32 0D      |                   | User                              |                                                                              |
| ~XX82 3       | 7E 30 30 38 32 20 33 0D      |                   | Neutral                           |                                                                              |
| ~XX83 1       | 7E 30 30 38 33 20 31 0D      | Logo Capture      |                                   |                                                                              |
| ~XX88 0       | 7E 30 30 38 38 20 30 0D      | Closed Captioning | Off                               |                                                                              |
| ~XX88 1       | 7E 30 30 38 38 20 31 0D      |                   | cc1                               |                                                                              |
|               |                              |                   |                                   |                                                                              |

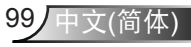

附录

| ~XX88 2    | 7E 30 30 38 38 20 32 0D        | cc2                                               |                                                         |  |
|------------|--------------------------------|---------------------------------------------------|---------------------------------------------------------|--|
| ~XX87 1    | 7E 30 30 38 37 20 31 0D        | Network Status(Read only                          | Return :Oka, a=0/1 Disconnected/ Connected              |  |
| ~XX87 3    | 7E 30 30 38 37 20 33 0D        | IP Address(Read only) Return: "Okaaa_bbb_ccc_ddd" |                                                         |  |
| ~XX454 0/2 | 7E 30 30 34 35 34 20 30(32) 0D | Crestron                                          | Off                                                     |  |
| ~XX454 1   | 7E 30 30 34 35 34 20 31 0D     |                                                   | On                                                      |  |
| ~XX455 0/2 | 7E 30 30 34 35 35 20 30(32) 0D | Extron                                            | Off                                                     |  |
| ~XX455 1   | 7E 30 30 34 35 35 20 31 0D     |                                                   | On                                                      |  |
| ~XX456 0/2 | 7E 30 30 34 35 36 20 30(32) 0D | PJLink                                            | Off                                                     |  |
| ~XX456 1   | 7E 30 30 34 35 36 20 31 0D     |                                                   | On                                                      |  |
| ~XX457 0/2 | 7E 30 30 34 35 37 20 30(32) 0D | AMX Device Discovery                              | Off                                                     |  |
| ~XX457 1   | 7E 30 30 34 35 37 20 31 0D     |                                                   | On                                                      |  |
| ~XX458 0/2 | 7E 30 30 34 35 38 20 30(32) 0D | Telnet                                            | Off                                                     |  |
| ~XX458 1   | 7E 30 30 34 35 38 20 31 0D     |                                                   | On                                                      |  |
| ~XX39 1    | 7E 30 30 33 39 20 31 0D        | Input Source                                      | HDMI1                                                   |  |
| ~XX39 7    | 7E 30 30 33 39 20 37 0D        |                                                   | HDMI2                                                   |  |
| ~XX39 5    | 7E 30 30 33 39 20 35 0D        |                                                   | VGA1                                                    |  |
| ~XX39 6    | 7E 30 30 33 39 20 36 0D        |                                                   | VGA2                                                    |  |
| ~XX39 10   | 7E 30 30 33 39 20 31 30 0D     |                                                   | Video                                                   |  |
| ~XX100 1   | 7E 30 30 31 30 30 20 31 0D     | Source Lock                                       | On                                                      |  |
| ~XX100 0   | 7E 30 30 31 30 30 20 30 0D     |                                                   | Off (0/2 for backward compatible)                       |  |
| ~XX101 1   | 7E 30 30 31 30 31 20 31 0D     | High Altitude                                     | On                                                      |  |
| ~XX101 0   | 7E 30 30 31 30 31 20 30 0D     |                                                   | Off (0/2 for backward compatible)                       |  |
| ~XX102 1   | 7E 30 30 31 30 32 20 31 0D     | Information Hide                                  | On                                                      |  |
| ~XX102 0   | 7E 30 30 31 30 32 20 30 0D     |                                                   | Off (0/2 for backward compatible)                       |  |
| ~XX103 1   | 7E 30 30 31 30 33 20 31 0D     | Keypad Lock                                       | On                                                      |  |
| ~XX103 0   | 7E 30 30 31 30 33 20 30 0D     |                                                   | Off (0/2 for backward compatible)                       |  |
| ~XX195 0   | 7E 30 30 31 39 35 20 30 0D     | Test Pattern                                      | None                                                    |  |
| ~XX195 1   | 7E 30 30 31 39 35 20 31 0D     |                                                   | Grid(White)                                             |  |
| ~XX195 3   | 7E 30 30 31 39 35 20 33 0D     |                                                   | Grid(Green)                                             |  |
| ~XX195 4   | 7E 30 30 31 39 35 20 34 0D     |                                                   | Grid(Magenta)                                           |  |
| ~XX195 2   | 7E 30 30 31 39 35 20 32 0D     |                                                   | White                                                   |  |
| ~XX192 0   | 7E 30 30 31 39 32 20 30 0D     | 12V Trigger                                       | Off                                                     |  |
| ~XX192 1   | 7E 30 30 31 39 32 20 31 0D     |                                                   | On                                                      |  |
| ~XX104 1   | 7E 30 30 31 30 34 20 31 0D     | Background Color                                  | Blue                                                    |  |
| ~XX104 2   | 7E 30 30 31 30 34 20 32 0D     |                                                   | Black                                                   |  |
| ~XX104 3   | 7E 30 30 31 30 34 20 33 0D     |                                                   | Red                                                     |  |
| ~XX104 4   | 7E 30 30 31 30 34 20 34 0D     |                                                   | Green                                                   |  |
| ~XX104 5   | 7E 30 30 31 30 34 20 35 0D     |                                                   | White                                                   |  |
| ~XX105 1   | 7E 30 30 31 30 35 20 31 0D     | Advanced                                          | Direct Power On On                                      |  |
| ~XX105 0   | 7E 30 30 31 30 35 20 30 0D     |                                                   | Off (0/2 for backward compatible)                       |  |
| ~XX113 0   | 7E 30 30 31 31 33 20 30 0D     | -                                                 | Signal Power On Off                                     |  |
| ~XX113 1   | 7E 30 30 31 31 33 20 31 0D     |                                                   | On                                                      |  |
| ~XX106 n   | 7E 30 30 31 30 36 20 a 0D      |                                                   | Auto Power Off n = 0 (a=30) ~ 180 (a=31 38 30)<br>(min) |  |
| ~XX107 n   | 7E 30 30 31 30 37 20 a 0D      |                                                   | Sleep Timer n = 0 (a=30) ~ 990 (a=39 39 30)<br>(min)    |  |
|            |                                |                                                   |                                                         |  |

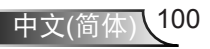

附录

| ~XX115 1                                                                                                    | 7E 30 30 31 31 35 20 31 0D    | -                          | Quick Resume            | On                                                                                                    |
|----------------------------------------------------------------------------------------------------|-------------------------------|----------------------------|-------------------------|----------------------------------------------------------------------------------------------------|
| ~XX115 0                                                                                                    | 7E 30 30 31 31 35 20 30 0D    |                            |                         | Off (0/2 for backward compatible)                                                                                                    |
| ~XX114 1                                                                                                    | 7E 30 30 31 31 34 20 31 0D    | -                          | Power<br>Mode (Standby) | Active (<=0.5W)                                                                                                    |
| ~XX114 0                                                                                                    | 7E 30 30 31 31 34 20 30 0D    |                            |                         | Eco. (0/2 for backward compatible)                                                                                                    |
| ~XX109 1                                                                                                    | 7E 30 30 31 30 39 20 31 0D    | Lamp Reminder              | On                      |                                                                                                    |
| ~XX109 0                                                                                                    | 7E 30 30 31 30 39 20 30 0D    |                            | Off (0/2 for back       | ward compatible)                                                                                                    |
| ~XX110 1                                                                                                    | 7E 30 30 31 31 30 20 31 0D    | Brightness Mode            | Bright                  |                                                                                                    |
| ~XX110 2                                                                                                    | 7E 30 30 31 31 30 20 32 0D    |                            | Eco                     |                                                                                                    |
| ~XX110 3                                                                                                    | 7E 30 30 31 31 30 20 33 0D    |                            | Eco+                    |                                                                                                    |
| ~XX110 4                                                                                                    | 7E 30 30 31 31 30 20 34 0D    |                            | Dynamic                 |                                                                                                    |
| ~XX111 1                                                                                                    | 7E 30 30 31 31 31 20 31 0D    | Lamp Reset                 | Yes                     |                                                                                                    |
| ~XX111 0                                                                                                    | 7E 30 30 31 31 31 20 30 0D    |                            | No (0/2 for back        | ward compatible)                                                                                                    |
| ~XX322 0                                                                                                    | 7E 30 30 33 32 32 20 30 0D    | Filter Reminder            | Off                     |                                                                                                    |
| ~XX322 1                                                                                                    | 7E 30 30 33 32 32 20 31 0D    |                            | 300 hrs                 |                                                                                                    |
| ~XX322 2                                                                                                    | 7E 30 30 33 32 32 20 32 0D    |                            | 500 hrs                 |                                                                                                    |
| ~XX322 3                                                                                                    | 7E 30 30 33 32 32 20 33 0D    |                            | 800 hrs                 |                                                                                                    |
| ~XX322 4                                                                                                    | 7E 30 30 33 32 32 20 34 0D    |                            | 1000 hrs                |                                                                                                    |
| ~XX323 1                                                                                                    | 7E 30 30 33 32 33 20 31 0D    | Filter Reset               | Yes                     |                                                                                                    |
| ~XX323 0                                                                                                    | 7E 30 30 33 32 33 20 30 0D    |                            | No (0/2 for back        | ward compatible)                                                                                                    |
| ~XX112 1                                                                                                    | 7E 30 30 31 31 32 20 31 0D    | Reset                      | Yes                     |                                                                                                    |
| SEND to emulate                                                                                                | Remote                        |                            |                         |                                                                                                    |
| ~XX140 10                                                                                                    | 7E 30 30 31 34 30 20 31 30 0D | Up                         |                         |                                                                                                    |
| ~XX140 11                                                                                                    | 7E 30 30 31 34 30 20 31 31 0D | Left                       |                         |                                                                                                    |
| ~XX140 12                                                                                                    | 7E 30 30 31 34 30 20 31 32 0D | Enter (for projection MENU | ))                      |                                                                                                    |
| ~XX140 13                                                                                                    | 7E 30 30 31 34 30 20 31 33 0D | Right                      |                         |                                                                                                    |
| ~XX140 14                                                                                                    | 7E 30 30 31 34 30 20 31 34 0D | Down                       |                         |                                                                                                    |
| ~XX140 15                                                                                                    | 7E 30 30 31 34 30 20 31 35 0D | Keystone +                 |                         |                                                                                                    |
| ~XX140 16                                                                                                    | 7E 30 30 31 34 30 20 31 36 0D | Keystone –                 |                         |                                                                                                    |
| ~XX140 17                                                                                                    | 7E 30 30 31 34 30 20 31 37 0D | Volume –                   |                         |                                                                                                    |
| ~XX140 18                                                                                                    | 7E 30 30 31 34 30 20 31 38 0D | Volume +                   |                         |                                                                                                    |
| ~XX140 19                                                                                                    | 7E 30 30 31 34 30 20 31 39 0D | Brightness                 |                         |                                                                                                    |
| ~XX140 20                                                                                                    | 7E 30 30 31 34 30 20 32 30 0D | Menu                       |                         |                                                                                                    |
| ~XX140 21                                                                                                    | 7E 30 30 31 34 30 20 32 31 0D | Zoom                       |                         |                                                                                                    |
| ~XX140 28                                                                                                    | 7E 30 30 31 34 30 20 32 38 0D | Contrast                   |                         |                                                                                                    |
| ~XX140 47                                                                                                    | 7E 30 30 31 34 30 20 34 37 0D | Source                     |                         |                                                                                                    |
| SEND from proje                                                                                                | ctor automatically            |                            |                         |                                                                                                    |
| 232 ASCII Code                                                                                                 | HEX Code                      | Function                   | Projector Return        | Description                                                                                                    |
| when Standby/Cooling/Out of<br>Range/Lamp fail/Fan Lock/Over Temperature/<br>Lamp Hours Running Out/Cover Open |                               |                            | INFOn                   | n : 0/1/2/3/4/6/7/8/9 =<br>Standby/Cooling/Out of Range/<br>Lamp fail/Fan<br>Lock/Over Temperature/Lamp<br>Hours Running Out/Cover Open |

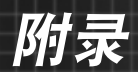

| READ from proje    | READ from projector         |                                  |                       |                                                                                                    |  |  |
|--------------------|-----------------------------|----------------------------------|-----------------------|----------------------------------------------------------------------------------------------------|--|--|
| 232 ASCII Code     | HEX Code                    | Function                         | Projector Return      | Description                                                                                                    |  |  |
| ~XX121 1           | 7E 30 30 31 32 31 20 31 0D  | Input Source Commands            | Oka                   | a = 0 None<br>a = 2 VGA-1<br>a = 3 VGA-2<br>a = 5 Video<br>a = 7 HDMI1<br>a = 8 HDMI2                                                                               |  |  |
| ~XX122 1           | 7E 30 30 31 32 32 20 31 0D  | Sofware Version                  | OKdddd                | dddd: FW version                                                                                                    |  |  |
| ~XX123 1           | 7E 30 30 31 32 33 20 31 0D  | Display Mode                     | Oka                   | a = 0 None<br>a = 1 Presentation<br>a = 2 Bright/<br>a = 3 Movie<br>a = 4 sRGB<br>a = 5 User<br>a = 7 Blackboard<br>a = 9 3D<br>a = 12 DICOM SIM.                   |  |  |
| ~XX124 1           | 7E 30 30 31 32 34 20 31 0D  | Power State                      | OKn                   | n : 0/1 = Off/On                                                                                                    |  |  |
| ~XX125 1           | 7E 30 30 31 32 35 20 31 0D  | Brightness                       | OKn                   |                                                                                                    |  |  |
| ~XX126 1           | 7E 30 30 31 32 37 20 31 0D  | Format                           | OKn                   | n: 1/2/3/5/6/7 =4:3/16:9/16:10/LBX/<br>Native/Auto                                                                                                    |  |  |
| *16:9 or 16:10 dep | pend on Screen Type setting |                                  |                       |                                                                                                    |  |  |
| ~XX128 1           | 7E 30 30 31 32 38 20 31 0D  | Color Temperature<br>(HD90/HD91) | Oka                   | a=0 Standard<br>a=1 Cool<br>a=2 Cold                                                                                                    |  |  |
| ~XX129 1           | 7E 30 30 31 32 39 20 31 0D  | Projection Mode                  | OKn                   | n : 0/1/2/3 = Front-Desktop/ Rear-<br>Desktop/ Front-Ceiling/ Rear-Ceiling                                                                                          |  |  |
| ~XX150 1           | 7E 30 30 31 35 30 20 31 1D  | Information                      | Okabbbbbbccd<br>dddee | a = Power Status<br>a=0 Power Off<br>a=1 Power On                                                                                                    |  |  |
|                    |                             |                                  |                       | b = Lamp Hour (LED Hours)<br>bbbbb Lamp Hour (LED Hours)                                                                                                    |  |  |
|                    |                             |                                  |                       | c = Input Source<br>cc=00 None<br>cc=02 VGA1<br>cc=03 VGA2<br>cc=05 Video<br>cc=07 HDM11<br>cc=08 HDM12                                                             |  |  |
|                    |                             |                                  |                       | d = Firmware Version<br>dddd Firmware Version                                                                                                    |  |  |
|                    |                             |                                  |                       | e = Display mode<br>ee=00 None<br>ee=01 Presentation<br>ee=02 Bright<br>ee=03 Movie<br>ee=04 sRGB<br>ee=05 User<br>ee=07 Blackboard<br>ee=09 3D<br>ee=12 DICOM SIM. |  |  |
| ~XX151 1           | 7E 30 30 31 35 31 20 31 0D  | Model name                       | OKn                   | n:1/2/3=XGA/WGA/1080p                                                                                                    |  |  |
| ~XX108 1           | 7E 30 30 31 30 38 20 31 0D  | Lamp Hours                       | OKbbbb                | bbbb: LampHour                                                                                                    |  |  |
| ~XX108 2           | 7E 30 30 31 30 38 20 32 0D  | Cumulative Lamp Hours            | OKbbbbb               | bbbbb: (5 digits) Total Lamp Hours                                                                                                    |  |  |
| ~XX8/ 1            | 7E 30 30 38 37 20 31 0D     | Network Status                   | Okasa hhh             | n=u/i Disconnected/Connected                                                                                                    |  |  |
| ~***               | / E 30 30 38 37 20 33 0D    | IP Address                       | Ukaaa_bbb_ccc         | :_aaa                                                                                                    |  |  |

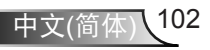

附录

| ~XX351 0 | 7E 30 30 33 35 31 20 30 0D | Fan1 speed(blower) | Oka                     | a=0000~9999              |
|----------|----------------------------|--------------------|-------------------------|--------------------------|
| ~XX352 1 | 7E 30 30 33 35 32 20 31 0D | System temperature | Oka                     | a=000~999                |
| ~XX353 1 | 7E 30 30 33 35 33 20 31 0D | Serial number      | Okaaaaaaaaaa<br>aaaaaaa | a=serial number string   |
| ~XX354 1 | 7E 30 30 33 35 34 20 31 0D | Closed Captioning  | Oka                     | a: 0/1/2 = off/cc1/cc2   |
| ~XX355 1 | 7E 30 30 33 35 35 20 31 0D | AV Mute            | Oka                     | a : 0/1 = Off/On         |
| ~XX356 1 | 7E 30 30 33 35 36 20 31 0D | Mute               | Oka                     | a : 0/1 = Off/On         |
| ~XX357 1 | 7E 30 30 33 35 37 20 31 0D | LAN FW version     | Okeeeee                 | eeeee = Software Version |
| ~XX358 1 | 7E 30 30 33 35 38 20 31 0D | Current Lamp Watt  | Okaaaa                  | aaaa=0000~9999           |

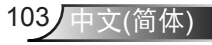

附录

# 吊顶安装

如果希望使用第三方吊装套件,请确保将投影机固定到吊架 上时使用的螺丝满足下列规格:

- ▶ 螺丝类型: M4\*3
- ▶ 螺丝最大长度: 11mm
- ▶ 螺丝最小程度: 8mm

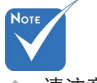

◈ 请注意,因安装不 当而导致的损坏不 在保修范围之内。

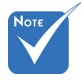

⚠ 警告:

- 若从其它公司购买吊 装架,请务必使用正 确大小的螺丝。螺丝 大小将视安装板的厚 度而定。
- 务必在天花板和投影 机底部之间留出至少 10cm间隙。
- 3. 不要将投影机安装在 热源附近。

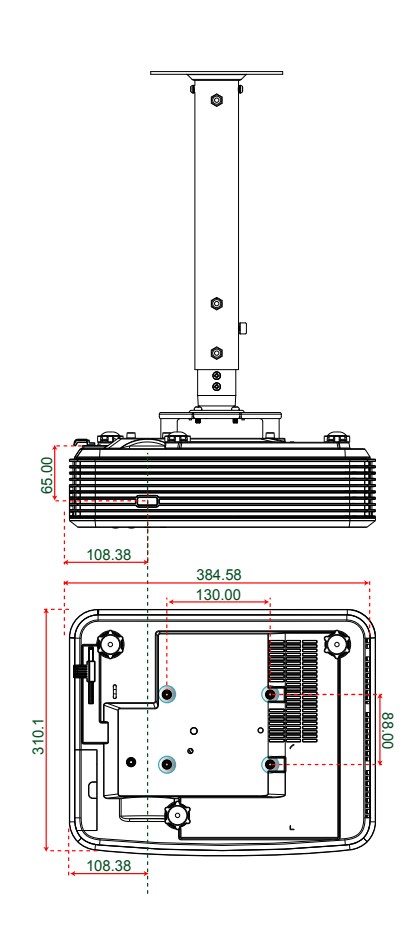

单位:毫米

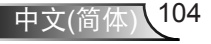

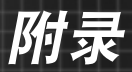

# Optoma全球办事机构

如需服务或支持,请与当地办事机构联系。

### 美国

3178 Laurelview Ct. Fremont, CA 94538, USA www.optomausa.com € 888-289-6786
№ 510-897-8601

services@optoma.com

# 加拿大

3178 Laurelview Ct. Fremont, CA 94538, USA www.optomausa.com € 888-289-6786
€ 510-897-8601

services@optoma.com

## 拉丁美洲

3178 Laurelview Ct. Fremont, CA 94538, USA www.optomausa.com 【 888-289-6786 📄 510-897-8601

services@optoma.com

## 欧洲

## **Benelux BV**

Randstad 22-123 1316 BW Almere The Netherlands www.optoma.nl <u>-----</u>

() +31 (0) 36 820 0252 () +31 (0) 36 548 9052

## 法国

Bâtiment E€81-83 avenue Edouard Vaillant€92100 Boulogne Billancourt, FranceSavoptoma@optoma.fr

## 西班牙

C/ José Hierro,36 Of. 1C 28522 Rivas VaciaMadrid, 西班牙 **(** +34 91 499 06 06 **(** +34 91 670 08 32

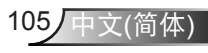

附录

## 德国

Wiesenstrasse 21 W D40549 Düsseldorf, 德国

## 斯堪的纳维亚

Lerpeveien 25 3040 Drammen 挪威

PO.BOX 9515 3038 Drammen 挪威

## 韩国

WOOMI TECH.CO.,LTD. 4F,Minu Bldg.33-14, Kangnam-Ku, 🚺 +82+2+34430004 seoul,135-815, KOREA

+82+2+34430005

## 日本

東京都足立区綾瀬3-25-18 株式会社オーエス コンタクトセンター:**0120-380-495** 

sinfo@os-worldwide.com www.os-worldwide.com

## 台湾

12F., No.213, Sec. 3, Beixin Rd., Xindian Dist., New Taipei City 231, Taiwan www.optoma.com.tw

**(** +886-2-8911-8600 Fig +886-2-8911-6550 services@optoma.com.tw asia.optoma.com

### 香港

Unit A, 27/F Dragon Centre, 79 Wing Hong Street, Cheung Sha Wan, Kowloon, Hong Kong

+852-2396-8968 +852-2370-1222 www.optoma.com.hk

### 中国

5F, No. 1205, Kaixuan Rd., Changning District Shanghai, 200052, China

**(** +86-21-62947376 +86-21-62947375 www.optoma.com.cn

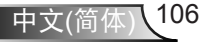

() +49 (0) 211 506 6670 📄 +49 (0) 211 506 66799 🛃 info@optoma.de

**(** +47 32 98 89 90 +47 32 98 89 99 🖂 info@optoma.no

# 附录

# 管制和安全注意事项

本附录列出了与此投影机有关的一般注意事项。

### FCC 声明

本设备经检测,符合FCC规则第15部分中关于B级数字设备的限制规定。这些限制旨在为居民区安装提供防止有害干扰的合理保护。本设备会产生、使用和辐射无线电频率能量,如果不遵照说明进行安装和使用,可能会对无线电通信产生有害干扰。

但是,不能保证在特定安装条件下不会出现干扰。如果本设备确实对无线电或 电视接收造成了有害干扰(可通过关闭和打开设备电源来确定),建议用户采 取以下一项或多项措施来消除干扰:

- ◆ 调节接收天线的方向或位置。
- ✤ 增大设备与接收器之间的距离。
- ◆ 将此设备和接收设备连接到不同电路的电源插座上。
- ◆ 向代理商或有经验的无线电/电视技术人员咨询以获得帮助。

#### 注意事项: 屏蔽线缆

连接其它计算设备时必须使用屏蔽线缆,以确保符合FCC管制要求。

#### 小心

如果未经制造商明确许可进行任何变更或修改,会导致用户失去由联邦通信委 员会授予的使用此设备的资格。

#### <u>运行条件</u>

本设备符合FCC规则第15部分的要求。本设备在运行时符合下面两个条件:

- 1. 本设备不会产生有害干扰
- 2. 本设备必须能够承受受到的干扰,包括会造成操作异常的干扰。

#### 注意事项:加拿大用户

此B级数字设备符合加拿大ICES-003的要求。

### Remarque à l'intention des utilisateurs canadiens

Cet appareil numérique de la classe B est conforme à la norme NMB-003 du Canada.

107

中文(简体)

附录

# 针对欧盟国家的符合性声明

- EMC 指令 2004/108/EC (包含修正内容)
- 低压指令2006/95/EC
- R & TTE 指令 1999/5/EC(如果产品具备 RF 功能)

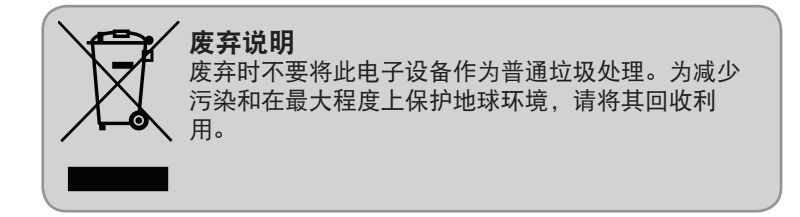

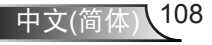